# Introduction

The **Install and Configure Windows Deployment Services** module provides you with the instruction and Server hardware to develop your hands on skills. This module includes the following exercises:

- 1) Install and Configure Windows Deployment Services
- 2) Update Images with Patches and Drivers

# Lab Diagram

During your session you will have access to the following lab configuration.

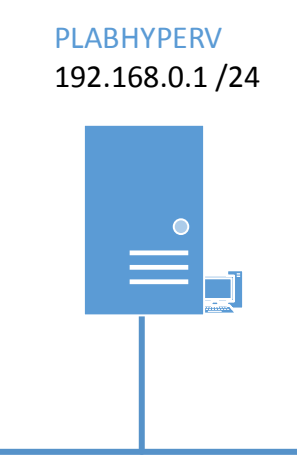

#### **Connecting to your lab**

In this module you will be working on the following equipment to carry out the steps defined in each exercise.

PLABHYPERV

Each exercise will detail which console you are required to work on.

To start simply click on the named Server from the device list (located on the left hand side of the screen) and click the **Power on** from the in tools bar. In some cases the devices may power on automatically.

During the boot up process an activity indicator will be displayed in the name tab:

- Black Powered Off
- Orange Working on your request
- Green Ready to access

If the remote console is not displayed automatically in the main window (or popup) click the **Connect** icon located in the tools bar to start your session.

If the remote console does not appear please try the following option:

• Switch between the HTML 5 and Java client versions in the tools bar.

In the event this does not resolve your connectivity problems please visit our Help / Support pages for additional resolution options.

#### **Copyright Notice**

This document and its content is copyright of Practice-IT - © Practice-IT 2014. All rights reserved. Any redistribution or reproduction of part or all of the contents in any form is prohibited other than the following:

1) You may print or download to a local hard disk extracts for your personal and non-commercial use only.

2) You may copy the content to individual third parties for their personal use, but only if you acknowledge the website as the source of the material. You may not, except with our express written permission, distribute or commercially exploit the content. Nor may you transmit it or store it in any other website or other form of electronic retrieval system.

# Exercise 1 – Install and Configure Windows Deployment Services

In this exercise, you will install Windows Deployment Services on Windows Server 2012 R2 to create different operating system image types.

The different image types (boot, install) from WDS can be used to streamline the deployment of Windows 8.1 and other operating systems on bare-metal computers.

Please refer to your course material or use your preferred search engine to research this topic in more detail.

# Task 1: Create a new Volume for WDS image

#### Step 1

Ensure you have powered on the required devices and connect to PLABHYPERV.

From Server Manager, click **Tools** > **Hyper-V Manager**.

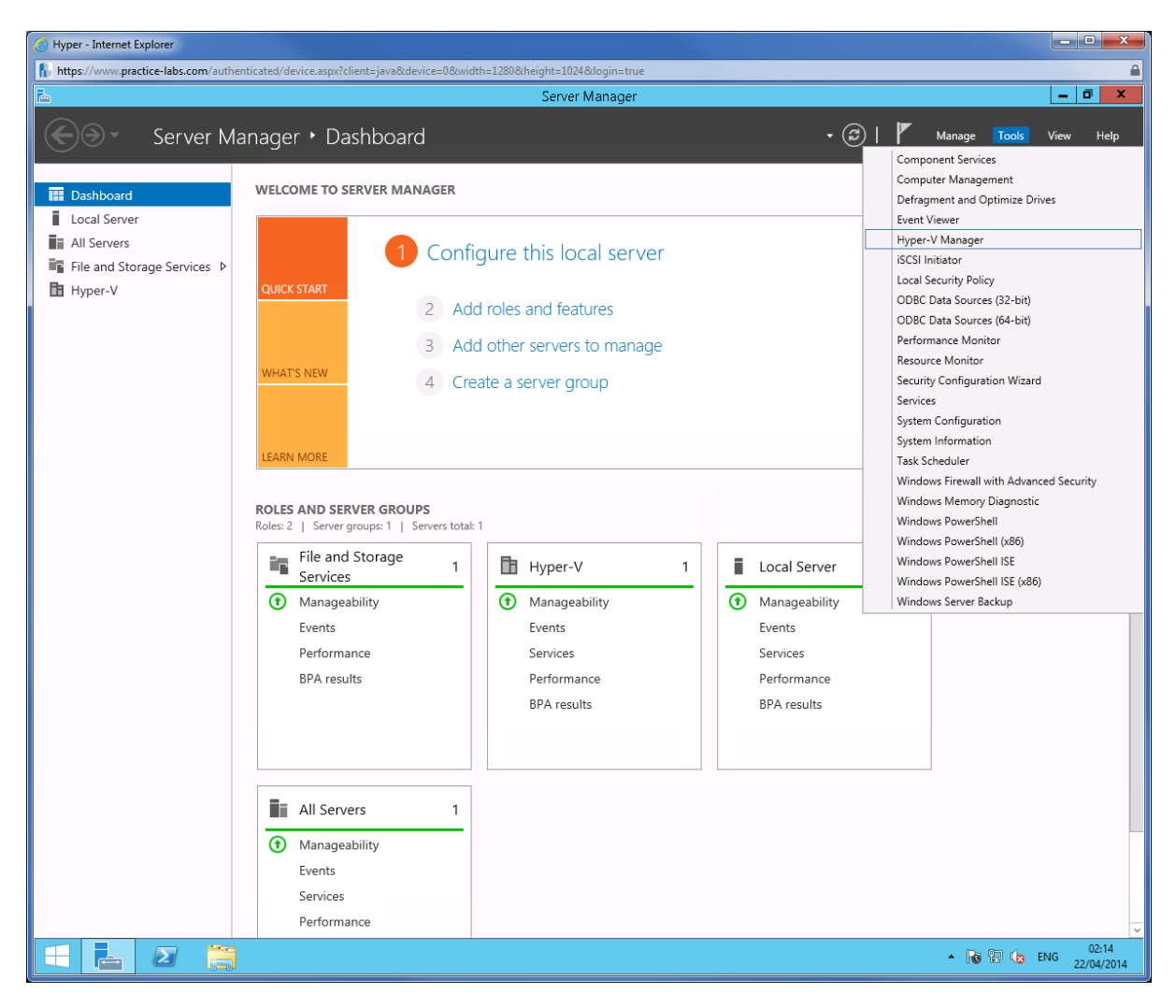

| Hyper - Internet Explorer              |                               |                        |               |                        |        |                                |   |                            |
|----------------------------------------|-------------------------------|------------------------|---------------|------------------------|--------|--------------------------------|---|----------------------------|
| https://www.practice-labs.com/a        | uthenticated/device.aspx?clie | ent=java&device=(      | 0&width=12808 | ເheight=1024&llogin=tr | ue     |                                |   | í                          |
|                                        |                               |                        |               | Hyper-V Manag          | er     |                                |   | _ 0 ×                      |
| File Action View Help                  |                               |                        |               |                        |        |                                |   |                            |
| 🗢 🔿 🙇 🖬 🛛 🖬                            |                               |                        |               |                        |        |                                |   |                            |
| Hyper-V Manager                        | Minternal B.Amarkinson        |                        |               |                        |        |                                |   | Actions                    |
| PLABHYPERV                             |                               |                        |               |                        |        |                                |   | PLABHYPERV •               |
|                                        | Name                          | State                  | CPU Usage     | Assigned Memory        | Uptime | Status                         |   | New ►                      |
|                                        | PLABDM01                      | Off                    |               |                        |        | Connect                        |   | 🔋 Import Virtual Machine   |
|                                        | PLABWIN802                    | Off                    |               |                        |        | Settings                       |   | 🖆 Hyper-V Settings         |
|                                        | PLABWIN803                    | Off                    |               |                        |        | Start                          |   | 🗱 Virtual Switch Manager   |
|                                        |                               |                        |               |                        |        | Checkpoint                     |   | 🧕 Virtual SAN Manager      |
|                                        |                               |                        |               |                        |        | Revert                         |   | 💋 Edit Disk                |
|                                        |                               |                        |               |                        |        | Move                           |   | 📇 Inspect Disk             |
|                                        |                               |                        |               |                        |        | Export                         |   | Stop Service               |
|                                        |                               |                        |               |                        |        | Rename                         |   | 🗙 Remove Server            |
|                                        |                               |                        |               |                        |        | Delete                         | - | 🔉 Refresh                  |
|                                        | Checkpoints                   |                        |               |                        |        | Enable Replication             | ۲ | View 🕨                     |
|                                        | E- 12/03                      | /2014 - 09:17:03)      | 4 - 09:17:03) | Help                   |        | <table-cell> Help</table-cell> |   |                            |
|                                        | ····· 📂 NOW                   |                        |               | PLABDC01               |        |                                |   |                            |
|                                        |                               |                        |               |                        |        |                                |   | Connect                    |
|                                        |                               |                        |               |                        |        |                                |   | Settings                   |
|                                        |                               |                        |               |                        |        |                                |   | (0) Start                  |
|                                        |                               |                        |               |                        |        |                                |   |                            |
|                                        |                               |                        |               |                        |        |                                |   | A Parant                   |
|                                        |                               |                        |               |                        |        |                                |   | Marina Marina              |
|                                        |                               |                        |               |                        |        |                                |   | move                       |
|                                        |                               |                        |               |                        |        |                                |   | ⇒µ export                  |
|                                        |                               |                        |               |                        |        |                                |   | Rename                     |
|                                        |                               |                        |               |                        |        |                                |   | Delete                     |
|                                        |                               |                        |               |                        |        |                                |   | Enable Replication         |
|                                        | PLABDC01                      |                        |               |                        |        |                                |   | Help                       |
|                                        |                               |                        |               |                        |        |                                |   |                            |
|                                        | Created                       | <b>I:</b> 01/01/1601 0 | 00:00:00      |                        | Cluste | red: No                        |   |                            |
|                                        | Version                       | : 5.0                  |               |                        |        |                                |   |                            |
|                                        | Genera                        | tion: 1                |               |                        |        |                                |   |                            |
|                                        | noces.                        | None                   |               |                        |        |                                |   |                            |
|                                        |                               |                        |               |                        |        |                                |   |                            |
|                                        | Summary Memory Netwo          | rking Replication      |               |                        |        |                                |   |                            |
| Diselants the nistual marchine and the | less interforce               |                        |               |                        |        |                                |   |                            |
| Displays the virtual machine settings  | user interface.               |                        |               |                        |        |                                |   |                            |
|                                        |                               |                        |               |                        |        |                                |   | ▲ P P to to ENG 22/04/2014 |

From Hyper-V Manager, right-click on **PLABDC01** and choose **Settings..**.

# Step 3

In Settings for PLABDC01, click **IDE Controller 0.** 

From details pane, click Hard Drive and choose Add.

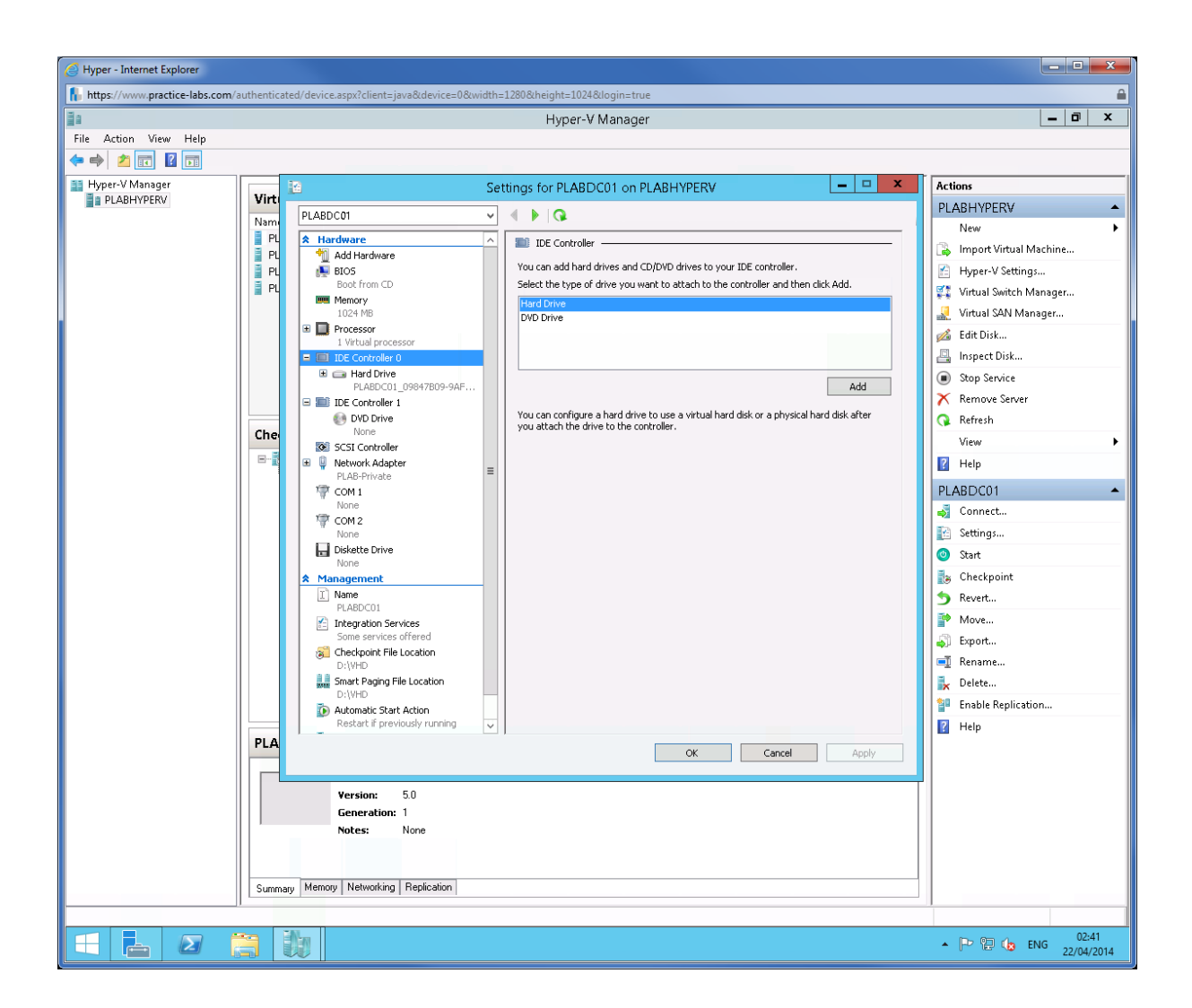

A new Hard Drive <file> is added.

In the details pane, click New.

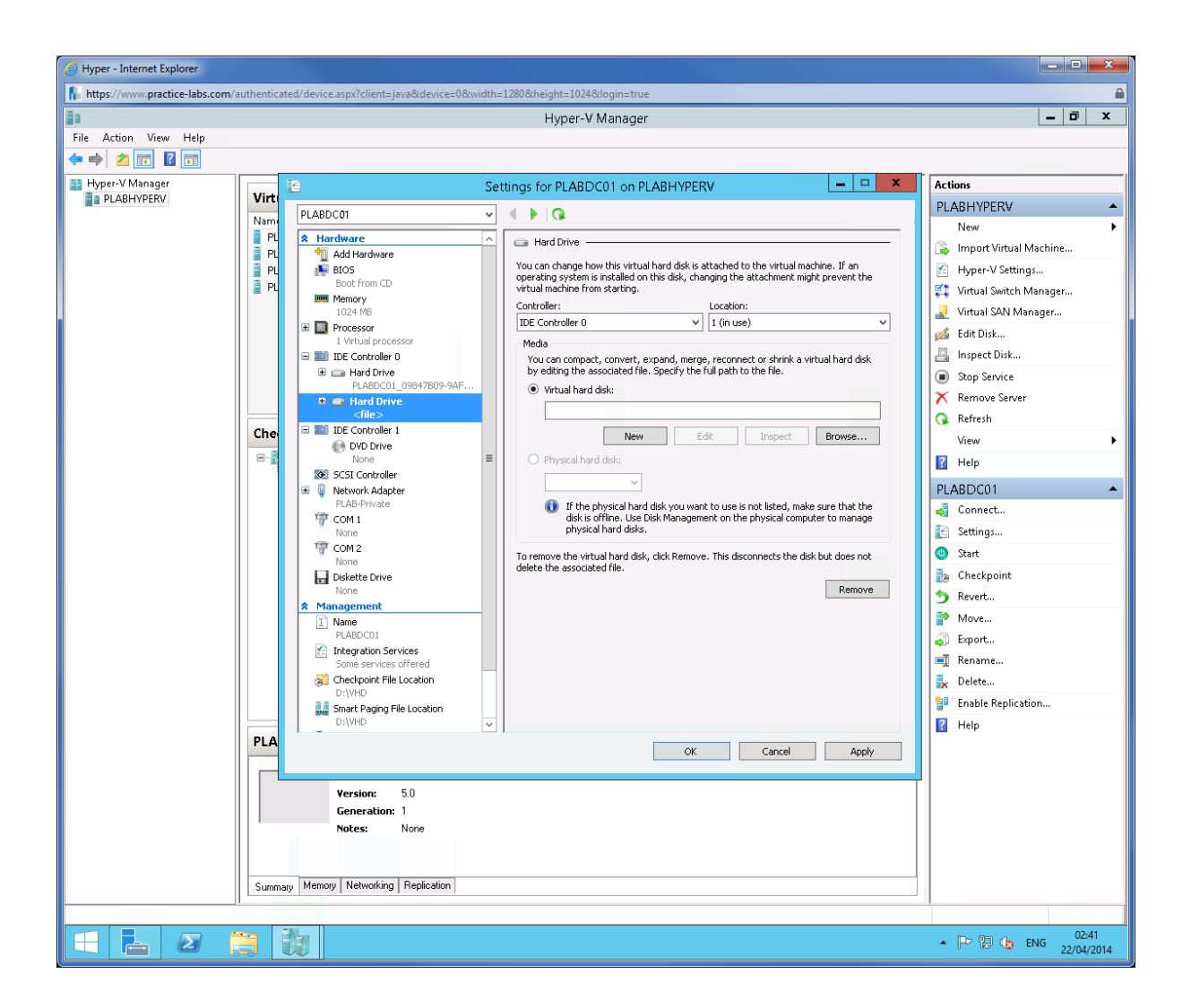

In Before you begin page, click **Next**.

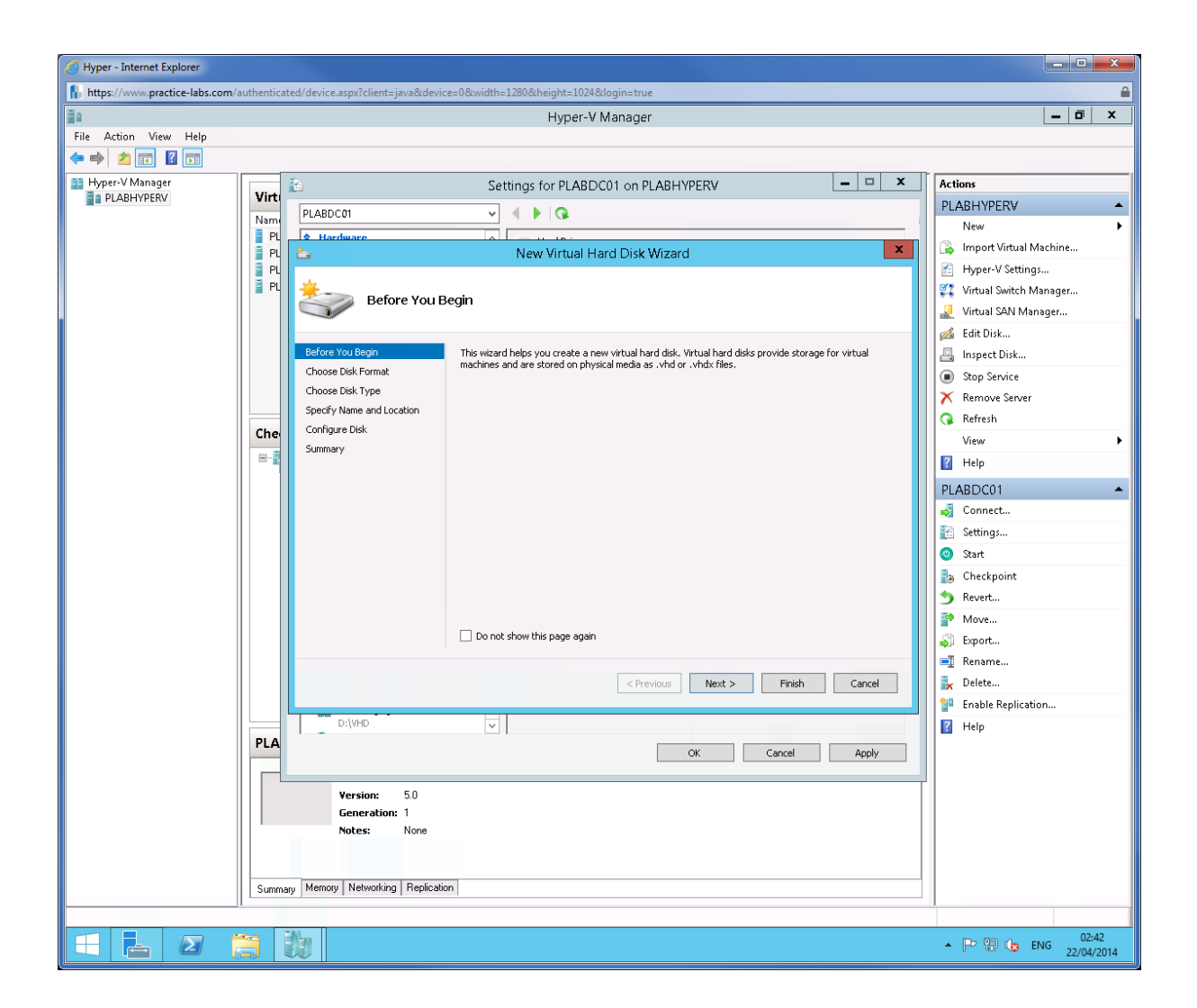

From Choose Disk Format, click Next.

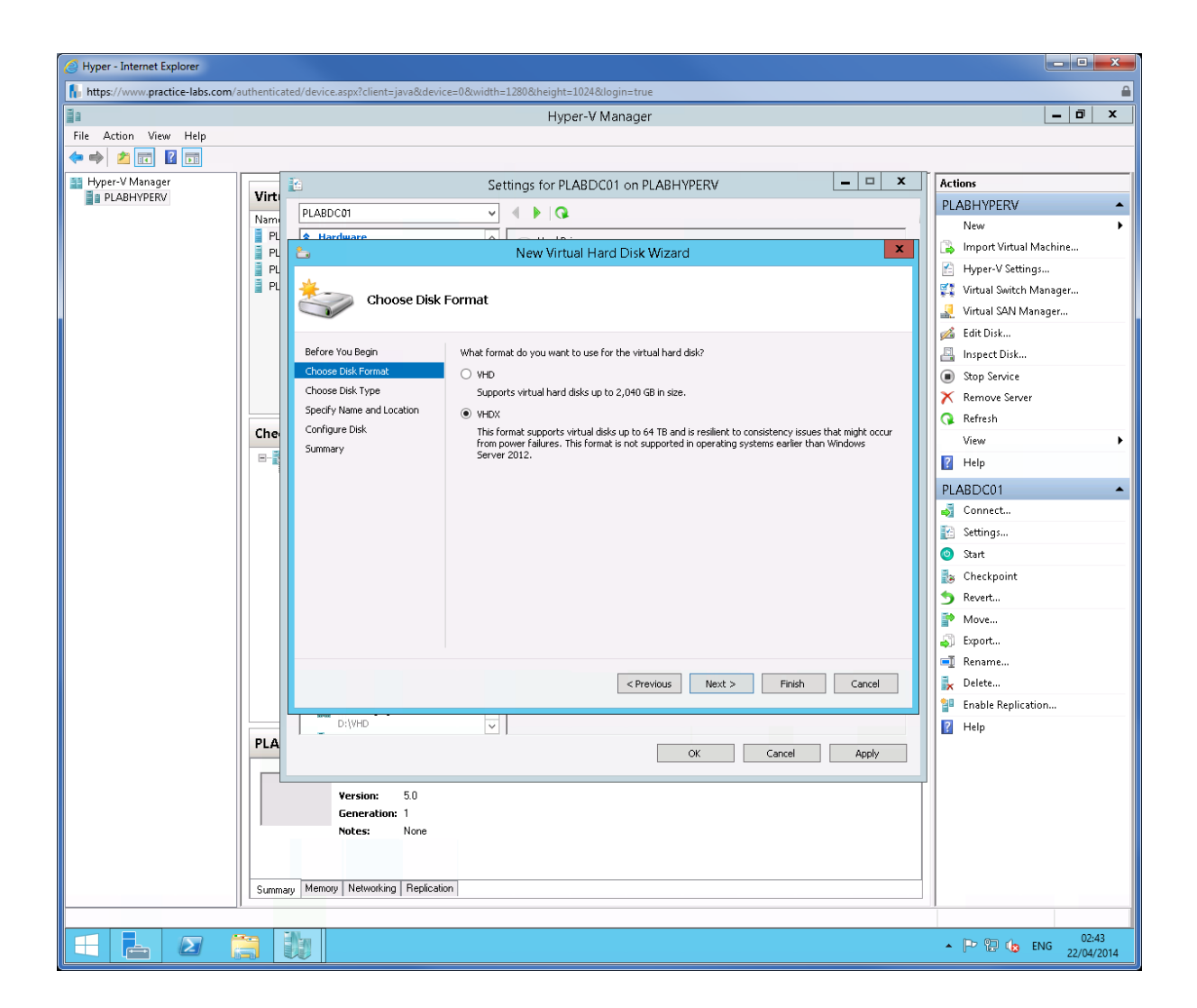

From Choose Disk Type, verify that **Dynamically expanding** is selected. Click **Next**.

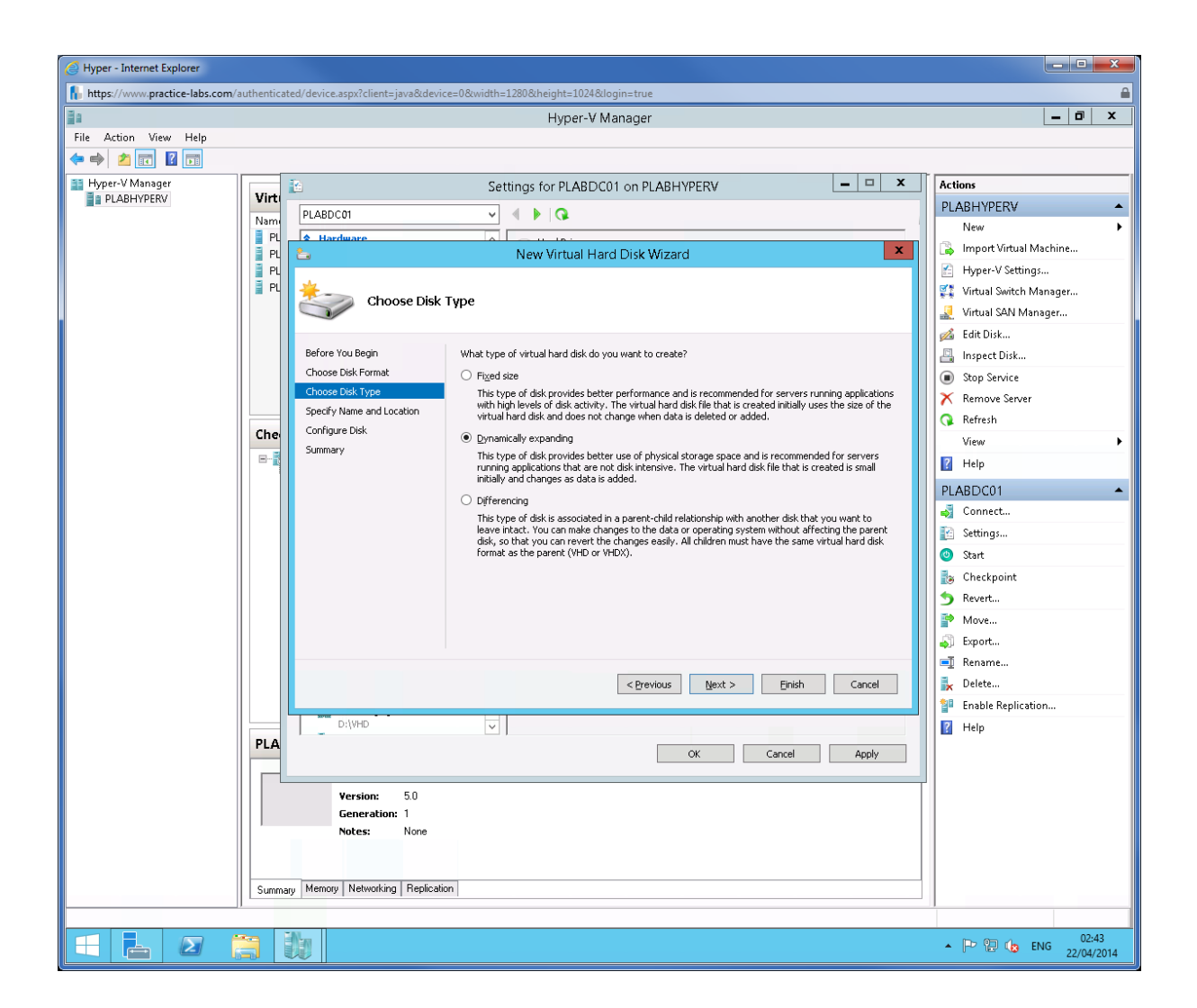

In Specify Name and Location, click in Name box and type

Disk2

Click Next.

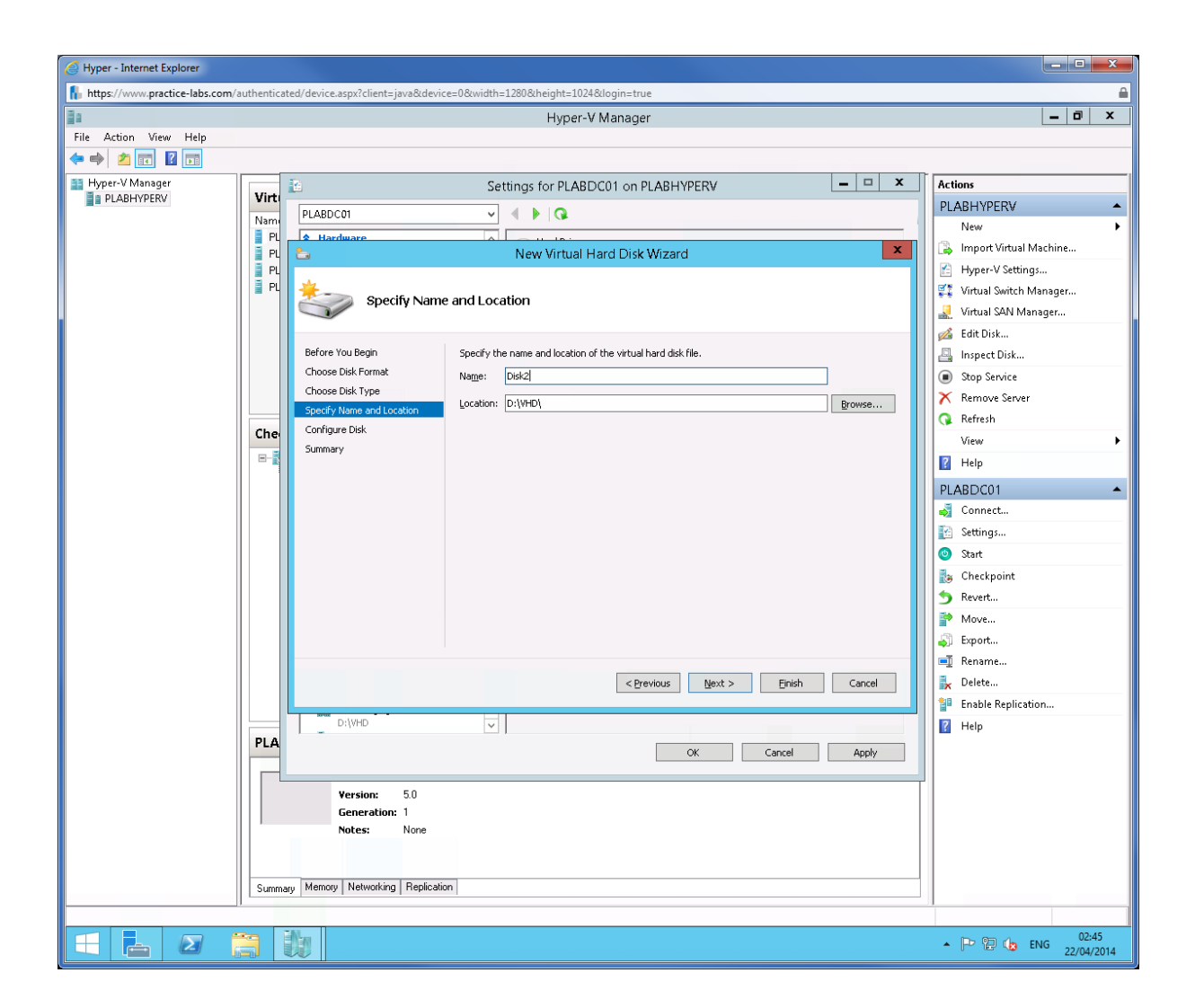

In Configure Disk page, click Next.

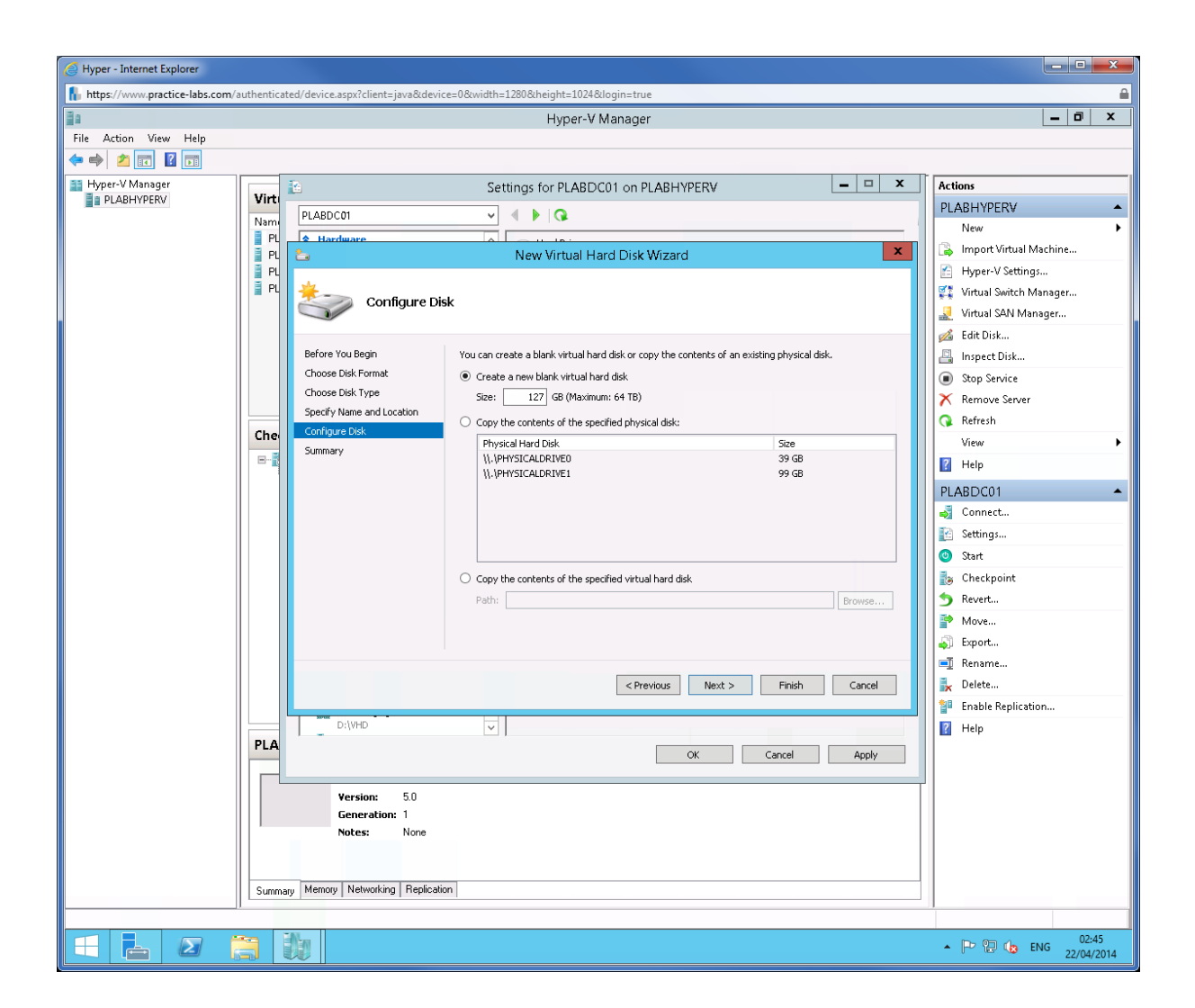

From Completing the New Virtual Hard Disk Wizard page, click Finish.

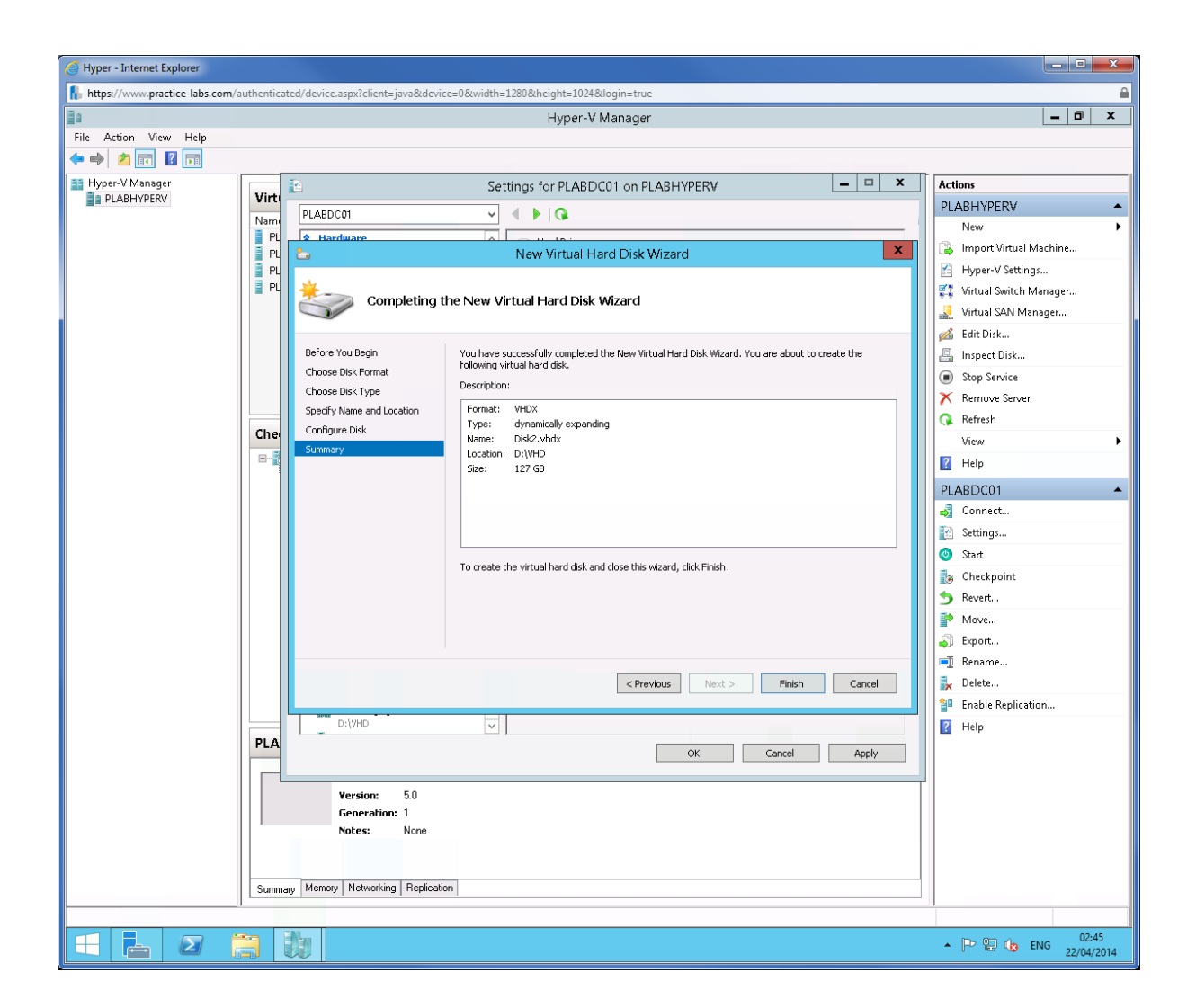

Click **OK** to close Settings for PLABDC01 properties box.

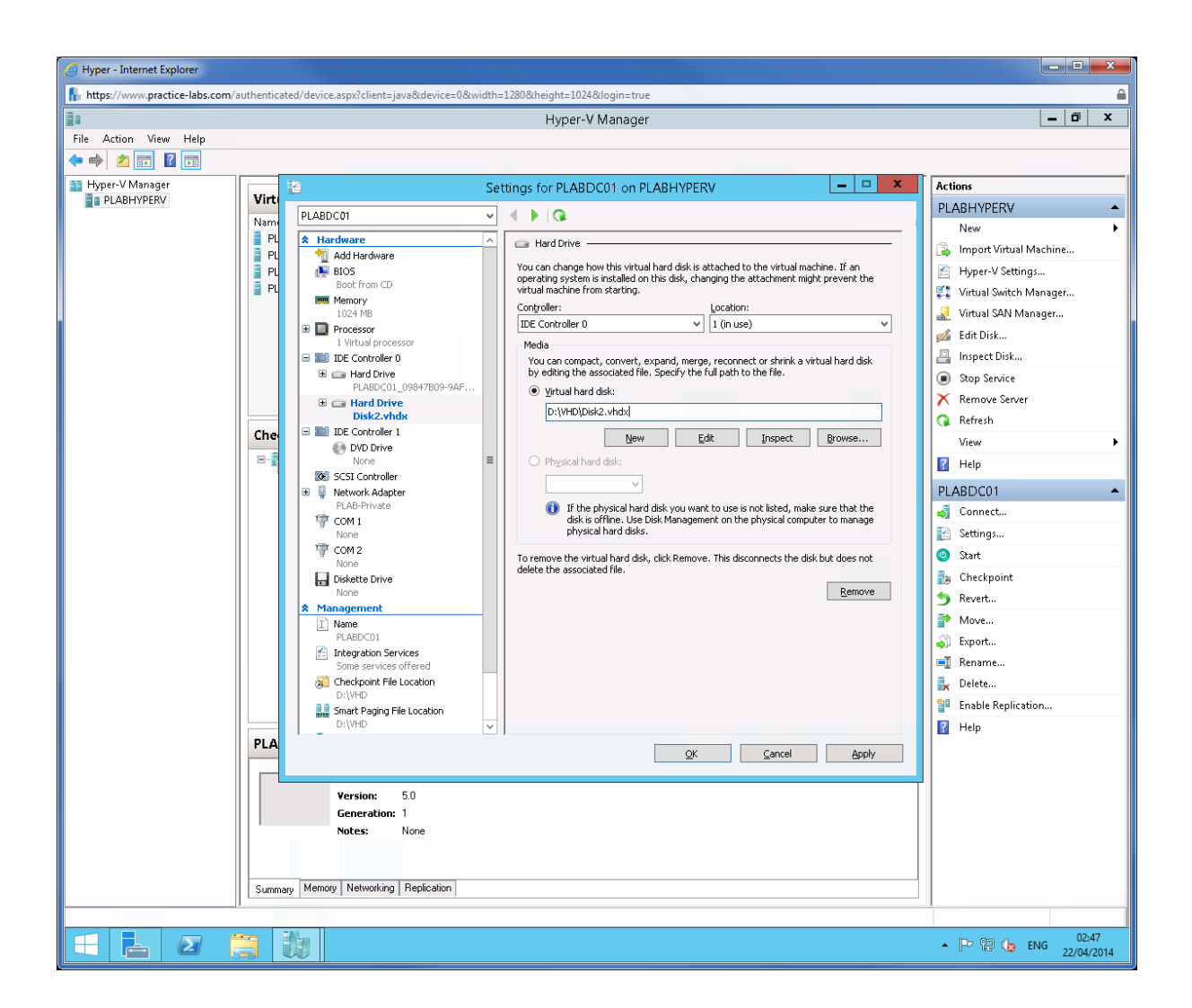

# Task 2: Install and Configure Windows Deployment Services

#### Step 1

From Hyper-V Manager, right-click on **PLABDC01** and choose **Connect**.

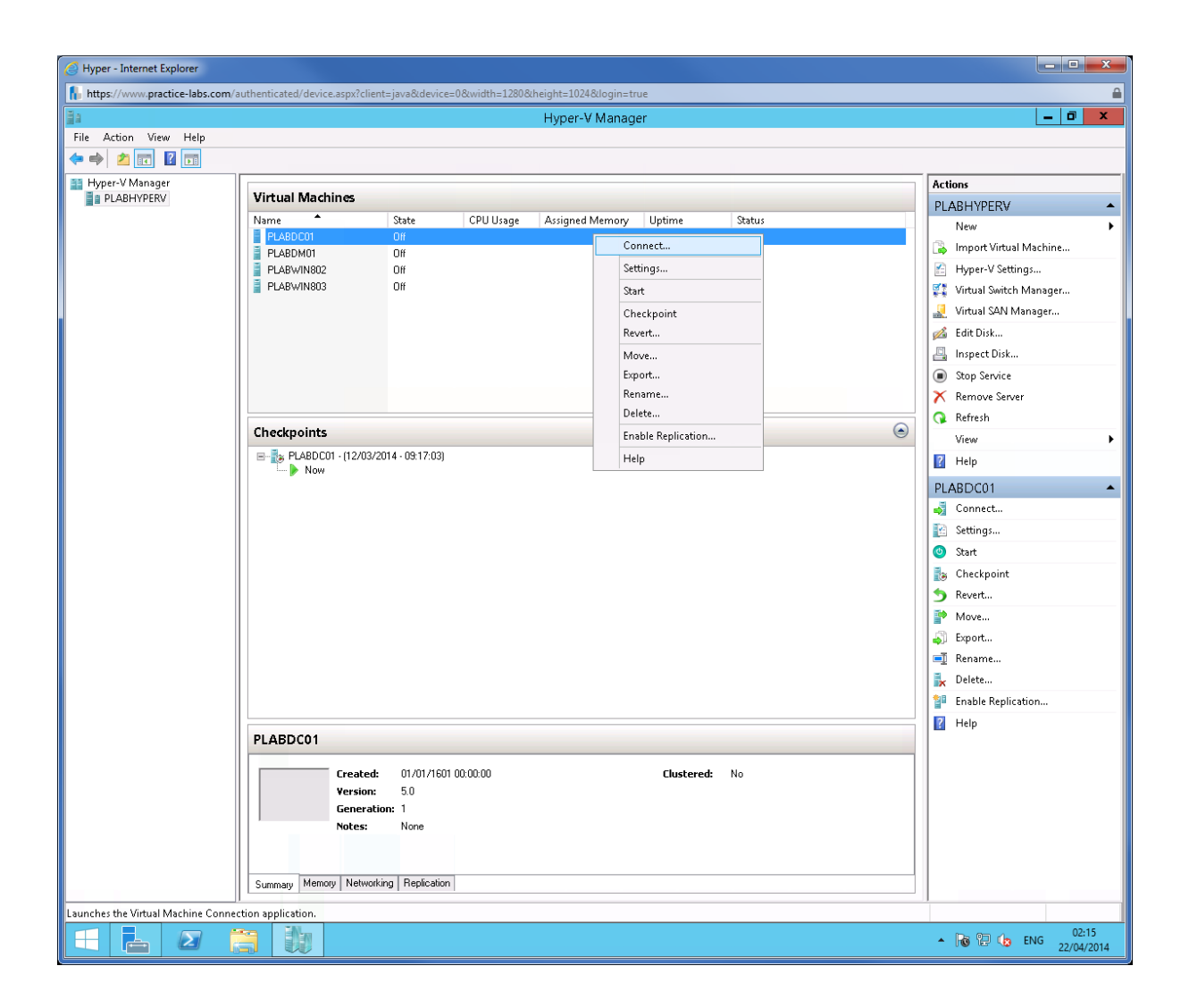

Click Start (green) button.

| Hyper - Internet Explorer                                                                                       |                          |
|----------------------------------------------------------------------------------------------------|--------------------------|
| https://www.practice-labs.com/authenticated/device.aspx?client=java8udevice=0&width=1280&height=1024&login=true | <b>≙</b>                 |
| DI ARD/O1 on DI ARHVDERY - Virtual Machine Connection X                                                         | _ 0 ×                    |
| Elle Action Media Vise Helo                                                                                     |                          |
|                                                                                                    |                          |
|                                                                                                    | Actions                  |
| Start                                                                                                    | PLABHYPERV 🔺             |
| Uptime Status                                                                                                   | New >                    |
|                                                                                                    | 🕞 Import Virtual Machine |
|                                                                                                    | 🖆 Hyper-V Settings       |
|                                                                                                    | 💱 Virtual Switch Manager |
|                                                                                                    | 🧕 Virtual SAN Manager    |
|                                                                                                    | 💋 Edit Disk              |
| To start the visual mechine polled (Start) from the Astion meru                                                 | 🖳 Inspect Disk           |
| to start the virtual machine, select start from the Action menu                                                 | Stop Service             |
|                                                                                                    | 🗙 Remove Server          |
|                                                                                                    | 🔍 🔍 Refresh              |
|                                                                                                    | > View →                 |
|                                                                                                    | 🛛 Help                   |
|                                                                                                    |                          |
|                                                                                                    | n Connect                |
|                                                                                                    | Settings                 |
| Status: Off                                                                                                    | (d) Start                |
|                                                                                                    | a Checkpoint             |
|                                                                                                    | 5 Revert                 |
|                                                                                                    | P Move                   |
|                                                                                                    | Export                   |
|                                                                                                    | 📑 Rename                 |
|                                                                                                    | 🛼 Delete                 |
|                                                                                                    | 🚏 Enable Replication     |
|                                                                                                    | 🛛 Help                   |
| PLABDC01                                                                                                    |                          |
| Created: 01/01/1601 00:00:00 Clustered: No                                                                      |                          |
| Version: 5.0                                                                                                    |                          |
| Generation: 1                                                                                                   |                          |
| Notes: None                                                                                                    |                          |
|                                                                                                    |                          |
| Surgeau Memory Networking Benjication                                                                           |                          |
|                                                                                                    |                          |
|                                                                                                    |                          |
|                                                                                                    | ▲ 🕞 🔁 🎲 ENG 22/04/2014   |

# Step 3 Click Ctrl Alt Delete

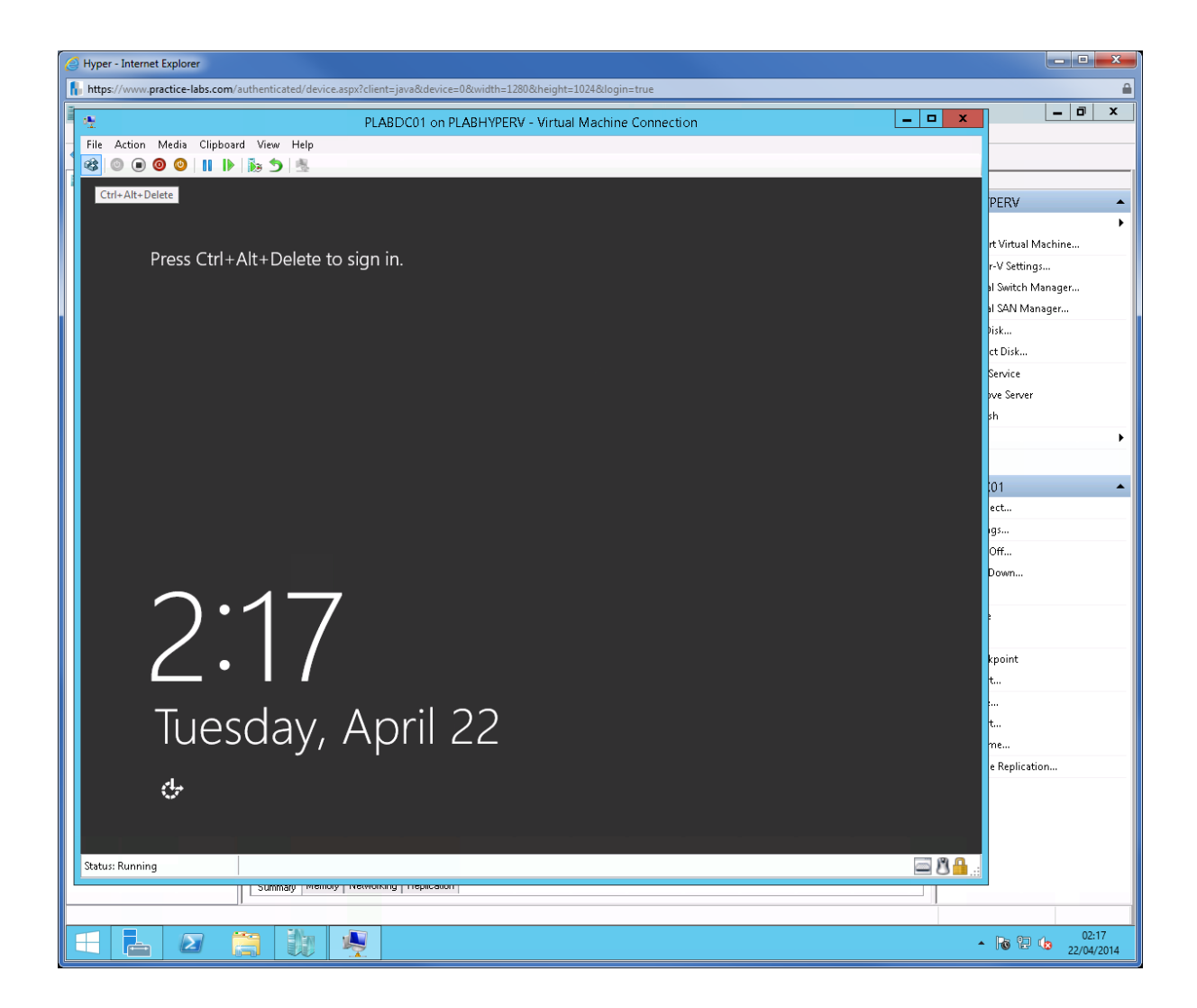

Sign on to PLABDC01 as practicelabs\administrator password is Passw0rd

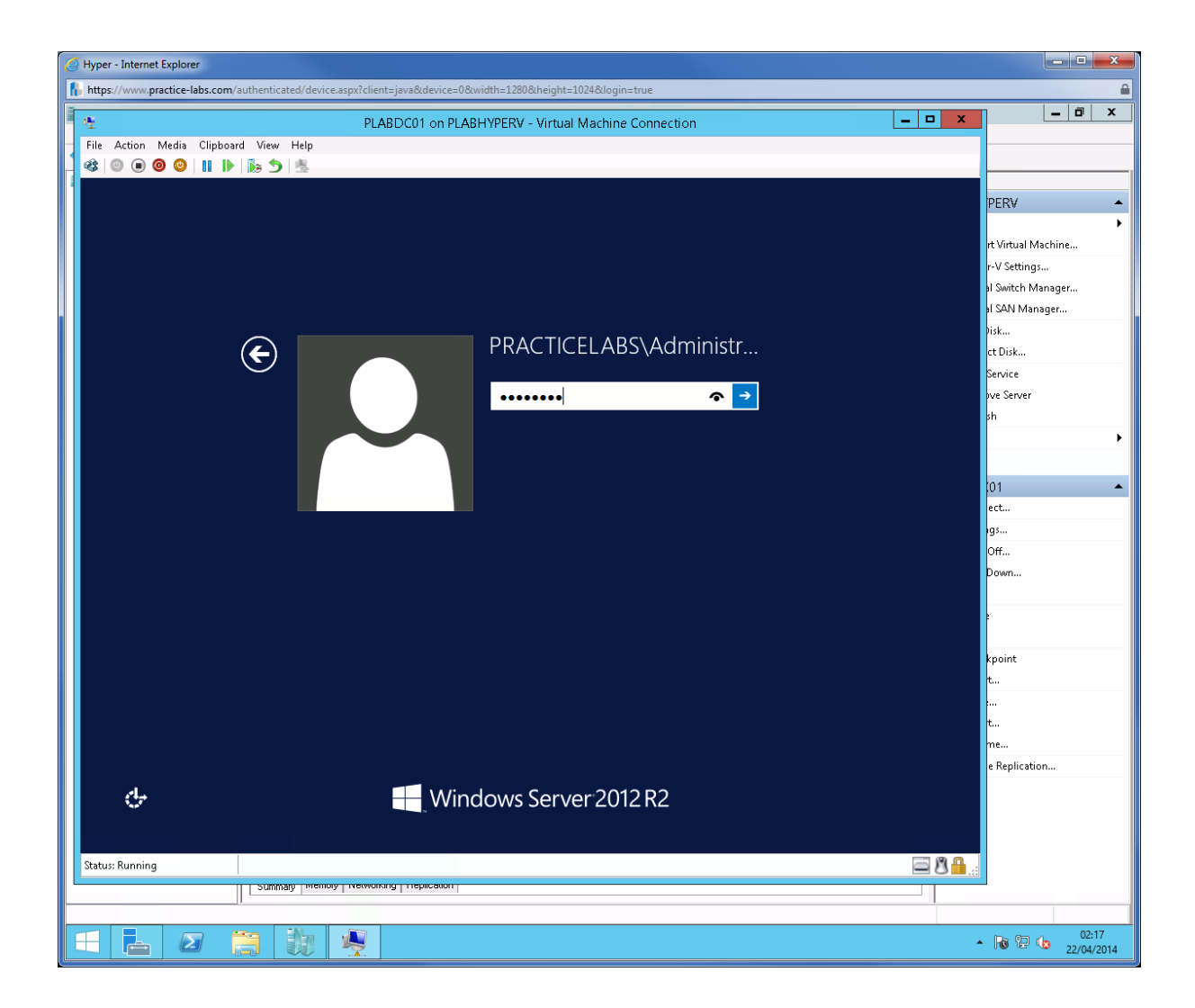

In Server Manager, click Tools > Computer Management.

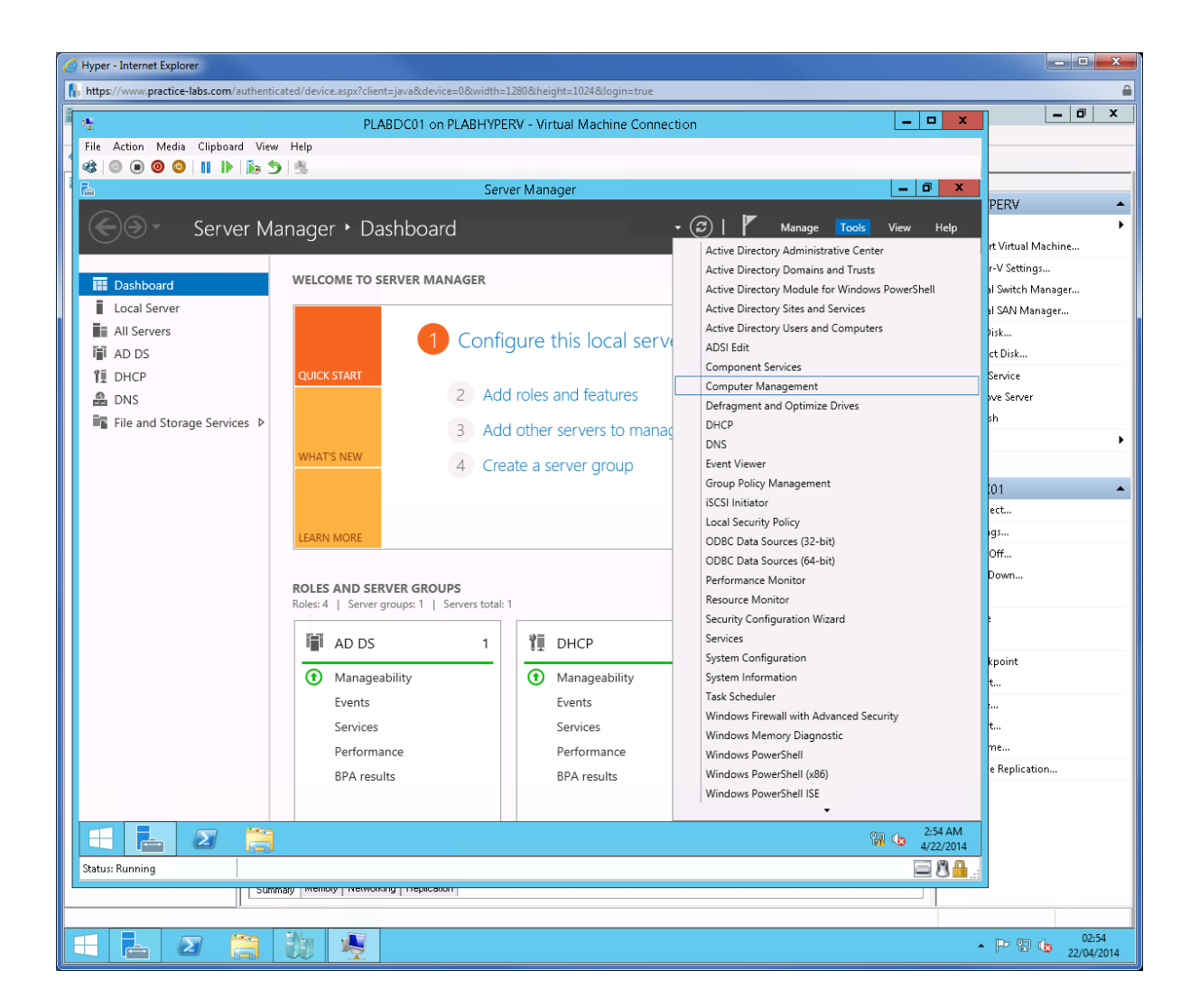

From Computer Management, go to **Storage** and click **Disk Management**.

The Initialize Disk dialogue box appears, click **OK**.

| C Hyper - Internet Explorer                          |                                                                                      |                   |                    |
|------------------------------------------------------|--------------------------------------------------------------------------------------|-------------------|--------------------|
| https://www.practice-labs.com/authenticated/device.a | spx?client=java&device=0&width=1280&height=1024&login=true                           |                   | <b>≙</b>           |
| 4                                                    | PLABDC01 on PLABHYPERV - Virtual Machine Connection                                  | _ 🗆 X             | _ 0 ×              |
| File Action Media Clipboard View Help                |                                                                                      |                   |                    |
| 📙 🍪 🔍 🔘 🕲 🕲 🐘 🖒 📩                                    |                                                                                      |                   |                    |
| · 2                                                  | Computer Management                                                                  | _ 0 ×             |                    |
| File Action View Help                                |                                                                                      |                   | PERV 🔺             |
| 🗢 🔶 🖄 📰 🖬 📰 🔂 🗙 🖀 🖳 👰                                |                                                                                      |                   | rt Virtual Machine |
| E Computer Management (Local Volume                  | Layout Type File System Status Capacity                                              | Actions           | e V Settings       |
| ▲ 11 System Lools                                    | Simple Basic NTFS Healthy (Boot, Page File, Crash Dump, Primary Partition) 126.66 GE | Disk Management 🔷 | r v seuriys        |
| b I Event Viewer                                     | a simple base mito media (giseni, nears, mita) a adony soomb                         | More Actions 🔹 🕨  | al Switch Manager  |
| ▶ 3 Shared Folders                                   |                                                                                      |                   | al SAN Manager     |
| ▷ N Performance                                      |                                                                                      |                   | Disk               |
| A Storage                                            |                                                                                      |                   | ct Disk            |
| Windows Server Backup                                | Initialize Disk                                                                      |                   | Service            |
| 📄 Disk Management                                    | You must initialize a disk before Logical Disk Manager can access it.                |                   | ove Server         |
| Services and Applications                            | Select disks:                                                                        |                   | sh                 |
|                                                      | Disk 1                                                                               |                   | •                  |
|                                                      |                                                                                      |                   |                    |
|                                                      |                                                                                      |                   | 01                 |
|                                                      | Use the following partition style for the selected disks:                            |                   | ect                |
| <                                                    | MBR (Master Boot Record)                                                             |                   |                    |
| □Disk 0                                              | O GPT (GUID Partition Table)                                                         |                   |                    |
| Basic                                                | Note: The GPT partition style is not recognized by all previous versions of          |                   | υπ                 |
| 127.00 GB<br>Online                                  | Windows.                                                                             |                   | Down               |
|                                                      | DK Creat                                                                             |                   |                    |
| Gould                                                |                                                                                      |                   | •                  |
| Unknown                                              |                                                                                      |                   |                    |
| 127.00 GB                                            | 127.00 GB                                                                            |                   | kpoint             |
| Not Initialized                                      | Unallocated                                                                          |                   | t                  |
|                                                      | ]                                                                                    |                   |                    |
| CD-ROM 0                                             |                                                                                      |                   | t                  |
| DVD (D:)                                             |                                                                                      |                   | me                 |
| No Media                                             |                                                                                      |                   | e Replication      |
| < III > Unallocated                                  | Primary partition                                                                    |                   |                    |
|                                                      |                                                                                      |                   |                    |
| 🗧 占 🛛 🚞 🌡                                            |                                                                                      | 2:54 AM           |                    |
| Status: Running                                      |                                                                                      | <b>⊠ 8 ∩</b>      |                    |
| Summary memory                                       |                                                                                      |                   | 1                  |
|                                                      |                                                                                      |                   |                    |
|                                                      | <b>I</b>                                                                             |                   | P P 4 02:54        |

Right-click on Disk 1's Unallocated partition and choose New Simple Volume...

| 0  | Hyper - Internet Explorer                                                                                                    |                          |                                        |                                                                            |                                  |                     |                     |                    | ×              |
|----|----------------------------------------------------------------------------------------------------|--------------------------|----------------------------------------|----------------------------------------------------------------------------|----------------------------------|---------------------|---------------------|--------------------|----------------|
|    | https://www.practice-labs.com/aut                                                                                                    | henticated/device.as     | px?client=java&device=0&               | width=1280&height=1024&login=true                                          |                                  |                     |                     |                    | â              |
| Ĩ  | ·2                                                                                                    |                          | PLABDC01 on PLA                        | 3HYPERV - Virtual Machine Conn                                             | ection                           |                     | _ 🗆 X               | -   -              | x              |
|    | File Action Media Clipboard                                                                                                    | View Help                |                                        |                                                                            |                                  |                     |                     |                    |                |
|    | 🕸 💿 💿 🧿 🕘 📗 🚺                                                                                                    | 5 3                      |                                        |                                                                            |                                  |                     |                     |                    |                |
|    | <b>a</b>                                                                                                    |                          | C                                      | omputer Management                                                         |                                  |                     | _ 0 ×               |                    |                |
|    | File Action View Help                                                                                                    |                          |                                        |                                                                            |                                  |                     |                     | PERV               | •              |
|    | 🗢 🔿 🙋 📰 🔮 🖬                                                                                                    | s 💀                      |                                        |                                                                            |                                  |                     |                     | 1521 114 11.       | '              |
|    | 🔝 Computer Management (Local                                                                                                    | Volume                   | Layout Type File Syst                  | em Status                                                                  |                                  | Capacity            | Actions             | rt virtual Machine |                |
|    | ⊿<br>System Tools<br>Note: A standard and the system Tools<br>Note: A standard and the system Tools<br>Note: A standard and th | (C:)     System Reserved | Simple Basic NTFS<br>Simple Basic NTFS | Healthy (Boot, Page File, Crash Dum<br>Healthy (System, Active, Primary Pa | p, Primary Partition)<br>tition) | 126.66 GE<br>350 MB | Disk Management 🔷 🔺 | r-v settings       |                |
| Ш  | Event Viewer                                                                                                    |                          |                                        |                                                                            | ,                                |                     | More Actions 🔹 🕨    | al SAN Manager     |                |
| L. | Shared Folders Shared Folders                                                                                                    |                          |                                        |                                                                            |                                  |                     |                     | lisk               | — I            |
|    | 🚔 Device Manager                                                                                                    |                          |                                        |                                                                            |                                  |                     |                     | ct Disk            |                |
|    | ⊿ 🔄 Storage                                                                                                    |                          |                                        |                                                                            |                                  |                     |                     | Service            |                |
|    | Windows Server Backup<br>Disk Management                                                                                                    |                          |                                        |                                                                            |                                  |                     |                     | ove Server         |                |
|    | Services and Applications                                                                                                    |                          |                                        |                                                                            |                                  |                     |                     | sh                 |                |
|    |                                                                                                    |                          |                                        |                                                                            |                                  |                     |                     |                    | •              |
|    |                                                                                                    |                          |                                        |                                                                            |                                  |                     |                     |                    |                |
|    |                                                                                                    |                          |                                        |                                                                            |                                  |                     |                     | 101                | •              |
|    |                                                                                                    | 4                        |                                        | ш                                                                          |                                  | >                   |                     | ect                |                |
|    |                                                                                                    | i                        |                                        |                                                                            |                                  |                     |                     | igs                |                |
|    |                                                                                                    | Disk 0                   | c                                      | (6)                                                                        |                                  |                     |                     | Off                |                |
|    |                                                                                                    | 127.00 GB                | 350 MB NTFS                            | 126.66 GB NTFS                                                             |                                  |                     |                     | Down               |                |
|    |                                                                                                    | Unline                   | Healthy (System, Active, I             | rin Healthy (Boot, Page File, Crash Dur                                    | np, Primary Partition)           |                     |                     |                    |                |
|    |                                                                                                    |                          |                                        |                                                                            |                                  | _                   |                     | •                  |                |
|    |                                                                                                    | Basic                    |                                        |                                                                            |                                  |                     |                     |                    |                |
|    |                                                                                                    | 127.00 GB                | 127.00 GB                              | New Simple Volume                                                          |                                  |                     |                     | kpoint             |                |
|    |                                                                                                    |                          | onaliocateu                            | New Spanned Volume                                                         |                                  |                     |                     | t                  |                |
|    |                                                                                                    | ACD BOM 0                |                                        | New Striped Volume                                                         |                                  |                     |                     | :                  |                |
|    |                                                                                                    | DVD (D:)                 |                                        | New RAID-5 Volume                                                          |                                  |                     |                     | t                  |                |
|    |                                                                                                    | No Media                 |                                        | Properties                                                                 |                                  |                     |                     | me                 |                |
|    | <                                                                                                    |                          | kiman (natition                        | Help                                                                       |                                  | ~                   |                     | e Replication      |                |
|    | < III 2                                                                                                    |                          | minary partition                       | Theip                                                                      |                                  |                     | 1                   |                    |                |
|    |                                                                                                    |                          |                                        |                                                                            |                                  |                     | 2:55 AM             |                    |                |
|    | Status: Running                                                                                                    |                          |                                        |                                                                            |                                  |                     |                     |                    |                |
|    |                                                                                                    | Summary memory           | weiworking replication                 |                                                                            |                                  |                     |                     |                    |                |
|    | 1                                                                                                    |                          |                                        |                                                                            |                                  |                     |                     |                    |                |
| {  | - 2                                                                                                    |                          |                                        |                                                                            |                                  |                     |                     | P 🔁 🏚 22/0         | 2:55<br>4/2014 |

From Welcome to the New Simple Volume Wizard, click Next.

| Hyper - Internet Explorer                           |                                                            |                       |                                   |                    |
|-----------------------------------------------------|------------------------------------------------------------|-----------------------|-----------------------------------|--------------------|
| https://www.practice-labs.com/authenticated/device. | spx?client=java&device=0&width=1280&height=1024&login=true |                       |                                   | <b>a</b>           |
| 1 <u>*</u>                                          | PLABDC01 on PLABHYPERV - Virtual Machine Conr              | ection                | _ 🗆 X                             | _ 0 ×              |
| File Action Media Clipboard View Help               |                                                            |                       |                                   |                    |
| 3 🕸 🔍 🖲 🕲 🕲 💷 🕨 🐌 🍮                                 |                                                            |                       |                                   |                    |
|                                                     | Computer Management                                        |                       | _ 0 ×                             |                    |
| File Action View Help                               |                                                            |                       |                                   | PERV 🔺             |
| (+ +) 2 📰 🛛 🖬 🖄 🗳                                   |                                                            |                       |                                   | •                  |
| 🜆 Computer Management (Local Volume                 | Layout Type File System Status                             | Capacity              | Actions                           | rt Virtual Machine |
| 🔺 👔 System Tools 🧰                                  | New Simple Volume Wizard                                   | × artition) 126.66 GE | Disk Management                   | r-V Settings       |
| D (2) Task Scheduler                                |                                                            | 350 MB                | More Actions                      | al Switch Manager  |
| ► Shared Folders                                    | Welcome to the New Simple                                  |                       |                                   | al SAN Manager     |
| Performance                                         | volume wizard                                              |                       |                                   | Disk               |
| A Device Manager                                    | This wizard helps you create a simple volume on a disk.    |                       |                                   | ct Disk            |
| A Windows Server Backup                             | A simple volume can only be on a single disk.              |                       |                                   | Service            |
| 🔄 Disk Management                                   | To continue click Next                                     |                       |                                   | ove Server         |
| Services and Applications                           |                                                            |                       |                                   | sh                 |
|                                                     |                                                            |                       |                                   | •                  |
|                                                     |                                                            |                       |                                   |                    |
|                                                     |                                                            |                       |                                   | 01                 |
|                                                     |                                                            |                       |                                   | ect                |
|                                                     |                                                            |                       |                                   | iqs                |
| d                                                   |                                                            | ^ ^                   |                                   | Off                |
| B 1                                                 |                                                            |                       |                                   | Down               |
| c c                                                 | < Back Next > C                                            | ancel Partition)      |                                   |                    |
|                                                     |                                                            |                       |                                   |                    |
| Disk 1                                              |                                                            |                       |                                   |                    |
| Basic<br>127.00 GB                                  | 127,00 GB                                                  |                       |                                   | kpoint             |
| Online                                              | Unallocated                                                |                       |                                   | t                  |
|                                                     |                                                            |                       |                                   |                    |
| CD-ROM 0                                            |                                                            |                       |                                   | t                  |
| DVD (D:)                                            |                                                            |                       |                                   | me                 |
| No Media                                            |                                                            | ~                     |                                   | e Replication      |
| < III > Unallocated                                 | Primary partition                                          |                       |                                   |                    |
|                                                     |                                                            |                       |                                   |                    |
|                                                     |                                                            |                       | Pi Contraction 12:56 AM 4/22/2014 |                    |
| Status: Running                                     |                                                            |                       | <u>ه 8</u> ه                      |                    |
| Summary memory                                      |                                                            |                       |                                   |                    |
| II                                                  |                                                            |                       |                                   |                    |
|                                                     |                                                            |                       |                                   | 02:56              |

From Specify Volume Size, click **Next**.

| 2 | Hyper - Internet Explorer                     |                                                                                           |                    |                                       |
|---|-----------------------------------------------|-------------------------------------------------------------------------------------------|--------------------|---------------------------------------|
| f | https://www.practice-labs.com/a               | enticated/device.aspx?client=java&device=0&width=1280&height=1024&login=true              |                    | <b>a</b>                              |
| 1 | 4                                             | PLABDC01 on PLABHYPERV - Virtual Machine Connection                                       | _ 0 X              | _ 0 ×                                 |
| H | File Action Media Clipboard                   | fiew Help                                                                                 |                    |                                       |
|   | 🕸   💿 💿 💿   🚺 🕪                               | 5 逸                                                                                       |                    |                                       |
|   | <b>*</b>                                      | Computer Management                                                                       | _ 0 ×              |                                       |
|   | File Action View Help                         |                                                                                           |                    | PERV                                  |
|   |                                               |                                                                                           |                    | rt Virtual Machine                    |
|   | Computer Management (Loca<br>4 % System Tools | /olume Layout Type File System Status Capacity                                            | Actions            | r-V Settings                          |
|   | I B Constant Foots                            | New Simple Volume Wizard 350 MB                                                           | Disk Management 🔺  | al Switch Manager                     |
|   | Event Viewer                                  | Specify Volume Size<br>Chorse a volume size that is between the maximum and minimum sizes | More Actions       | al SAN Manager                        |
|   | Performance                                   |                                                                                           |                    | Þisk                                  |
|   | 🛁 Device Manager                              |                                                                                           |                    | ct Disk                               |
|   | Windows Server Backup                         |                                                                                           |                    | Service                               |
|   | Disk Management<br>Services and Applications  | Maximum disk space in MB: 130045                                                          |                    | ove Server                            |
|   | P in cervices and applications                | Minimum disk space in MB: 8                                                               |                    | sh                                    |
|   |                                               | Simple volume size in MB:                                                                 |                    | · · · · · · · · · · · · · · · · · · · |
|   |                                               |                                                                                           |                    | 104                                   |
|   |                                               |                                                                                           |                    | ert ·                                 |
|   |                                               |                                                                                           |                    | iqs                                   |
|   |                                               |                                                                                           |                    | Off                                   |
|   |                                               |                                                                                           |                    | Down                                  |
|   |                                               | C <u>Back N</u> ext> Cancel Partition)                                                    |                    |                                       |
|   |                                               |                                                                                           |                    |                                       |
|   |                                               | Basic                                                                                     |                    |                                       |
|   |                                               | 127.00 GB 127.00 GB<br>Online Unallocated                                                 |                    | kpoint                                |
|   |                                               |                                                                                           |                    | t                                     |
|   |                                               | CD-ROM 0                                                                                  |                    | t                                     |
|   |                                               | DVD (D:)                                                                                  |                    | me                                    |
|   |                                               | No Media                                                                                  | -                  | e Replication                         |
|   | < III >                                       | Unallocated Primary partition                                                             |                    |                                       |
|   |                                               |                                                                                           |                    |                                       |
|   |                                               | 3 😹                                                                                       | C:57 AM            |                                       |
|   | Status: Running                               |                                                                                           | i 8 <mark>1</mark> |                                       |
|   |                                               |                                                                                           |                    |                                       |
|   |                                               |                                                                                           |                    |                                       |
| E | - 占 🛛 🚦                                       |                                                                                           |                    | 02:57<br>22/04/2014                   |

In Assign Drive Letter or Path, click **Next**.

| 0 | Hyper - Internet Explorer                |          |                   |                                                                 |                   |                     |                   | - • ×              |
|---|------------------------------------------|----------|-------------------|-----------------------------------------------------------------|-------------------|---------------------|-------------------|--------------------|
| ĥ | https://www.practice-labs.com/a          | uthen    | ticated/device.as | spx?client=java&device=0&width=1280&height=102                  | 4&login=true      |                     |                   | <b>≙</b>           |
| Ĩ | 19                                       |          |                   | PLARDC01 on PLARHVPERV - Virtual M                              | achine Connection |                     | _ <b>D</b> X      | _ 0 ×              |
|   | File Action Media Clinboard              | d Vie    | w Help            |                                                                 | dennie connection |                     |                   |                    |
|   | 🕸 💿 🗩 🗿 🕲 📗 🕨                            |          | <b>5</b> ®        |                                                                 |                   |                     |                   |                    |
|   | £                                        |          |                   | Computer Managemer                                              | nt                |                     | _ 0 ×             |                    |
|   | File Action View Help                    |          |                   | , ,                                                             |                   |                     | · <u>····</u>     | PERV 🔺             |
|   | 🗢 🔿 🙍 🖬 👔 😰                              | <b>e</b> | <b>1</b>          |                                                                 |                   |                     |                   | •                  |
|   | 🜆 Computer Management (Loca              | al Vo    | lume              | Layout Type File System Status                                  |                   | Capacity            | Actions           | rt Virtual Machine |
|   | ⊿ <sup>™</sup> System Tools              | 9        |                   | New Simple Volume Wizard                                        | ×                 | artition) 126.66 GE | Disk Management 🔹 | r-V Settings       |
|   | Fight Frank Scheduler                    | Г        | Assign Driv       | ve Letter or Path                                               |                   | 300 MB              | More Actions      | al Switch Manager  |
|   | Shared Folders                           |          | For easi          | ier access, you can assign a drive letter or drive path to your | r partition.      |                     |                   | al SAN Manager     |
|   | Performance<br>Device Manager            |          |                   |                                                                 |                   |                     |                   | Pisk               |
|   | ⊿ 🔄 Storage                              |          |                   |                                                                 |                   |                     |                   | ct Disk            |
|   | Windows Server Backu                     | F        |                   | n the following drive letters                                   |                   |                     |                   | Service            |
|   | Disk Management Envices and Applications |          | Assic     Main    | In the following drive letter:                                  |                   |                     |                   | ve server          |
|   |                                          |          | O Midu            | Browse                                                          |                   |                     |                   | •                  |
|   |                                          |          |                   | est sesime a drive latter or drive path                         |                   |                     |                   |                    |
|   |                                          |          | Obun              | or assign a drive letter or drive parr                          |                   |                     |                   |                    |
|   |                                          |          |                   |                                                                 |                   |                     |                   | <u>01</u>          |
|   |                                          | <        |                   |                                                                 |                   | >                   |                   | ect                |
|   |                                          | E        |                   |                                                                 |                   | <u> </u>            |                   | igs                |
|   |                                          | B        |                   |                                                                 |                   |                     |                   | Uπ<br>Deven        |
|   |                                          | d        |                   | < Back Ne                                                       | ext > Cancel      | Partition)          |                   |                    |
|   |                                          |          | E                 |                                                                 |                   |                     |                   |                    |
|   |                                          |          | Disk 1            |                                                                 |                   | =                   |                   |                    |
|   |                                          | Ba<br>12 | isic<br>7.00 GR   | 127 00 GB                                                       |                   |                     |                   | kpoint             |
|   |                                          | 01       | nline             | Unallocated                                                     |                   |                     |                   | t                  |
|   |                                          |          |                   |                                                                 |                   |                     |                   |                    |
|   |                                          | 4        | CD-ROM 0          |                                                                 |                   |                     |                   | t                  |
|   |                                          | D        | /D (D:)           |                                                                 |                   |                     |                   | me                 |
|   |                                          | N        | o Media           |                                                                 |                   | ~                   |                   | e Replication      |
|   | < III >                                  |          | Unallocated 📕     | Primary partition                                               |                   |                     |                   |                    |
|   |                                          |          |                   |                                                                 |                   |                     |                   |                    |
|   |                                          |          |                   |                                                                 |                   |                     | 2:57 AM           |                    |
|   | Status: Running                          |          |                   |                                                                 |                   |                     | ₩ <u>₩</u> .      |                    |
|   | '                                        | su       | mmary memory      | Treeworking Trepication                                         |                   |                     |                   |                    |
|   |                                          |          |                   |                                                                 |                   |                     |                   |                    |
| E | - 占 🛛 🚦                                  |          |                   | R.                                                              |                   |                     |                   | 02:57              |

In Format Partition page, click **Next**.

| 0 | Hyper - Internet Explorer              |                     |                                                                           |                                              |                               |                      | - • ×                                 |
|---|----------------------------------------|---------------------|---------------------------------------------------------------------------|----------------------------------------------|-------------------------------|----------------------|---------------------------------------|
| ß | https://www.practice-labs.com/au       | uthenticated/device | aspx?client=java&device=0&width=1280&height=1024&logi:                    | n=true                                       |                               |                      | <b>a</b>                              |
| Ĩ | 1 <del>4</del>                         |                     | PLABDC01 on PLABHYPERV - Virtual Machin                                   | e Connection                                 |                               | _ 🗆 X                | _ 0 ×                                 |
| H | File Action Media Clipboard            | View Help           |                                                                           |                                              |                               |                      |                                       |
| 1 | 🕸 💿 💿 🞯 🚺 🕪                            | ي 🕹 🧟               |                                                                           |                                              |                               |                      |                                       |
|   | 🚡 Computer Management 🗕 🗗 🗙            |                     |                                                                           |                                              |                               |                      |                                       |
|   | File Action View Help                  |                     |                                                                           |                                              |                               |                      | PERV 🔺                                |
|   |                                        |                     |                                                                           |                                              |                               |                      | • • • • • • • • • • • • • • • • • • • |
|   | E Computer Management (Local           | Volume              | Layout Type File System Status                                            |                                              | Capacity                      | Actions              | rt virtuai Machine                    |
|   | ⊿ 11 System Tools ► (□) Task Scheduler |                     | New Simple Volume Wizard                                                  | ×                                            | artition) 126.66 GE<br>350 MB | Disk Management 🔷 🔺  | r-v settings                          |
|   | Event Viewer                           | Format F            | Partition                                                                 |                                              |                               | More Actions 🔹 🕨     | al SAN Manager                        |
|   | Shared Folders Reformance              | Tost                | ore data on this partition, you must format it first.                     |                                              |                               |                      | Disk                                  |
|   | Bevice Manager                         | Chao                | na urkatkar usu urset ta farmat tkia ushma i and if an urkat actifican us |                                              |                               |                      | ct Disk                               |
|   | ⊿ 🔄 Storage                            |                     | se wrietnei you wani to formal this volume, and il so, what settings yo   | T Walk to use.                               |                               |                      | Service                               |
|   | Disk Management                        | 0                   | Do not format this volume                                                 |                                              |                               |                      | ove Server                            |
|   | Services and Applications              | ۲                   | Format this volume with the following settings:                           |                                              |                               |                      | sh                                    |
|   |                                        |                     | File system:                                                              |                                              |                               |                      | •                                     |
|   |                                        |                     | Allocation unit size: Default 🗸                                           |                                              |                               |                      |                                       |
|   |                                        |                     | Volume label: New Volume                                                  |                                              |                               |                      | 01 🔺                                  |
|   |                                        | <                   | Perform a quick format                                                    |                                              | >                             |                      | ect                                   |
|   |                                        |                     | Enable file and folder compression                                        |                                              | ^                             |                      | ıgs                                   |
|   |                                        | B                   |                                                                           |                                              | i 🗌                           |                      | Off                                   |
|   |                                        | 1                   | (Back Nevt)                                                               | Cancel                                       | Dartition)                    |                      | Down                                  |
|   |                                        |                     | Codott Notes                                                              |                                              | raiddony                      |                      |                                       |
|   |                                        | Diek 1              |                                                                           |                                              | =                             |                      |                                       |
|   |                                        | Basic               |                                                                           |                                              |                               |                      |                                       |
|   |                                        | Online              | Unallocated                                                               |                                              |                               |                      | +                                     |
|   |                                        |                     |                                                                           | <u>/////////////////////////////////////</u> |                               |                      |                                       |
|   |                                        | CD-ROM 0            |                                                                           |                                              |                               |                      | t                                     |
|   |                                        | DVD (D:)            |                                                                           |                                              |                               |                      | me                                    |
|   |                                        | No Media            |                                                                           |                                              | ~                             |                      | e Replication                         |
|   | < III >                                | Unallocated         | Primary partition                                                         |                                              |                               |                      |                                       |
|   |                                        |                     |                                                                           |                                              |                               |                      |                                       |
|   |                                        |                     |                                                                           |                                              |                               | 2:58 AM<br>4/22/2014 |                                       |
|   | Status: Running                        |                     |                                                                           |                                              |                               | iii 🗳 🗳 🔤            |                                       |
|   |                                        | Summary Memor       | y merworking mepication                                                   |                                              |                               |                      | -                                     |
|   | ,                                      |                     |                                                                           |                                              |                               |                      |                                       |
| E |                                        |                     |                                                                           |                                              |                               |                      | 02:58                                 |

In Completing the New Simple Volume Wizard, click Finish.

Close Computer Management.

Ignore the prompt to format the new volume.

Minimize PLABDC01 window.

| 8             | Hyper - Internet Explorer               |                       |                                                            |       |                               |                                       |                          | x         |
|---------------|-----------------------------------------|-----------------------|------------------------------------------------------------|-------|-------------------------------|---------------------------------------|--------------------------|-----------|
| ß             | https://www.practice-labs.com/au        | uthenticated/device.a | spx?client=java&device=0&width=1280&height=1024&login=true |       |                               |                                       |                          | <b>a</b>  |
| Ĩ             | <b>1</b>                                |                       | PLABDC01 on PLABHYPERV - Virtual Machine Connect           | on    |                               | _ 🗆 X                                 |                          | x         |
|               | File Action Media Clipboard View Help   |                       |                                                            |       |                               |                                       |                          |           |
|               | 🕸 💿 🖲 🞯 🕘 📗 🕨                           | 5 5                   |                                                            |       |                               |                                       |                          |           |
|               | Computer Management – 🗖 💈               |                       |                                                            |       |                               | _ 0 ×                                 |                          |           |
|               | File Action View Help                   |                       |                                                            |       |                               |                                       | PERV                     | <b>^</b>  |
| 🗢 🔿 🖄 🗔 🖬 🖬 📽 |                                         |                       |                                                            |       |                               |                                       | ah Mining I Marak ing    | •         |
|               | 🔝 Computer Management (Local            | Volume                | Layout Type File System Status                             | ~     | Capacity                      | Actions                               | r-V Settings             |           |
|               | ⊿ 1 System Loois<br>▷ () Task Scheduler | e                     | New Simple Volume Wizard                                   |       | artition) 126.66 GE<br>350 MB | Disk Management 🔷 🔺                   | al Switch Manager        |           |
|               | Event Viewer                            |                       | Completing the New Simple                                  |       |                               | More Actions 🔹 🕨                      | al SAN Manager           |           |
| 11            | Shared Folders Shared Folders           |                       | Volume Wizard                                              |       |                               |                                       | Disk                     |           |
|               | 🚔 Device Manager                        |                       | You have successfully completed the New Simple Volume      |       |                               |                                       | ct Disk                  |           |
|               | ⊿ 🔄 Storage                             |                       | Wizard.                                                    |       |                               |                                       | Service                  |           |
|               | Disk Management                         |                       | Volume type: Simple Volume                                 |       |                               |                                       | ove Server               |           |
|               | Easily Services and Applications        |                       | Disk selected: Disk 1<br>Volume size: 130045 MB            |       |                               |                                       | sh                       |           |
|               |                                         |                       | Drive letter or path: E:<br>File system: NTFS              |       |                               |                                       |                          | •         |
|               |                                         |                       | Allocation unit size: Default<br>Volume label: New Volume  |       |                               |                                       |                          |           |
|               |                                         |                       | Duick format Yes                                           |       |                               |                                       | 01                       | •         |
|               |                                         | <                     | To close this wizard, click Finish.                        |       | >                             |                                       | ect                      |           |
|               |                                         | -                     |                                                            |       |                               |                                       | ıgs                      |           |
|               |                                         | B                     |                                                            |       |                               |                                       | Off                      |           |
|               |                                         | 1                     | C Pack Finish Correct                                      |       | <b>D</b> 100 3                |                                       | Down                     |           |
|               |                                         |                       |                                                            |       | Partition)                    |                                       |                          |           |
|               |                                         |                       |                                                            |       | =                             |                                       | 2                        |           |
|               |                                         | Basic                 |                                                            | 7//// |                               |                                       |                          |           |
|               |                                         | 127.00 GB<br>Online   | 127.00 GB<br>Unallocated                                   |       |                               |                                       | kpoint                   |           |
|               |                                         |                       |                                                            |       |                               |                                       | T                        |           |
|               |                                         | SCD-ROM 0             |                                                            |       |                               |                                       | *                        |           |
|               |                                         | DVD (D:)              |                                                            |       |                               |                                       | me                       |           |
|               |                                         | No Media              |                                                            |       |                               |                                       | e Replication            |           |
|               | < III >                                 | Unallocated           | Primary partition                                          |       | ~                             |                                       |                          |           |
|               |                                         |                       |                                                            |       |                               | ,                                     |                          |           |
|               |                                         |                       |                                                            |       |                               | C C C C C C C C C C C C C C C C C C C |                          |           |
|               | Status: Running                         |                       |                                                            |       |                               | <u>ها گا ه</u>                        |                          |           |
|               |                                         | Summary Memory        |                                                            |       |                               |                                       |                          |           |
|               | ,                                       |                       |                                                            |       |                               |                                       |                          |           |
| E             |                                         |                       | 🧕                                                          |       |                               |                                       | · P 🕲 🏚 02:58<br>22/04/2 | 8<br>2014 |

Go to PLABHYPERV host and reopen Hyper-V Manager.

Right-click on PLABDC01 and choose Settings...

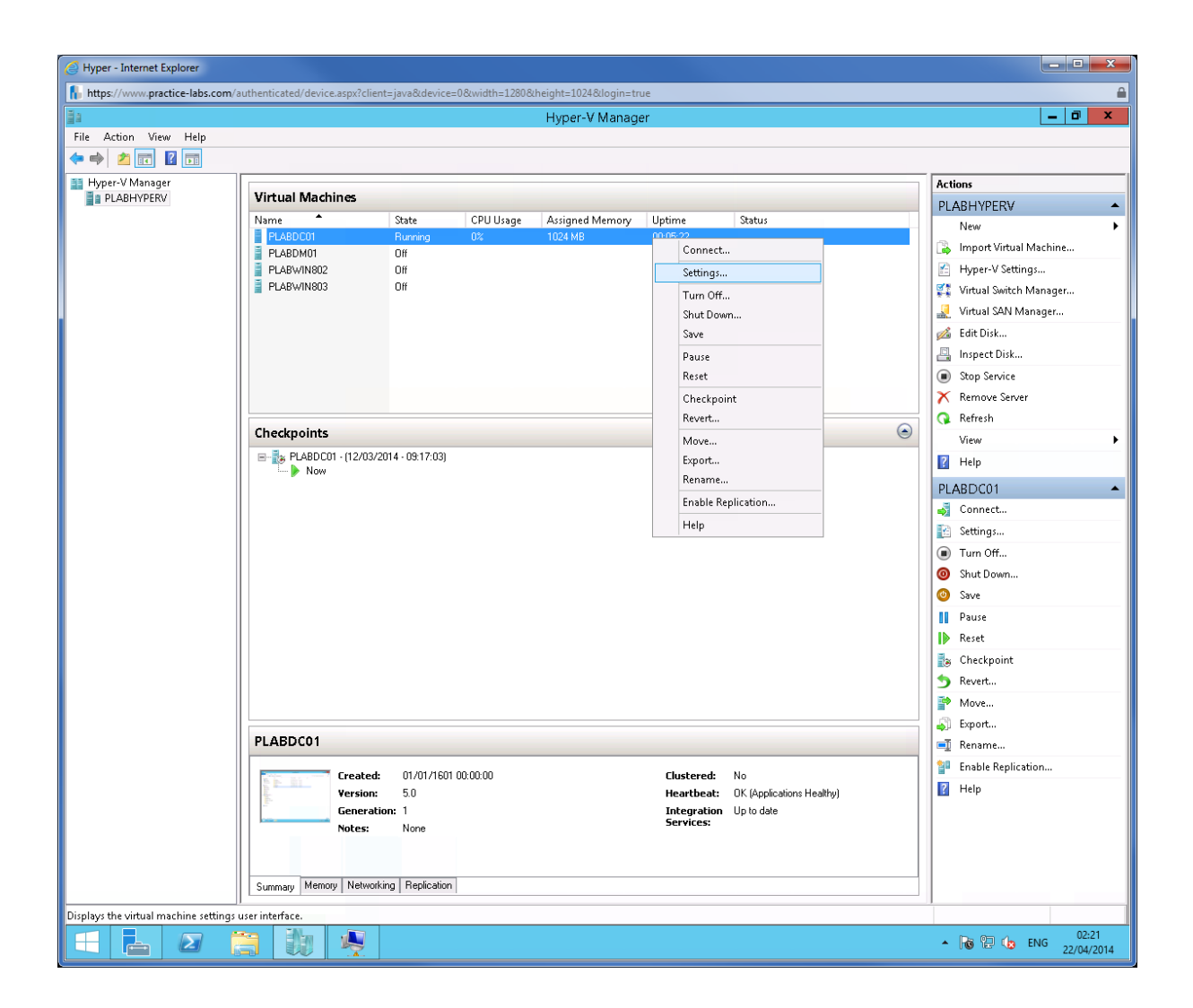

On Settings for PLABDC01 on PLABHYPERV, go to **IDE Controller 1** and click on **DVD Drive**.

Go to details pane and click the Physical CD/DVD drive then change to Drive F.

Click **OK** to save changes.

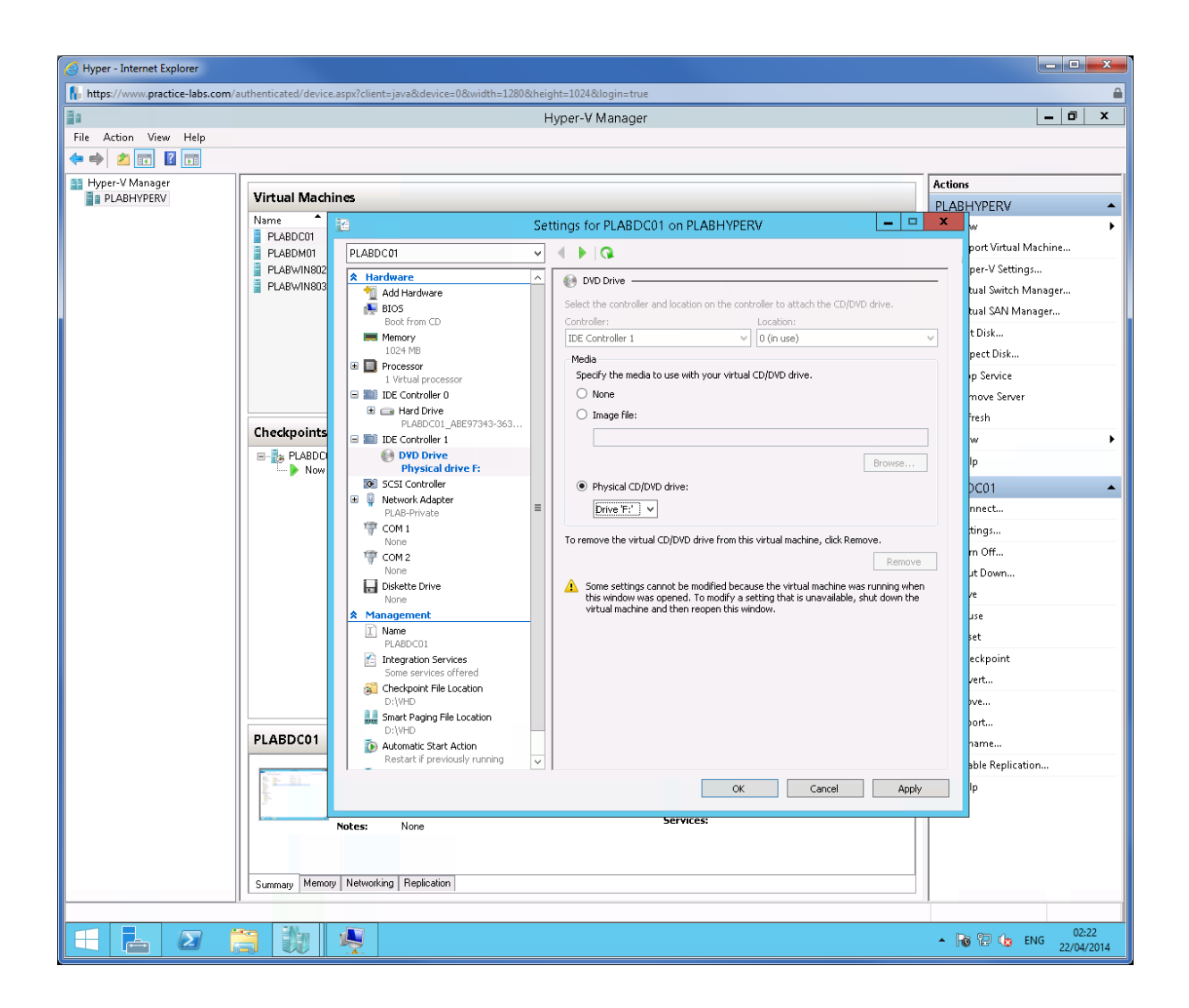

Restore PLABDC01 window.

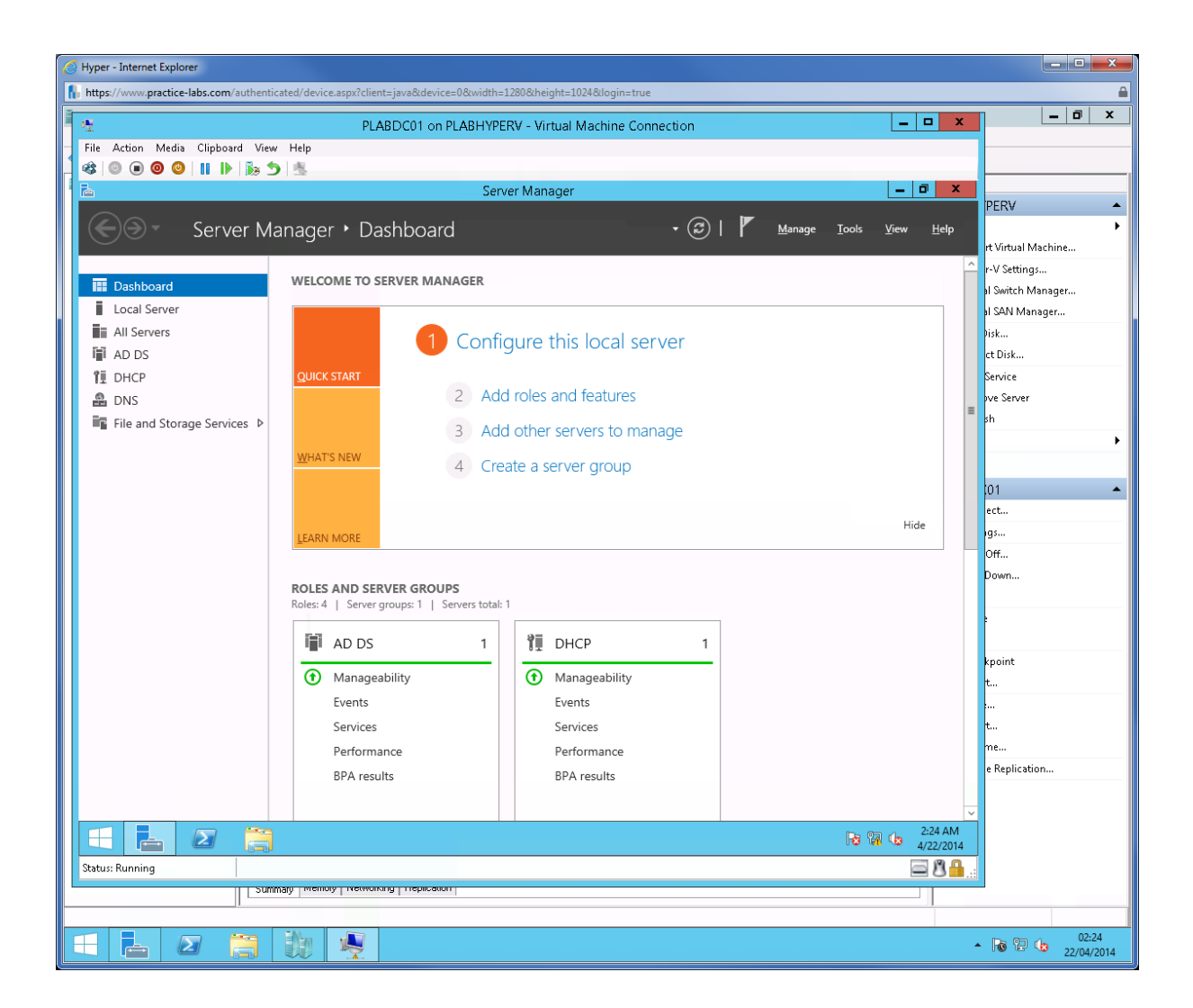

Click PowerShell on taskbar and type the following:

Add-WindowsFeature Wds,Wds-Deployment -IncludeManagementTools

Exit

| 🦪 Hyper - Internet Explorer                        |                                     |                                 |                  |           |                    |
|----------------------------------------------------|-------------------------------------|---------------------------------|------------------|-----------|--------------------|
| https://www.practice-labs.com/authenticated/device | e.aspx?client=java&device=0&width=1 | L280&height=1024&login=true     |                  |           | <b>≙</b>           |
|                                                    |                                     | RV - Virtual Machine Connection |                  | _ D X     | _ 0 ×              |
| Eile Action Media Clinboard View Heln              | TEAD/COT ON TEADINIC                | tu - maarmacinie connection     |                  |           |                    |
|                                                    |                                     |                                 |                  |           |                    |
|                                                    |                                     |                                 | _                |           |                    |
|                                                    | Administrator: W                    | Andows PowerShell               |                  |           | PERV 🔺             |
| Copyright (C) 2013 Microsoft Corpor                | ration. All rights reserve          | d.                              |                  | <u> </u>  | •                  |
| PS C:\Users\Administrator> Add-Wind                | lowsFeature Wds,Wds-Deploy          | ment -IncludeManagementTools    |                  |           | rt Virtual Machine |
| Success Restart Needed Exit Code                   | Feature Result                      |                                 |                  | L L L     | r-V Settings       |
| True No Success                                    | {Windows Deployment Se              | rvices, Windows Depl            | le on feature is |           | al Switch Manager  |
| automatically updated, turn on Wind                | lows Update.                        | e ente your newry instarieu ro  |                  |           | al SAN Manager     |
| PS_C:\Users\Administrator>_exit                    |                                     |                                 |                  |           | )isk               |
|                                                    |                                     |                                 |                  |           | ct Disk            |
|                                                    |                                     |                                 |                  |           | Service            |
|                                                    |                                     |                                 |                  |           | ive Server         |
|                                                    |                                     |                                 |                  | =         | sh                 |
|                                                    |                                     |                                 |                  |           | •                  |
|                                                    |                                     |                                 |                  |           |                    |
|                                                    |                                     |                                 |                  |           | 01 🔺               |
|                                                    |                                     |                                 |                  |           | ect                |
|                                                    |                                     |                                 |                  |           | ıgs                |
|                                                    |                                     |                                 |                  |           | Off                |
|                                                    |                                     |                                 |                  |           | Down               |
|                                                    |                                     |                                 |                  |           |                    |
|                                                    |                                     |                                 |                  |           |                    |
|                                                    |                                     |                                 |                  |           |                    |
|                                                    |                                     |                                 |                  |           | kpoint             |
|                                                    |                                     |                                 |                  |           | t                  |
|                                                    |                                     |                                 |                  |           |                    |
|                                                    |                                     |                                 |                  | <b>~</b>  | t                  |
|                                                    | Performance                         | Performance                     |                  |           | me                 |
|                                                    | BPA results                         | BPA results                     |                  |           | e Replication      |
|                                                    | birriesuits                         | Difficulty                      |                  |           |                    |
|                                                    |                                     |                                 |                  | ~         |                    |
|                                                    |                                     |                                 |                  | 2:28 AM   |                    |
|                                                    |                                     |                                 |                  | 4/22/2014 |                    |
| Status: Running                                    |                                     |                                 |                  | 📟 🛛 🗰:    |                    |
|                                                    | y newolking nepication              |                                 |                  |           |                    |
|                                                    | ~                                   |                                 |                  |           |                    |
|                                                    |                                     |                                 |                  | •         | 02:28              |

Go to Server Manager.

Click Tools > Windows Deployment Services.

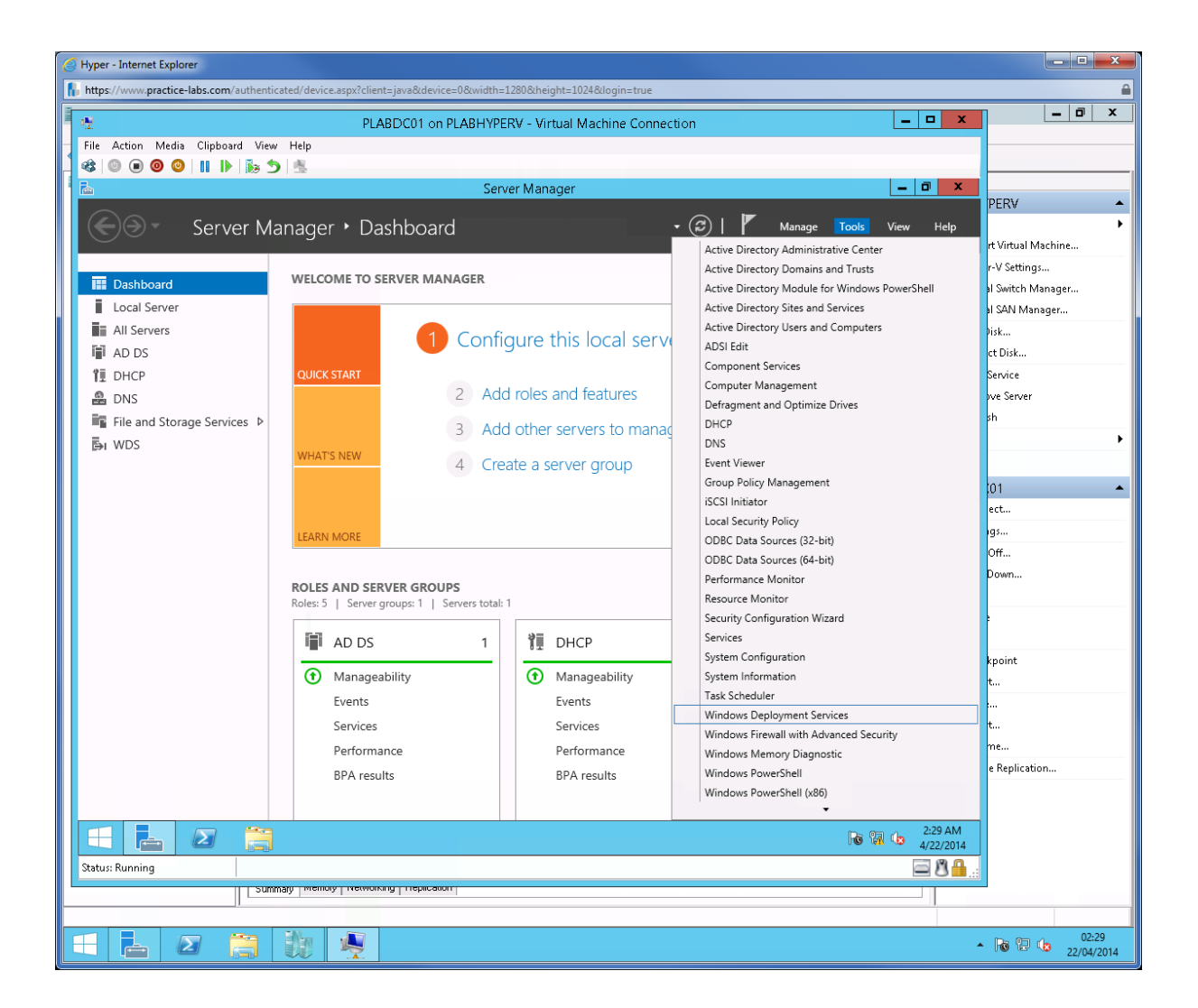

Expand Servers and right-click on PLABDC01.PRACTICELABS.COM, then choose Configure Server.

| C Hyper - Internet Explorer                                 |                                                                                                    |                    |
|-------------------------------------------------------------|----------------------------------------------------------------------------------------------------|--------------------|
| https://www.practice-labs.com/authenticated/device.aspx?cli | ent=java&device=0&width=1280&height=1024&login=true                                                     | <b>≙</b>           |
| P P                                                         | LABDC01 on PLABHYPERV - Virtual Machine Connection                                                      | _ 0 ×              |
| File Action Media Clipboard View Help                       |                                                                                                    |                    |
| 📲 🕸 💿 💿 🞯 💷 🕪 🐞 🍮 🖷                                         |                                                                                                    |                    |
| 1 👷                                                         | Windows Deployment Services                                                                             |                    |
| File Action View Help                                       |                                                                                                    | PERV 🔺             |
| (+ +) (2) IT (2) IT                                         |                                                                                                    | •                  |
| Windows Deployment Services                                 | PLABDC01.PRACTICELABS.COM                                                                               | rt Virtual Machine |
| a 📑 Servers                                                 |                                                                                                    | r-V Settings       |
| PLABDC01.PRACTICELABS.COM     Configure St                  | ner Vindows Deployment Services is not configured                                                       | al Switch Manager  |
| Active Directory Prestaged Devices     Bemove Sets          | er                                                                                                    | al SAN Manager     |
| 16.00                                                       | r is not configured. To configure this server, right-click the server, and then click Configure Server. | Pisk               |
| 01000                                                       | be a local administrator to perform this task.                                                          | ct Disk            |
| Refresh                                                     |                                                                                                    | Service            |
| Help                                                        |                                                                                                    | ove Server         |
|                                                             |                                                                                                    | sh                 |
|                                                             |                                                                                                    | •                  |
|                                                             |                                                                                                    |                    |
|                                                             |                                                                                                    |                    |
|                                                             |                                                                                                    |                    |
|                                                             |                                                                                                    | ect                |
|                                                             |                                                                                                    | igs                |
|                                                             |                                                                                                    | Off                |
|                                                             |                                                                                                    | Down               |
|                                                             |                                                                                                    |                    |
|                                                             |                                                                                                    | •                  |
|                                                             |                                                                                                    |                    |
|                                                             |                                                                                                    | kpoint             |
|                                                             |                                                                                                    | <b>t</b>           |
|                                                             |                                                                                                    |                    |
|                                                             |                                                                                                    | t                  |
|                                                             |                                                                                                    | me                 |
|                                                             |                                                                                                    | e Replication      |
|                                                             |                                                                                                    |                    |
| Configures this server for the first use.                   |                                                                                                    |                    |
|                                                             | C 🖓 🕩 2:29 AM                                                                                           |                    |
| Status: Running                                             | E 8 🔒 .:                                                                                                |                    |
| Summary Memory Memory                                       | niving Trepication                                                                                      |                    |
|                                                             |                                                                                                    |                    |
| 🗄 占 🖉 👸 👰                                                   |                                                                                                    | 02:29              |

From Before you begin page, click Next.

| Hyper - Internet Explorer                                 |                                                                                                    |                      |                                       |
|-----------------------------------------------------------|----------------------------------------------------------------------------------------------------|----------------------|---------------------------------------|
| https://www.practice-labs.com/authenticated/device.aspx?c | ient=java&device=0&width=1280&height=1024&login=true                                                                                                    |                      | <b>a</b>                              |
|                                                           | LABDC01 on PLABHYPERV - Virtual Machine Connection                                                                                                    | _ 🗆 🗙                | _ 0 ×                                 |
| File Action Media Clipboard View Help                     |                                                                                                    |                      |                                       |
| 📲 🗷 📵 🔘 🔰 🐘 🏷 🐁                                           |                                                                                                    |                      |                                       |
| 4 <b>4</b>                                                | Windows Deployment Services                                                                                                    | _ 🖬 🗙                |                                       |
| File Action View Help                                     |                                                                                                    |                      | PERV 🔺                                |
| 🗢 🔿 🙍 🖬 🙆 🖬                                               |                                                                                                    |                      | • • • • • • • • • • • • • • • • • • • |
| 🝨 Windows Deployment Services                             | PLABDC01.PRACTICELABS.COM                                                                                                    |                      | rt Virtual Machine                    |
|                                                           |                                                                                                    |                      | r-V Settings                          |
| A Crive Directory Prestaged Devi                          | Windows Deployment Services Configuration Wizard                                                                                                    |                      | al Switch Manager                     |
|                                                           |                                                                                                    |                      | al SAN Manager                        |
| Before You Beg                                            |                                                                                                    | ck Configure Server. | disk                                  |
|                                                           |                                                                                                    |                      | ct Disk                               |
| Valuana ina                                               | is wizerd to configure Windows Deployment Services. Doce the server is                                                                                    |                      | Service                               |
| configured, you                                           | a will need to add at least one boot image and one install image to the server                                                                            |                      | ove Server                            |
| before you will                                           | be able to install an operating system.                                                                                                    |                      | sh                                    |
| Refore you                                                | agin ensure that the following requirements are not:                                                                                                    |                      | •                                     |
| Delote you                                                |                                                                                                    |                      |                                       |
| - The se<br>a doma                                        | rer is a member of an Active Directory Domain Services (AD DS) domain, or<br>n controller for an AD DS domain. If the server supports Standalone mode, it |                      | .01 🔺                                 |
| can be                                                    | configured without having a dependency on Active Directory.                                                                                               |                      | ect                                   |
| There i<br>Deploy                                         | an active DHUP server on the network. This is because Windows<br>nent Services uses Pre-Boot Execution Environment (PXE), which relies on                 |                      | qs                                    |
| DHCP                                                      | or IP addressing.                                                                                                    |                      | Off                                   |
| There i                                                   | an active DNS server on your network.                                                                                                    |                      | Down                                  |
| This se                                                   | ver has an NTFS file system partition on which to store images.                                                                                           |                      |                                       |
| To continue, e                                            | lick Next.                                                                                                    |                      |                                       |
|                                                           |                                                                                                    |                      |                                       |
|                                                           |                                                                                                    |                      | knaint                                |
|                                                           |                                                                                                    |                      |                                       |
|                                                           | < Back Next > Cancel                                                                                                    |                      | 4m                                    |
|                                                           |                                                                                                    | 1                    |                                       |
|                                                           |                                                                                                    |                      | τ                                     |
|                                                           |                                                                                                    |                      | me                                    |
|                                                           |                                                                                                    |                      | e Replication                         |
|                                                           |                                                                                                    |                      |                                       |
|                                                           |                                                                                                    |                      |                                       |
|                                                           |                                                                                                    | 2:30 AM<br>4/22/2014 |                                       |
| Status: Running                                           |                                                                                                    | 🔤 🗷 🔒:               |                                       |
|                                                           | orking Thepication                                                                                                    |                      |                                       |
|                                                           |                                                                                                    |                      |                                       |
| 🗄 🛃 🖉 📑 🔃 🍕                                               |                                                                                                    |                      | 02:30                                 |

On Install Options, ensure that Integrated with Active Directory is selected.

Click Next.

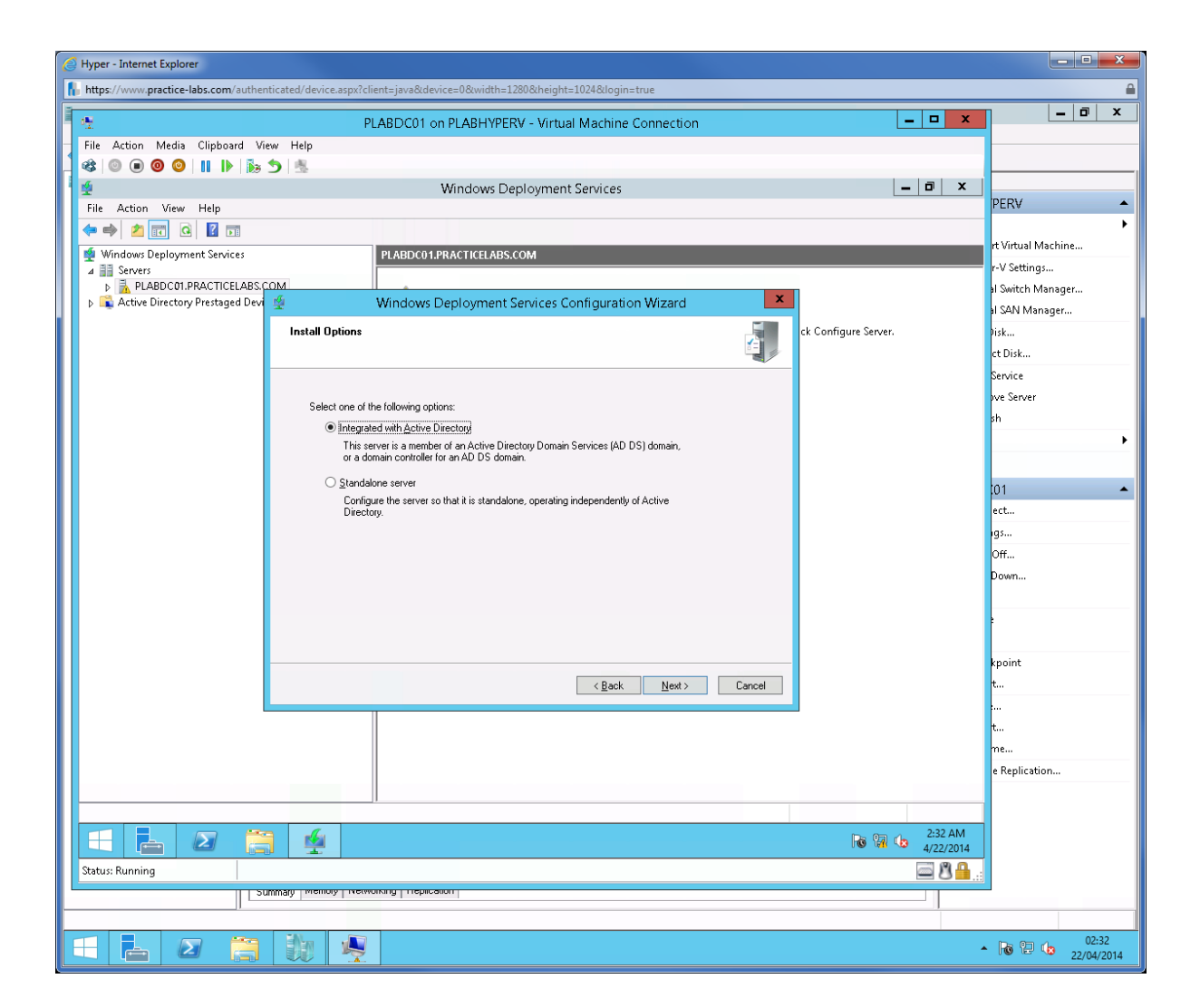

On Remote Installation Folder Location, change it to

E:\RemoteInstall

Click Next

| 🥝 Hyper - Internet Explorer                                                                                                    | - • • ×            |  |
|----------------------------------------------------------------------------------------------------|--------------------|--|
| 🔓 https://www.practice-labs.com/authenticated/device.aspx?client=java&device=0&width=1280&kheight=1024&dogin=true                                                                                  |                    |  |
| PLARDC01 on PLARHVPERV - Virtual Machine Connection                                                                                                    | _ 0 ×              |  |
| File Action Media Clinhoard View Help                                                                                                    |                    |  |
|                                                                                                    |                    |  |
| Mindows Deployment Services                                                                                                    |                    |  |
| File Action View Help                                                                                                    | PERV 🔺             |  |
|                                                                                                    | •                  |  |
| Windows Deployment Services Windows Deployment Services                                                                                                    | rt Virtual Machine |  |
| 4 ill Servers                                                                                                    | r-V Settings       |  |
| ▶ ► PLABUCOLIPAGE (TOLABAS) COM II                                                                                                    | al Switch Manager  |  |
|                                                                                                    | al SAN Manager     |  |
| Remote Installation Folder Location                                                                                                    | Disk               |  |
| ployment Services. You can                                                                                                    | ct Disk            |  |
| The remote installation folder will contain boot images, install images, PXE boot files,                                                                                                    | Service            |  |
| and the Windows Deployment Services management Nois. Choose a partition that is<br>large enough to hold all of the images that you will have. This partition must be an and then click Add Server. | ove Server         |  |
| NTFS partition and should not be the system partition.                                                                                                    | sh                 |  |
|                                                                                                    | · · · · · ·        |  |
| Enter me parts to the remote installation rolder.                                                                                                    |                    |  |
| ram:<br>E-XBenoteInstall Browse                                                                                                    | 01 🔺               |  |
|                                                                                                    | ect                |  |
|                                                                                                    | ıgs                |  |
|                                                                                                    | Off                |  |
|                                                                                                    | Down               |  |
|                                                                                                    |                    |  |
|                                                                                                    | •                  |  |
|                                                                                                    |                    |  |
|                                                                                                    | kpoint             |  |
| < Back Next > Cancel                                                                                                    | t                  |  |
|                                                                                                    |                    |  |
|                                                                                                    | t                  |  |
|                                                                                                    | me                 |  |
|                                                                                                    | e Replication      |  |
|                                                                                                    |                    |  |
| 205 6 M                                                                                                    |                    |  |
|                                                                                                    |                    |  |
| Status: Running                                                                                                    |                    |  |
| Sutural lucino lucino neurona lucino anti                                                                                                    |                    |  |
| P                                                                                                    |                    |  |
|                                                                                                    | 03:05              |  |

Since WDS is running on a domain controller, leave the settings as it is.

Click Next.

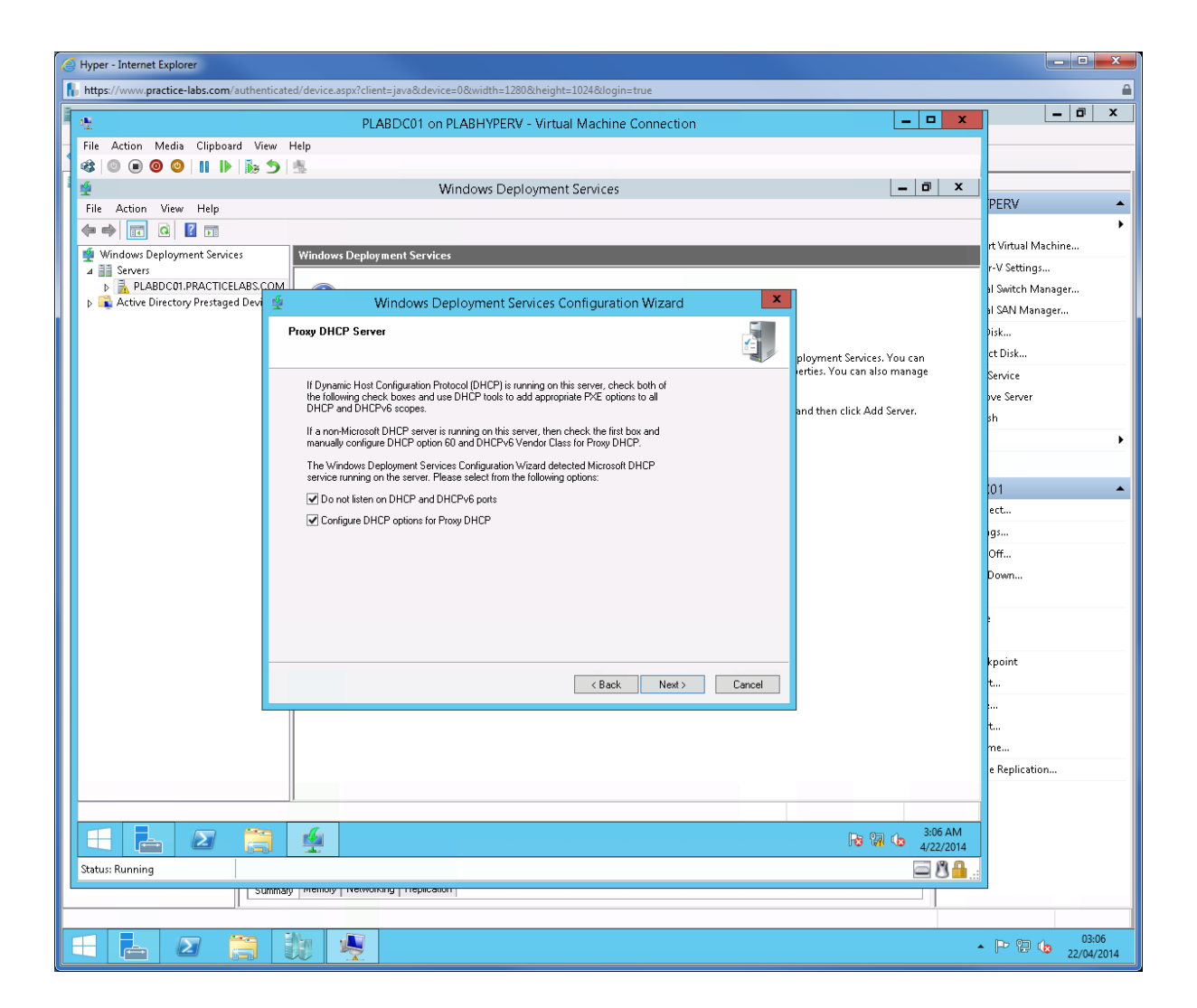

From PXE Server Initial Settings, click **Respond to all client computers (known and unknown)**.

Click Next.

| 🧭 Hyper - Internet Explorer                                                                                                    |                                                                   |  |
|----------------------------------------------------------------------------------------------------|-------------------------------------------------------------------|--|
| https://www.practice-labs.com/authenticated/device.aspx?client=java&device=0&width=1280&kheight=1024&dogin=true                                                     |                                                                   |  |
| PLARDC01 on PLARHYPERV - Virtual Machine C                                                                                                    |                                                                   |  |
| File Action Media Clipboard View Help                                                                                                    |                                                                   |  |
|                                                                                                    |                                                                   |  |
| 🤹 Windows Deployment Services                                                                                                    | _ 0 ×                                                             |  |
| File Action View Help                                                                                                    | PERV                                                              |  |
|                                                                                                    |                                                                   |  |
| Windows Deployment Services Windows Deployment Services                                                                                                    | rt Virtual Machine                                                |  |
| Servers      Expension      PLABDCD1.PRACTICELABS.COM                                                                                                    |                                                                   |  |
| Active Directory Prestaged Devi 🛫 Windows Deployment Services Configuration                                                                                         | n Wizard                                                          |  |
| PXE Server Initial Settings                                                                                                    | Disk                                                              |  |
| -                                                                                                    | nlowment Services You can ct Disk                                 |  |
|                                                                                                    | erties. You can also manage Service                               |  |
| You can use these settings to define which client computers this server will respi<br>the clients that have been prestaged. When the physical computer performs a P | pond to. Known clients are<br>PXE boot, the operating pive Server |  |
| system will be installed based on the settings that you have defined.                                                                                               | and then click Add Server.                                        |  |
|                                                                                                    | ,                                                                 |  |
| Select one of the following options:                                                                                                    |                                                                   |  |
| Do not respond to any client computers                                                                                                    | 101 🔺                                                             |  |
| Hespond only to known client computers                                                                                                    | ect                                                               |  |
| Bequire administrator approval for unknown computers. When you select                                                                                               | t this option you must                                            |  |
| approve the computers using the Pending Devices node in the snap-in. A<br>added to the list of prestanced clients                                                   | Approved computers will be Off                                    |  |
|                                                                                                    | Down                                                              |  |
| To configure this server, click Next.                                                                                                    |                                                                   |  |
|                                                                                                    |                                                                   |  |
|                                                                                                    | Insist                                                            |  |
| ( Park                                                                                                    | Next > Cancel to                                                  |  |
|                                                                                                    |                                                                   |  |
|                                                                                                    |                                                                   |  |
|                                                                                                    | me                                                                |  |
|                                                                                                    | e Replication                                                     |  |
|                                                                                                    |                                                                   |  |
|                                                                                                    |                                                                   |  |
|                                                                                                    | ₩ 100 100 100 100 100 100 100 100 100 10                          |  |
| Status: Running                                                                                                    | 🖻 🖁 🔒                                                             |  |
|                                                                                                    |                                                                   |  |
|                                                                                                    |                                                                   |  |
| 1 🛨 🛃 🖉 👸 🐙 P 🕲 🖕                                                                                                    |                                                                   |  |

If you get the following message saying Windows Deployment Service did not start in a timely fashion, click **Finish**.
| 🧭 Hyper - Internet Explorer                                                                                    |                                   |              |
|----------------------------------------------------------------------------------------------------|-----------------------------------|--------------|
| https://www.practice-labs.com/authenticated/device.aspx?client=java&device=0&width=1280&height=1024&login=true |                                   | <b>≙</b>     |
| PLARDC01 on PLARHYPERV - Virtual Machine Connection                                                            | _ <b>D</b> X                      | _ 0 ×        |
| File Action Media Clipboard View Help                                                                          |                                   |              |
|                                                                                                    |                                   |              |
| 🙅 Windows Deployment Services                                                                                  | _ 0 X                             |              |
| File Action View Help                                                                                          | PER                               | ₩ ▲          |
|                                                                                                    |                                   | •            |
| Windows Deployment Services Windows Deployment Services                                                        | rt Vir                            | tual Machine |
|                                                                                                    | r-V 5                             | ettings      |
| 🔉 🙀 Active Directory Prestaged Devi 🔮 Windows Deployment Services Configuration Wizard                         | al 300<br>1 500                   | N Manager    |
| Task Progress                                                                                                  | Disk                              | a manager    |
|                                                                                                    | ct Di                             | sk           |
|                                                                                                    | erties. You can also manage Servi | ce           |
| Configuring Windows Deployment Services                                                                        | pve S                             | ierver       |
| Starting Windows Deployment Services                                                                           | nd then click Add Server.         |              |
|                                                                                                    |                                   | •            |
| The service did not respond to the start or control request in a timely                                        |                                   |              |
| fashion.                                                                                                    | 01                                | <b>_</b>     |
|                                                                                                    | ect                               |              |
|                                                                                                    | ıgs                               |              |
|                                                                                                    | Off                               |              |
|                                                                                                    | Down                              | n            |
|                                                                                                    |                                   |              |
|                                                                                                    | •                                 |              |
|                                                                                                    |                                   |              |
|                                                                                                    | kpoir                             | nt           |
| < <u>B</u> ack Finish Cancel                                                                                   | t                                 |              |
|                                                                                                    |                                   |              |
|                                                                                                    | t                                 |              |
|                                                                                                    | e Bei                             | nlication    |
|                                                                                                    | e re                              |              |
|                                                                                                    |                                   |              |
|                                                                                                    | 3:08 AM                           |              |
|                                                                                                    | 4/22/2014                         |              |
|                                                                                                    | E 0 💼 .::                         |              |
|                                                                                                    |                                   |              |
|                                                                                                    |                                   | 03-08        |
|                                                                                                    | • P                               | 22/04/2014   |

Right-click on PLABDC01.PRACTICELABS.COM and choose All Tasks > Start.

Click **OK** when the system says the service was successfully started.

| 6 | Hyper - Internet Explorer                  |                                                                      | - • ×                                                |   |
|---|--------------------------------------------|----------------------------------------------------------------------|------------------------------------------------------|---|
| ß | https://www.practice-labs.com/authenticate | d/device.aspx?client=java&device=0&width=1280&height=1024&login=true | 6                                                    | 2 |
| Ĩ | 19                                         | PLABDC01 on PLABHYPERV - Virtual Machine Connection                  | x 💷 🗆 x                                              |   |
| Н | File Action Media Clipboard View           |                                                                      |                                                      | _ |
| 4 | 🕸 💿 💿 🞯 💷 🕨 🔯                              | 8                                                                    |                                                      |   |
|   | *                                          | Windows Deployment Services 📃 🗖                                      | x                                                    |   |
|   | File Action View Help                      |                                                                      | PERV A                                               | • |
|   | 🗢 🄿 🙇 🖬 🖬 🖬                                |                                                                      | •                                                    |   |
|   | 🝨 Windows Deployment Services              | PLABDC01.PRACTICELABS.COM                                            | rt Virtual Machine                                   | - |
|   | Servers     B PLABDC01 PRACTICELABS COM    | Name                                                                 | r-V Settings                                         |   |
| Ш | Install Images                             | C Install Images                                                     | al Switch Manager                                    |   |
|   | Boot Images                                | Bootinages                                                           | ai 3444 Wanager                                      | - |
|   | Penaing Devices Multicast Transmissions    | Multicast Transmissions                                              | rt Disk                                              |   |
|   | Drivers                                    | Drivers                                                              | Service                                              | 1 |
|   | Active Directory Prestaged Devices         |                                                                      | ve Server                                            |   |
|   |                                            |                                                                      | sh                                                   |   |
|   |                                            | Server                                                               | •                                                    |   |
|   |                                            |                                                                      |                                                      |   |
|   |                                            | Successfully started Windows Deployment Services.                    | 01                                                   |   |
|   |                                            |                                                                      | ect                                                  |   |
|   |                                            |                                                                      | ıgs                                                  |   |
|   |                                            | OK                                                                   | Off                                                  |   |
|   |                                            |                                                                      | Down                                                 |   |
|   |                                            |                                                                      |                                                      |   |
|   |                                            |                                                                      |                                                      |   |
|   |                                            |                                                                      |                                                      |   |
|   |                                            |                                                                      | kpoint                                               |   |
|   |                                            |                                                                      | t                                                    |   |
|   |                                            |                                                                      | an an an an an an an an an an an an an a             |   |
|   |                                            |                                                                      | t                                                    |   |
|   |                                            |                                                                      | me                                                   |   |
|   |                                            |                                                                      | e Replication                                        | . |
|   |                                            |                                                                      |                                                      |   |
|   |                                            | 200 4                                                                | 414                                                  |   |
|   |                                            |                                                                      | 2014                                                 |   |
|   | Status: Running                            | 8                                                                    | <b>⊢</b>                                             |   |
|   |                                            | memory metworking replication                                        |                                                      |   |
|   |                                            |                                                                      |                                                      | 1 |
| [ | = 占 🛛 🚞                                    | hu 🧕                                                                 | <ul> <li>P P to 03:09</li> <li>22/04/2014</li> </ul> |   |

# Task 2: Add Install image in WDS

In this task you will add Windows 8.x DVD image that will be rolled out for new client computers.

### Step 1

Right-click on Install Images and choose Add Install Image...

| Hyper - Internet Explorer                                                                                        |                      |
|----------------------------------------------------------------------------------------------------|----------------------|
| https://www.practice-labs.com/authenticated/device.aspx?client=java8:device=0&width=1280&theight=1024&login=true | <b>≙</b>             |
| PLABDC01 on PLABHYPERV - Virtual Machine Connection                                                              | _ 0 ×                |
| File Action Media Clipboard View Help                                                                            |                      |
|                                                                                                    |                      |
| 🗐 🙅 Windows Deployment Services 📃 🗖 💌                                                                            |                      |
| File Action View Help                                                                                            | PERV                 |
|                                                                                                    | a Maria Marikina     |
| Vindows Deployment Services Install Images 0 Image Group(s)                                                      | rt virtual iviacnine |
| A B Servers mage Group                                                                                           | r-v settings         |
| Install Images                                                                                                   | al SAN Manager       |
| ▷ 2 Boot Image: Add Install Image                                                                                | hick                 |
| Add Image Group                                                                                                  | ct Disk              |
| Drivers View                                                                                                    | Senice               |
| > Active Directory Pre Export List                                                                               | ive Server           |
| Help                                                                                                    | sh                   |
|                                                                                                    | •                    |
|                                                                                                    |                      |
|                                                                                                    | 101                  |
|                                                                                                    | ert                  |
|                                                                                                    | IQS                  |
|                                                                                                    | Off                  |
|                                                                                                    | Down                 |
|                                                                                                    |                      |
|                                                                                                    |                      |
|                                                                                                    |                      |
|                                                                                                    | kpoint               |
|                                                                                                    | t                    |
|                                                                                                    |                      |
|                                                                                                    | t                    |
|                                                                                                    | me                   |
|                                                                                                    | e Replication        |
|                                                                                                    |                      |
| Add &Unstell Image                                                                                               |                      |
|                                                                                                    |                      |
| Status; Running                                                                                                  |                      |
| 20000030 Internoted Literational Literational                                                                    | 1                    |
|                                                                                                    |                      |
|                                                                                                    | 03:11                |

In Image Group page, click in Create an image group named box and type

Windows81-Image

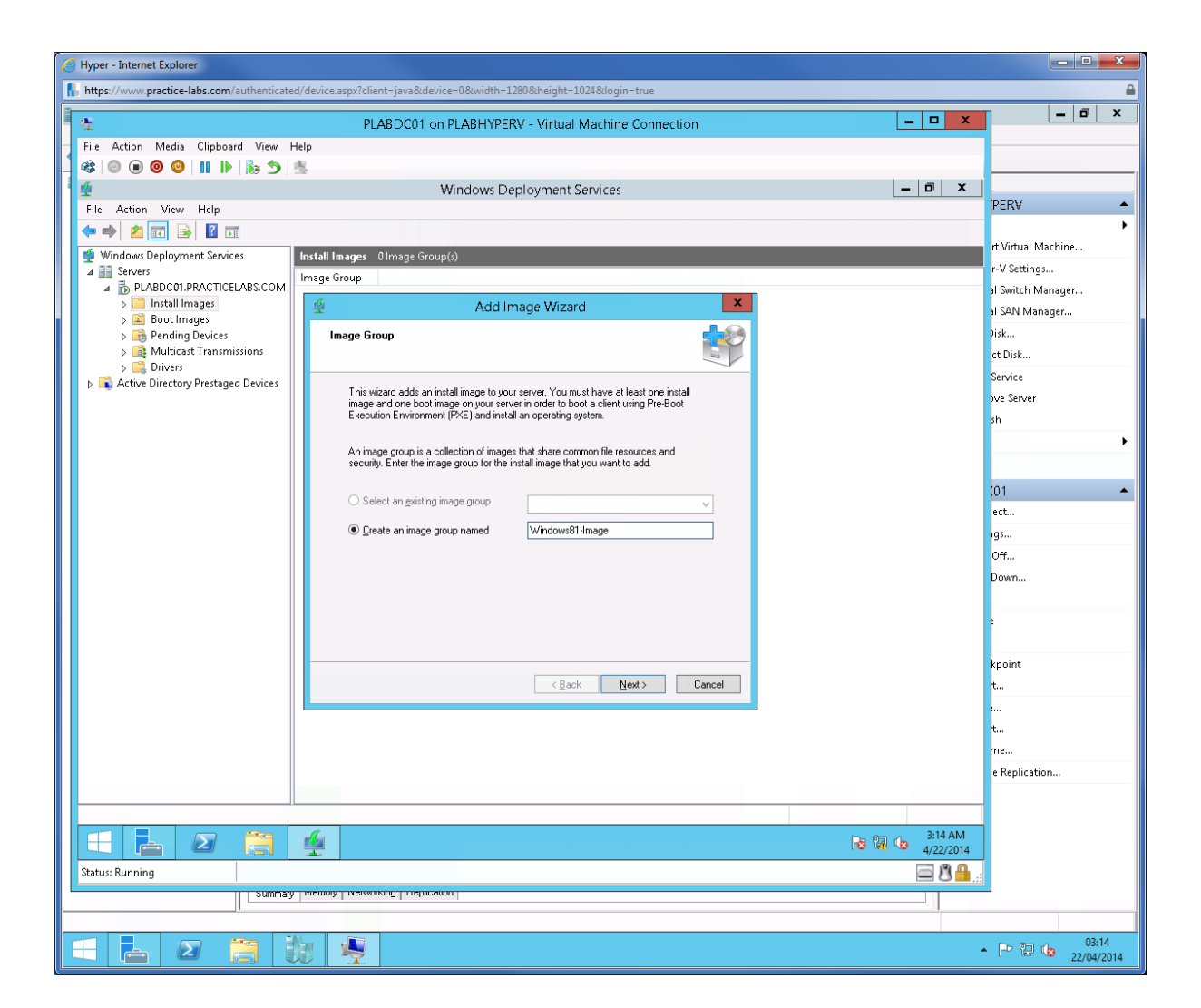

In Image File page, type

D:\sources\install.wim

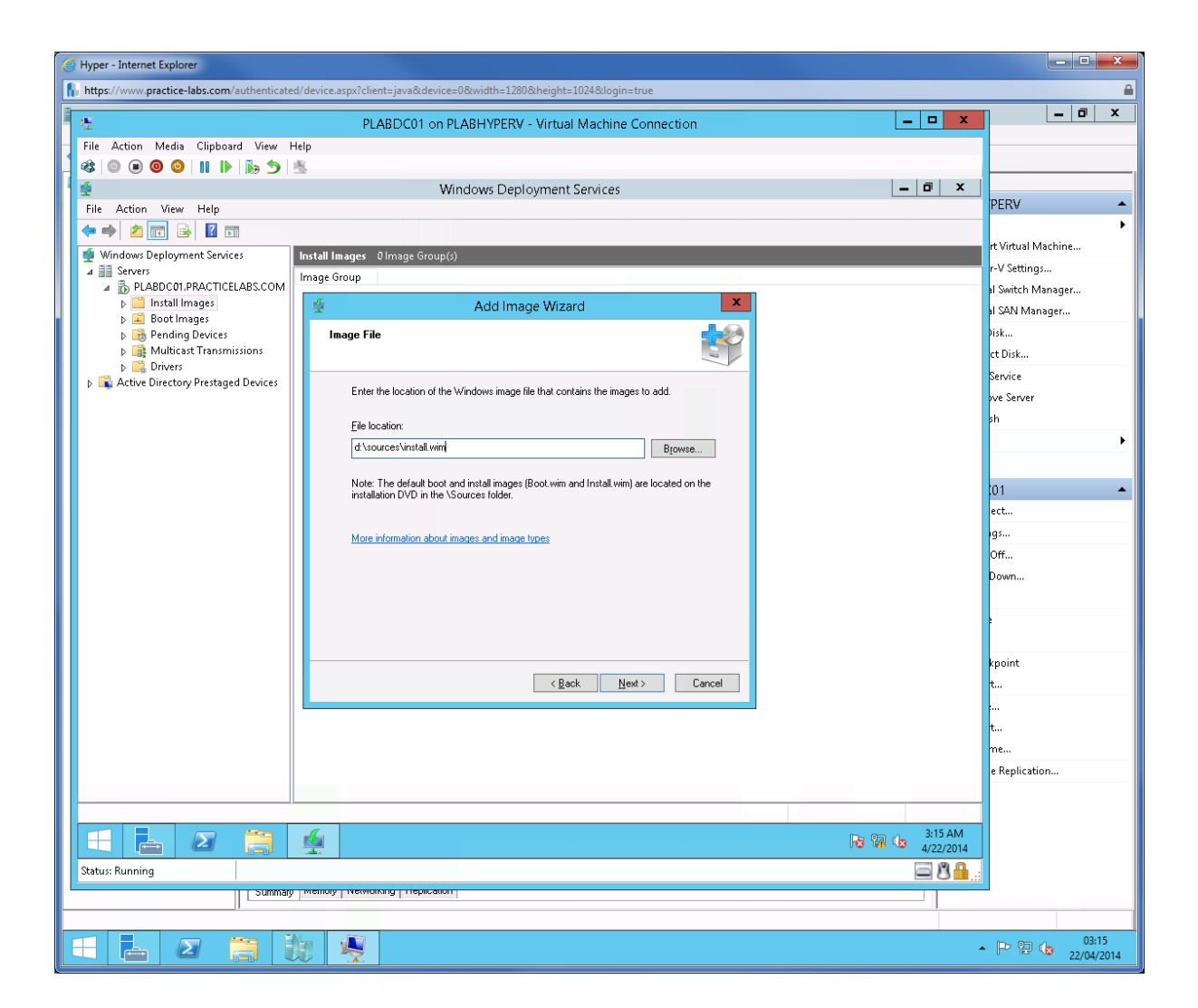

In Available Images page, find Windows 8.1 Enterprise Evaluation added.

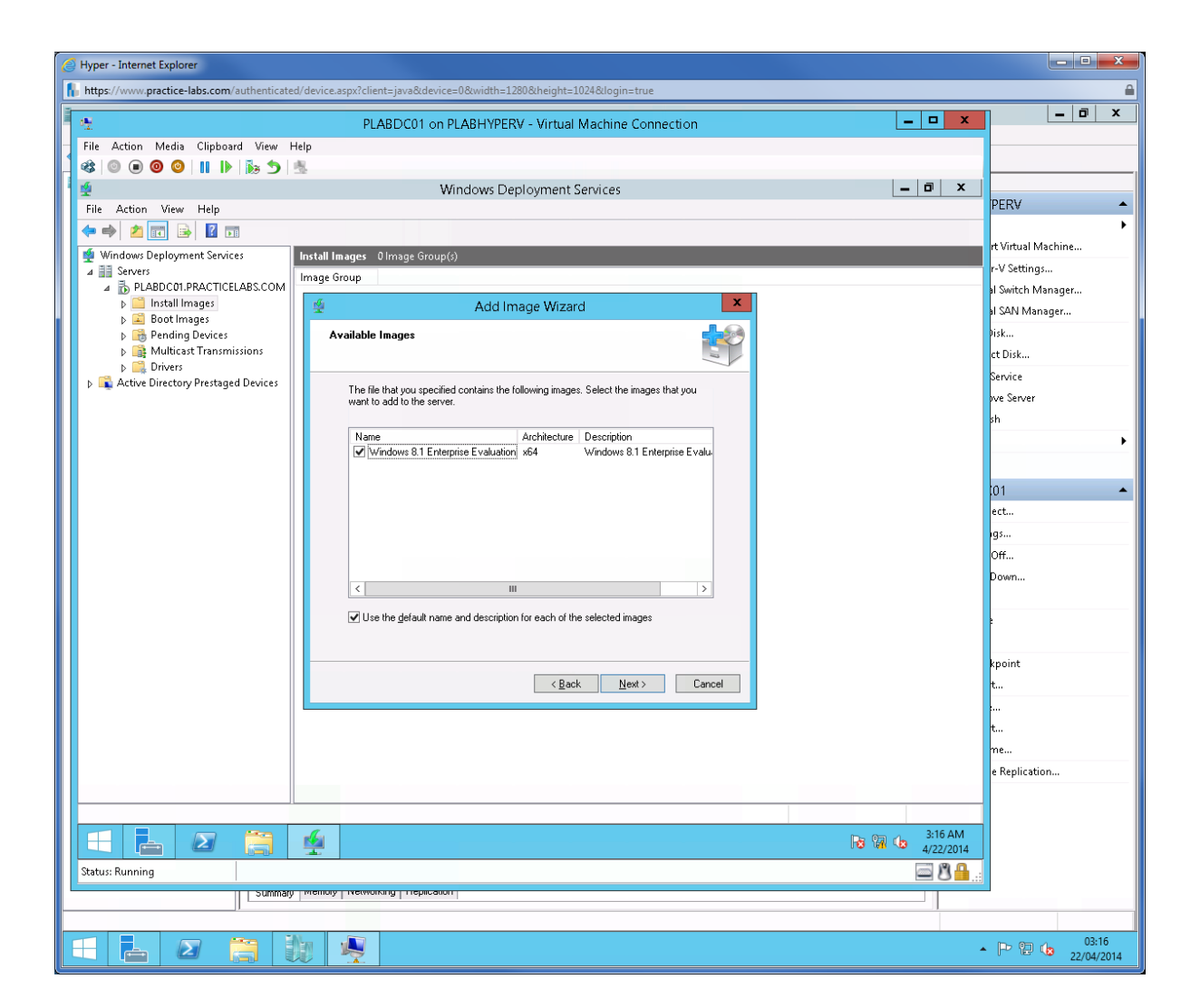

In Summary page, click **Next**.

| Hyper - Internet Explorer                                                                                       |                    |
|----------------------------------------------------------------------------------------------------|--------------------|
| https://www.practice-labs.com/authenticated/device.aspx?client=java&device=0&width=1280&kheight=1024&dogin=true | <b>≙</b>           |
| PLABDC01 on PLABHYPERV - Virtual Machine Connection                                                             | _ 0 ×              |
| File Action Media Clipboard View Help                                                                           |                    |
|                                                                                                    |                    |
| 🛫 Windows Deployment Services 📃 🗖 🗴                                                                             |                    |
| File Action View Help                                                                                           | PERV               |
|                                                                                                    | rt Virtual Machine |
| Windows Uppigyment Services Install Images Of Image Group(s)                                                    | r-V Settings       |
|                                                                                                    | al Switch Manager  |
| b initial images     Add Image Wizard                                                                           | al SAN Manager     |
| b 👸 Pending Devices Summary                                                                                     | Disk               |
| b Multicast transmissions Drivers                                                                               | ct Disk            |
| Active Directory Prestaged Devices You have selected the following images                                       | Service            |
|                                                                                                    | ve server          |
| Image group: Windows81-Image                                                                                    |                    |
| Image file: d'Asources'install wim                                                                              |                    |
| Selected images:                                                                                                | 101                |
| Name Windows 8.1 Enterprise Evaluation                                                                          | ect                |
|                                                                                                    | igs                |
|                                                                                                    | Off                |
|                                                                                                    | Down               |
| To change your selection, click Back. To add the selected images to the server, click<br>Next.                  |                    |
|                                                                                                    | 2                  |
|                                                                                                    |                    |
| Carel Devel                                                                                                    | kpoint<br>+        |
|                                                                                                    |                    |
|                                                                                                    | t                  |
|                                                                                                    | me                 |
|                                                                                                    | e Replication      |
|                                                                                                    |                    |
|                                                                                                    |                    |
| R 🐨 🔓 🖉 🚔 R 🐨 4/22/2014                                                                                         |                    |
| Status: Running                                                                                                 |                    |
|                                                                                                    |                    |
|                                                                                                    |                    |
|                                                                                                    | 03:17              |

Wait while the image is being added to WDS server.

This may take a few minutes.

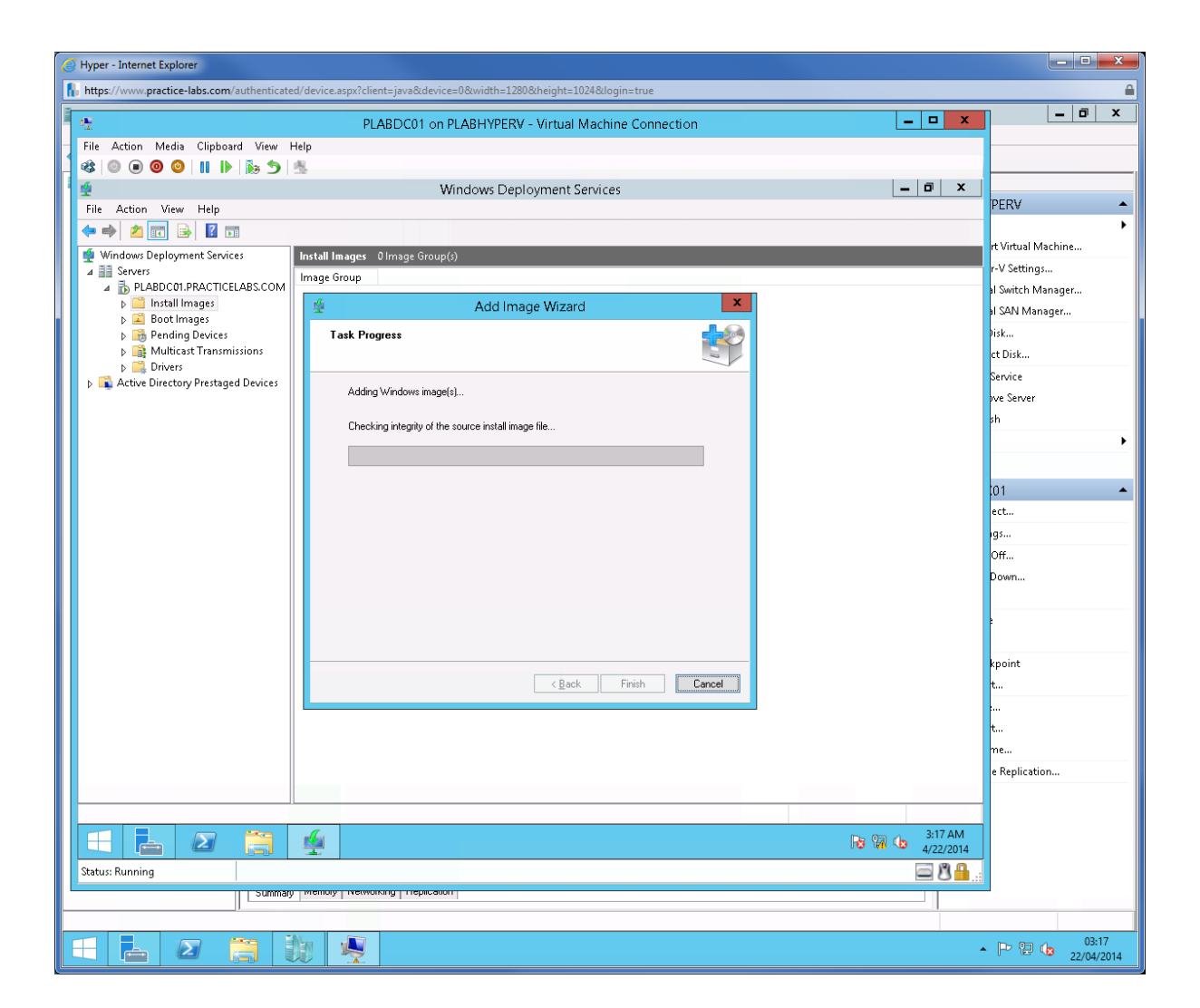

Click Finish when operation is complete.

| Hyper - Internet Explorer                                                                                                    |                       |
|----------------------------------------------------------------------------------------------------|-----------------------|
| https://www.practice-labs.com/authenticated/device.aspx?client=java&idevice=0&width=1280&height=1024&login=true                                                                                                    | <b>≙</b>              |
| PLABDC01 on PLABHYPERV - Virtual Machine Connection                                                                                                    | _ @ ×                 |
| File Action Media Clipboard View Help                                                                                                    |                       |
|                                                                                                    |                       |
| 🛫 Windows Deployment Services 🗕 🗗 🗙                                                                                                    |                       |
| File Action View Help                                                                                                    | PERV A                |
|                                                                                                    | • • • • • • • • • • • |
| 🛫 Windows Deployment Services Install Images 0 Image Group(s)                                                                                                    | rt virtual iviacnine  |
| A iii Servers<br>A B J ABROCH DRACTICELARS COM                                                                                                    | r-v Settings          |
| A      B TRADUCTION CONCENTRATION     A      A      A      A      A      A      A      A      A      A      A      A      A      A      A      A      A      A     A     A     A                                                                                                    | al Switch Manager     |
| b 📓 Boot Images                                                                                                    | al SAN Manager        |
| b To Pending Devices Task Progress                                                                                                    | JISK                  |
| ▶ C Drivers                                                                                                    |                       |
| Active Directory Prestaged Devices     The operation is complete     The operation is complete     The operation is co | pervice               |
|                                                                                                    | ove Server            |
|                                                                                                    | sh                    |
|                                                                                                    | •                     |
|                                                                                                    |                       |
| The selected images were successfully added to the server.                                                                                                    | 01 🔺                  |
|                                                                                                    | ect                   |
|                                                                                                    | igs                   |
|                                                                                                    | Off                   |
|                                                                                                    | Down                  |
|                                                                                                    |                       |
|                                                                                                    |                       |
|                                                                                                    |                       |
|                                                                                                    | kpoint                |
| < <u>Back</u> Finish Cancel                                                                                                    | t                     |
|                                                                                                    | in .                  |
|                                                                                                    | t                     |
|                                                                                                    | me                    |
|                                                                                                    | e Replication         |
|                                                                                                    | -                     |
|                                                                                                    | -                     |
| 📔 📩 🖉 🧱 🙀                                                                                                    |                       |
| Status: Running                                                                                                    |                       |
|                                                                                                    | 2                     |
|                                                                                                    |                       |
|                                                                                                    | 03:21                 |
|                                                                                                    | 22/04/2014            |

## Task 3: Add Boot Image

In this task you will add a boot image that will be used to boot bare metal computers to connect to WDS server.

#### Step 1

Under PLABDC01.PRACTICELABS.COM, right-click on Boot Images and choose Add Boot Image.

| 🥭 Hyper - Internet Explorer                                                                                     |                    |
|----------------------------------------------------------------------------------------------------|--------------------|
| https://www.practice-labs.com/authenticated/device.aspx?client=java&device=0&width=1280&kheight=1024&login=true | <b>≙</b>           |
| PLABDC01 on PLABHYPERV - Virtual Machine Connection                                                             | _ 0 ×              |
| File Action Media Clipboard View Help                                                                           |                    |
|                                                                                                    |                    |
| 🖆 Windows Deployment Services 📃 🗖 🗙                                                                             |                    |
| File Action View Help                                                                                           | PERV               |
|                                                                                                    | rt Virtual Machine |
| Windows Deployment Services Boot Images @ Boot Image()                                                          | r-V Settings       |
| PLABDC01.PRACTICELABS.COM     Image Name Architecture Status Expanded Size Date OS Version Priority             | al Switch Manager  |
| A Constall Images There are no items to show in this view.                                                      | al SAN Manager     |
| Boot Image                                                                                                    | Disk               |
| b                                                                                                    | ct Disk            |
| p intraces View ►                                                                                               | Service            |
| Report List                                                                                                    | ove Server         |
| Help                                                                                                    | sh                 |
|                                                                                                    | · · · · · ·        |
|                                                                                                    |                    |
|                                                                                                    | 01 🔺               |
|                                                                                                    | ect                |
|                                                                                                    | igs                |
|                                                                                                    | Uff                |
|                                                                                                    | Down               |
|                                                                                                    |                    |
|                                                                                                    |                    |
|                                                                                                    | kpoint             |
|                                                                                                    | t                  |
|                                                                                                    |                    |
|                                                                                                    | t                  |
|                                                                                                    | me                 |
|                                                                                                    | e Replication      |
|                                                                                                    |                    |
| Adds 8 boot image to the server.                                                                                |                    |
|                                                                                                    |                    |
| Status: Running 🔤 🗳 🔒 , ::                                                                                      |                    |
| Sruuuati memori Lietemonina Lietemonina                                                                         | _                  |
|                                                                                                    |                    |
|                                                                                                    | 03:23 22/04/2014   |

In Image File page, type

D:\sources\boot.wim

| Hyper - Internet Explorer                                                                                                    |                              |
|----------------------------------------------------------------------------------------------------|------------------------------|
| https://www.practice-labs.com/authenticated/device.aspx?client=java&device=0&width=1280&kheight=1024&login=true                                                                                                    | <b>≙</b>                     |
| PLABDC01 on PLABHYPERV - Virtual Machine Connection                                                                                                    |                              |
| File Action Media Clipboard View Help                                                                                                    |                              |
|                                                                                                    |                              |
| Windows Deployment Services                                                                                                    |                              |
| File Action View Help                                                                                                    |                              |
|                                                                                                    | rt Virtual Machine           |
| Windows Deployment Services Boot Image © Boot Image(©)                                                                                                    | r-V Settings                 |
| Delabloot.practiceLabs.com     image Name     Arcnitecture     status     sepanaea size     Date     Use     Use | al Switch Manager            |
| A installinages                                                                                                    | al SAN Manager               |
| Boot Images                                                                                                    | Þisk                         |
| <ul> <li>b B Pending Devices</li> <li>image rue</li> <li>image rue</li> </ul>                                                                                                    | ct Disk                      |
| b 🔂 Drivers                                                                                                    | Service                      |
| Cartive Directory Prestaged Devices     Enter the location of the Windows image file that contains the images to add.                                                                                                    | ove Server                   |
| File location                                                                                                    | sh                           |
| d Spracessbook wim                                                                                                    | · · · · · ·                  |
|                                                                                                    |                              |
| Note: The default boot and install images (Boot wim and Install wim) are located on the<br>installering DVD in the Vis our rest folder.                                                                                                    | 101                          |
|                                                                                                    | ect                          |
| More information about images and image types                                                                                                    | igs                          |
|                                                                                                    | Oπ                           |
|                                                                                                    |                              |
|                                                                                                    |                              |
|                                                                                                    |                              |
|                                                                                                    | kpoint                       |
| < Back Next> Lance                                                                                                    | t                            |
|                                                                                                    | 5                            |
|                                                                                                    | t                            |
|                                                                                                    | me                           |
|                                                                                                    | e Replication                |
|                                                                                                    | _                            |
|                                                                                                    | _                            |
|                                                                                                    | 4                            |
| Status: Running                                                                                                    |                              |
|                                                                                                    |                              |
|                                                                                                    |                              |
|                                                                                                    | ▲ P P to 03:24<br>22/04/2014 |

From Image Metadata, click **Next**.

| Hyper - Internet Explorer                                                                                                    |                    |
|----------------------------------------------------------------------------------------------------|--------------------|
| 🐘 https://www.practice-labs.com/authenticated/device.aspx?client=java8cdevice=08cwidth=12808kheight=10248dogin=true                                                                                                    | <b>a</b>           |
| PLABDC01 on PLABHYPERV - Virtual Machine Connection                                                                                                    | _ 0 ×              |
| File Action Media Clipboard View Help                                                                                                    |                    |
|                                                                                                    |                    |
| 🛫 Windows Deployment Services 📃 🗖 🗶                                                                                                    |                    |
| File Action View Help                                                                                                    | PERV               |
|                                                                                                    | rt Virtual Machine |
| Windows Deployment Services Boot Images @ Boot Image()                                                                                                    | r-V Settings       |
| A D PLABDC01, PRACTICELABS.COM Image Name Architecture Status Expanded size Date US Version Priority                                                                                                    | al Switch Manager  |
| A Constal Images     Add Image Wirard     X                                                                                                    | al SAN Manager     |
| Boot mages                                                                                                    | Disk               |
| b 🔂 Pending Devices image Metadata                                                                                                    | ct Disk            |
| p in Drivers                                                                                                    | Service            |
| Active Directory Prestaged Devices     Enter a name and description for the following image:     New Ork of the Control One of Control One of Control O | ove Server         |
| microcont windows setup (xe+)                                                                                                    | sh                 |
| Microsoft Windows Setup (x64)                                                                                                    | · · · · ·          |
| Image description:                                                                                                    |                    |
| Microsoft Windows Setup (x64)                                                                                                    | .01 🔺              |
| Image architecture:<br>v64                                                                                                    |                    |
|                                                                                                    | Off                |
|                                                                                                    | Down               |
|                                                                                                    |                    |
|                                                                                                    | 2                  |
|                                                                                                    |                    |
| <back next=""> Cancel</back>                                                                                                    | kpoint             |
|                                                                                                    | t                  |
|                                                                                                    |                    |
|                                                                                                    | t                  |
|                                                                                                    | ne                 |
|                                                                                                    |                    |
|                                                                                                    |                    |
|                                                                                                    |                    |
|                                                                                                    |                    |
| Status: Running                                                                                                    |                    |
| Summary memory reevening represent                                                                                                    |                    |
|                                                                                                    |                    |
|                                                                                                    | 03:24              |

From Summary page, click **Next**.

| 🧷 Hyper - Internet Explorer                                                                                       |                    |
|----------------------------------------------------------------------------------------------------|--------------------|
| 🐘 https://www.practice-labs.com/authenticated/device.aspx?client=java&device=0&width=1280&theight=1024&dogin=true | <b>≙</b>           |
| PLABDC01 on PLABHYPERV - Virtual Machine Connection                                                               | _ 0 ×              |
| File Action Media Clipboard View Help                                                                             |                    |
|                                                                                                    |                    |
| 🛫 Windows Deployment Services 📃 🗖 🗙                                                                               |                    |
| File Action View Help                                                                                             | PERV               |
|                                                                                                    | rt Virtual Machine |
| Windows Deployment Services Boot Images @Boot Image(s)                                                            | r-V Settings       |
| A B PLABCC1.PRACTICELABS.COM     Image Name Architecture Status Expanded Size Date OS Version Priority            | al Switch Manager  |
| a 🖆 install image:                                                                                                | al SAN Manager     |
| Saot Image Adul Infage Wizard                                                                                     | Disk               |
| Bending Devices                                                                                                   | ct Disk            |
| ▶ 🙀 Multicast Transmissions                                                                                       | Service            |
| Active Directory Prestaged Devices You have selected the following images                                         | ove Server         |
|                                                                                                    | sh                 |
| Image group: Boot Images                                                                                          | •                  |
| Image file: dt\sources\boot.wim                                                                                   |                    |
| Selected images:                                                                                                  | 01 🔺               |
| Name                                                                                                    | ect                |
| Interest (without a steep ( ace)                                                                                  | 1gs                |
|                                                                                                    | Off                |
|                                                                                                    | Down               |
| To change your selection, click Back. To add the selected images to the server, click                             |                    |
| Next                                                                                                    | •                  |
|                                                                                                    |                    |
| < <u>Back</u> <u>N</u> ext> Cancel                                                                                | kpoint             |
|                                                                                                    | T                  |
|                                                                                                    | •                  |
|                                                                                                    | me                 |
|                                                                                                    | e Replication      |
|                                                                                                    |                    |
|                                                                                                    |                    |
| 🕂 🛃 😰 🚞 🖌                                                                                                    |                    |
| Status: Running                                                                                                   |                    |
| Summary Interiory Treatenant                                                                                      |                    |
|                                                                                                    |                    |
|                                                                                                    | 03:25              |

Wait while the boot image is added.

| 0  | Hyper - Internet Explorer                  |                                                                      |                     |
|----|--------------------------------------------|----------------------------------------------------------------------|---------------------|
| ß  | https://www.practice-labs.com/authenticate | device.aspx?client=java&device=0&width=1280&height=1024&login=true   | <b>≙</b>            |
| 1  | <u>e</u>                                   | PLABDC01 on PLABHYPERV - Virtual Machine Connection                  |                     |
| Н  | File Action Media Clipboard View           | p                                                                    |                     |
| H  | 🕸   🕘 🖲 🕲 🕲 🗎 🕪                            |                                                                      |                     |
| 11 | 썦                                          | Windows Deployment Services                                          |                     |
|    | File Action View Help                      |                                                                      | PERV                |
|    |                                            |                                                                      | rt Virtual Machine  |
|    | Windows Deployment Services                | oot Images OBoot Image(s)                                            | r-V Settings        |
|    | PLABDC01.PRACTICELABS.COM                  | mage Name Architecture Status Expanded Size Date OS Version Priority | al Switch Manager   |
|    | ⊿ 🧰 Install Images                         | There are no items to show in this view.                             | al SAN Manager      |
|    | Boot Images                                |                                                                      | Pisk                |
|    | Pending Devices                            | Task Progress                                                        | ct Disk             |
|    | Multicast Transmissions                    |                                                                      | Service             |
|    | Active Directory Prestaged Devices         | Adding boot image                                                    | ove Server          |
|    |                                            |                                                                      | sh                  |
|    |                                            | Adding Image T of T (Microsoft Windows Setup (xb4))                  | •                   |
|    |                                            |                                                                      |                     |
|    |                                            |                                                                      | 01 🔺                |
|    |                                            |                                                                      | ect                 |
|    |                                            |                                                                      | ·95                 |
|    |                                            |                                                                      | Off                 |
|    |                                            |                                                                      | Down                |
|    |                                            |                                                                      |                     |
|    |                                            |                                                                      |                     |
|    |                                            |                                                                      | knoint              |
|    |                                            | < <u>B</u> ack Finish Cancel                                         | t                   |
|    |                                            |                                                                      |                     |
|    |                                            |                                                                      | t                   |
|    |                                            |                                                                      | me                  |
|    |                                            |                                                                      | e Replication       |
|    |                                            |                                                                      |                     |
|    |                                            |                                                                      |                     |
|    |                                            |                                                                      | 3:25 AM<br>/22/2014 |
|    | Status: Running                            |                                                                      | 88.                 |
|    |                                            |                                                                      |                     |
|    |                                            |                                                                      |                     |
| E  | - 占 🛛 🚞                                    |                                                                      | <ul> <li></li></ul> |

Click **Finish** when the operation is completed.

| C Hyper - Internet Explorer                                                                                                    |                     |
|----------------------------------------------------------------------------------------------------|---------------------|
| https://www.practice-labs.com/authenticated/device.aspx?client=java&device=0&width=1280&theight=1024&login=true                                                                                                    | <b>≙</b>            |
| PLABDC01 on PLABHYPERV - Virtual Machine Connection                                                                                                    | x 🖬 🗕 🖾 x           |
| File Action Media Clipboard View Help                                                                                                    |                     |
|                                                                                                    |                     |
| 🛫 Windows Deployment Services 📃 🗖                                                                                                    | x                   |
| File Action View Help                                                                                                    | PERV                |
|                                                                                                    | rt Virtual Machine  |
| Windows Deployment Services Boot Images OBoot Image(s)                                                                                                    | r.V Settings        |
| A B SerVers Image Name Architecture Status Expanded Size Date OS Version Priority                                                                                                    | al Switch Manager   |
| a 🖆 Install Images                                                                                                    | SAN Manager         |
| Best Best Best Best Best Best Best Best                                                                                                    | tisk                |
| Devices     Task Progress                                                                                                    | rt Disk             |
| A second second | Service             |
| b → Drivers                                                                                                    | ve Server           |
| I ne operation is complete                                                                                                    | sh                  |
|                                                                                                    | •                   |
|                                                                                                    |                     |
|                                                                                                    | 101                 |
| The selected images were successfully added to the server.                                                                                                    | ect -               |
|                                                                                                    |                     |
|                                                                                                    | Off.                |
|                                                                                                    | Bown                |
|                                                                                                    |                     |
|                                                                                                    |                     |
|                                                                                                    |                     |
|                                                                                                    | kpoint              |
| < <u>Q</u> ack Finish Cancel                                                                                                    | t                   |
|                                                                                                    |                     |
|                                                                                                    | t                   |
|                                                                                                    | me                  |
|                                                                                                    | e Replication       |
|                                                                                                    |                     |
|                                                                                                    |                     |
| E 🛓 🛛 👸 🙅 🛛 🖓                                                                                                    | 26 AM<br>22/2014    |
| Status: Running                                                                                                    | 8 🔒                 |
|                                                                                                    |                     |
|                                                                                                    |                     |
|                                                                                                    | <ul> <li></li></ul> |

# Task 4: Add Driver packages

You can add driver packages which are downloaded separately and integrate them with WDS

#### Step 1

From PLABDC01.PRACTICELABS.COM, right-click **Drivers** folder and choose **Add Driver Package**.

| 6                                                     | Hyper - Internet Explorer                     |                                |                                               |                    |                   |    |
|-------------------------------------------------------|-----------------------------------------------|--------------------------------|-----------------------------------------------|--------------------|-------------------|----|
|                                                       | https://www.practice-labs.com/auther          | ticated/device.aspx?client=jav | &device=0&width=1280&height=1024&login=true   |                    | 6                 |    |
| 1 mil                                                 | 4 <u>14</u>                                   | PLABDO                         | 01 on PLABHYPERV - Virtual Machine Connection | _ <b>D</b> X       | _ 0 ×             |    |
| Н                                                     | File Action Media Clipboard Vi                | ew Help                        |                                               |                    |                   | _  |
|                                                       | 🕸   🔍 🗉 🞯 🥥      🜗   🛼                        | 5 逸                            |                                               |                    |                   | _  |
| Н                                                     | 4                                             |                                | Windows Deployment Services                   | _ 0 ×              |                   | -1 |
|                                                       | File Action View Help                         |                                |                                               |                    | PERV A            | •  |
|                                                       | 🗢 🄿 🙋 🖬 🗟 🖬                                   |                                |                                               |                    | •                 | 1  |
| Windows Deployment Services Drivers 1 Driver Group(s) |                                               | (3)                            |                                               | rt virtual Machine | -                 |    |
|                                                       | Servers Servers Representation of the servers | OM Driver Group Name           |                                               |                    | al Switch Manager |    |
| Ш                                                     | 🛛 🧰 Install Images                            | All Packages                   |                                               |                    | al SAN Manager    |    |
| Ш                                                     | Vindows81-Image                               |                                |                                               |                    | lisk              |    |
|                                                       | Dooc images Pending Devices                   |                                |                                               |                    | ct Disk           |    |
|                                                       | Multicast Transmissions                       |                                |                                               |                    | Service           |    |
|                                                       | ⊿ Univers                                     | Package                        |                                               |                    | ove Server        |    |
|                                                       | 👂 🧾 Dri 🛛 Add Driver                          | Group                          |                                               |                    | sh                |    |
|                                                       | Active Directo Enable/Disa                    | ble Driver Packages            |                                               |                    | •                 | -  |
|                                                       | Delete Drive                                  | r Packages                     |                                               |                    |                   |    |
|                                                       | View                                          | •                              |                                               |                    | 01 🔺              |    |
|                                                       | Export List.                                  |                                |                                               |                    | ect               |    |
|                                                       | Help                                          |                                |                                               |                    | ıgs               |    |
|                                                       |                                               |                                |                                               |                    | Off               |    |
|                                                       |                                               |                                |                                               |                    | Down              |    |
|                                                       |                                               |                                |                                               |                    |                   |    |
|                                                       |                                               |                                |                                               |                    |                   |    |
|                                                       |                                               |                                |                                               |                    |                   | -  |
|                                                       |                                               |                                |                                               |                    | kpoint            |    |
|                                                       |                                               |                                |                                               |                    | t                 | -  |
|                                                       |                                               |                                |                                               |                    |                   |    |
|                                                       |                                               |                                |                                               |                    | τ                 |    |
|                                                       |                                               |                                |                                               |                    | a Paplication     | -  |
|                                                       |                                               |                                |                                               |                    | e Replication     | -  |
|                                                       | Add Driver & Package                          |                                |                                               |                    |                   |    |
|                                                       |                                               |                                |                                               | 🕞 🖓 👍 3:30 AM      |                   |    |
|                                                       | Status: Bunning                               |                                |                                               | 4/22/2014          |                   |    |
|                                                       |                                               | mmany memory memory            | reprication                                   |                    |                   |    |
|                                                       |                                               |                                |                                               |                    |                   |    |
|                                                       | 🕂 占 🛛 👸                                       |                                |                                               |                    | 03:30             |    |

In Driver Package Location page, click **Select all driver packages from a folder** option.

Click in Location box and type

D:\sources

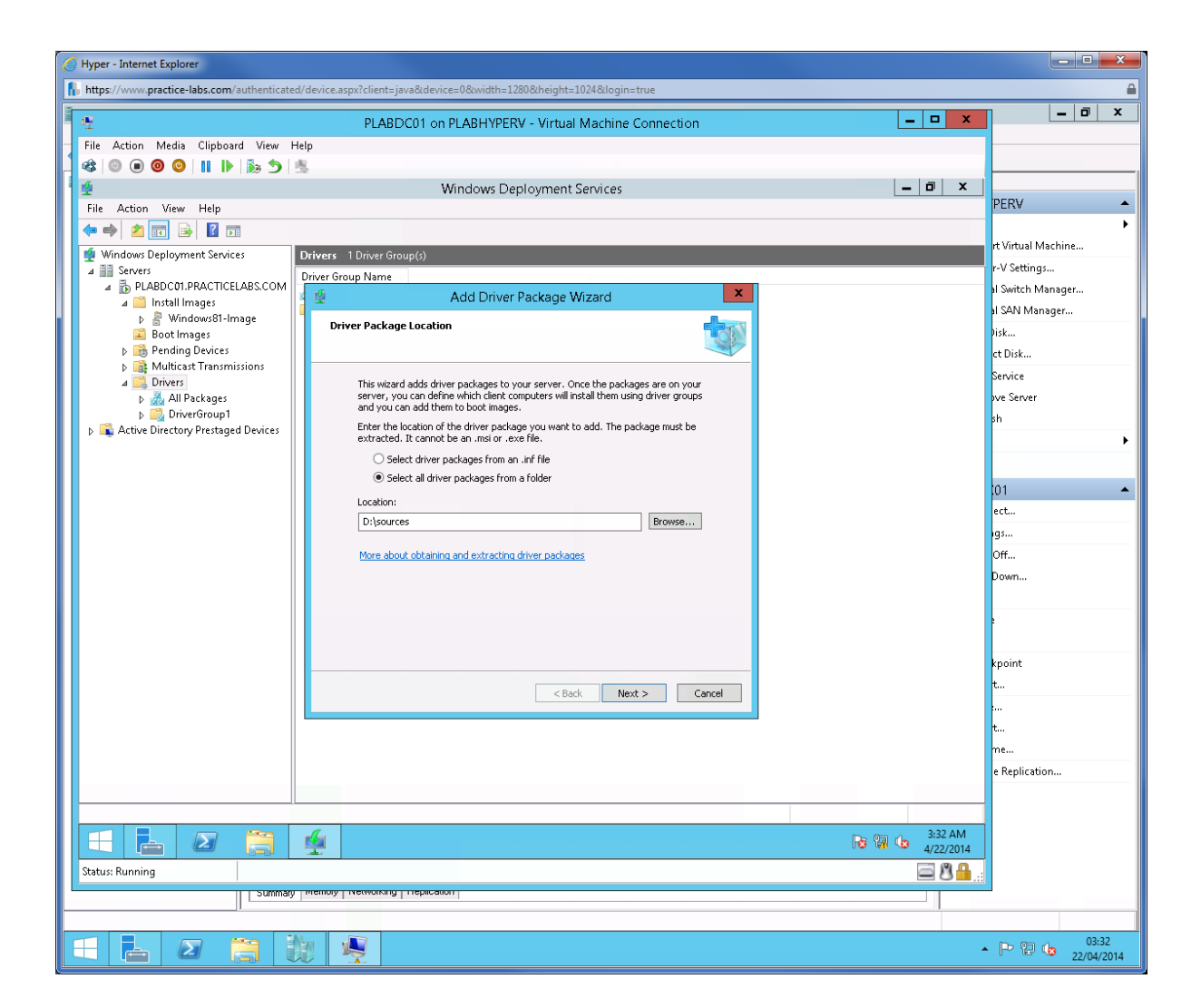

The system will read the driver files located in the directory.

Click **Next** when it becomes available.

| Hyper - Internet Explorer                                                    |                                                                                    |              |                    |
|------------------------------------------------------------------------------|------------------------------------------------------------------------------------|--------------|--------------------|
| https://www.practice-labs.com/authenticat                                    | ed/device.aspx?client=java&device=0&width=1280&height=1024&login=true              |              | <b>≙</b>           |
| 4                                                                            | PLABDC01 on PLABHYPERV - Virtual Machine Connection                                | _ <b>D</b> X | _ 0 ×              |
| File Action Media Clipboard View                                             | Help                                                                               |              |                    |
| 1 🕸 💿 💿 🞯 💷 🕪 🏂 🏷                                                            | 8                                                                                  |              |                    |
| 4                                                                            | Windows Deployment Services                                                        | _ 🖬 🗙        |                    |
| File Action View Help                                                        |                                                                                    |              | PERV 🔺             |
| 🗢 🄿 🙇 🖬 🗟 🖬                                                                  |                                                                                    |              | •                  |
| 🝨 Windows Deployment Services                                                | Drivers 1 Driver Group(s)                                                          |              | rt Virtual Machine |
| ▲ III Servers                                                                | Driver Group Name                                                                  |              | r-V Settings       |
| ⊿ ☐ Install Images                                                           | 📲 🙅 Add Driver Package Wizard 📉                                                    |              | al Switch Manager  |
| Windows81-Image                                                              | Available Driver Packages                                                          |              | al SAN Manager     |
| Boot Images                                                                  |                                                                                    |              | UISK               |
| <ul> <li>Multicast Transmissions</li> </ul>                                  |                                                                                    |              | CCDISK             |
| ⊿ Drivers                                                                    | The location that you specified contains the following driver packages. Select the |              | pervice            |
| All Packages Signature Strategy All Packages Signature Strategy All Packages | packages that you want to add to the server.                                       |              | ove server         |
| Active Directory Prestaged Devices                                           | To view or edit information about a package, double-click it.                      |              |                    |
|                                                                              |                                                                                    |              | · · · · ·          |
|                                                                              | Package Details                                                                    |              |                    |
|                                                                              |                                                                                    |              |                    |
|                                                                              | Package Name File Name Architecture Enabled                                        |              | ect                |
|                                                                              |                                                                                    |              | ngs                |
|                                                                              |                                                                                    |              | оп<br>D            |
|                                                                              |                                                                                    |              | Down               |
|                                                                              |                                                                                    |              |                    |
|                                                                              | Packages found: 0                                                                  |              |                    |
|                                                                              |                                                                                    |              | knoint             |
|                                                                              |                                                                                    |              | t                  |
|                                                                              | < <u>B</u> ack <u>N</u> ext > Cancel                                               |              |                    |
|                                                                              |                                                                                    |              | t                  |
|                                                                              |                                                                                    |              | me                 |
|                                                                              |                                                                                    |              | e Replication      |
|                                                                              |                                                                                    |              |                    |
|                                                                              |                                                                                    |              |                    |
|                                                                              | 6                                                                                  | 3:34 AM      |                    |
| Stature Running                                                              |                                                                                    | 4/22/2014    |                    |
| Laters Running                                                               |                                                                                    |              |                    |
|                                                                              |                                                                                    |              |                    |
|                                                                              |                                                                                    |              | 02.24              |
|                                                                              |                                                                                    | -            | 22/04/2014         |

From Summary page, click **Next**.

| Hyper - Internet Explorer                                                                                        |                     |
|----------------------------------------------------------------------------------------------------|---------------------|
| 👫 https://www.practice-labs.com/authenticated/device.aspx?Client=java&device=0&width=1280&height=1024&dogin=true | <b>a</b>            |
| PLABDC01 on PLABHYPERV - Virtual Machine Connection                                                              |                     |
| File Action Media Clipboard View Help                                                                            | 1                   |
|                                                                                                    |                     |
| 🐐 🖉 Windows Deployment Services 📃 🗖 🗙                                                                            |                     |
| File Action View Help                                                                                            | PERV 🔺              |
|                                                                                                    | •                   |
| Vindows Deployment Services Drivers 1 Driver Group(s)                                                            | rt Virtual Machine  |
| A is servers                                                                                                    | r-V Settings        |
| A D PLABUCULERACIDELLABSCOM                                                                                      | al Switch Manager   |
| ▶ 🖁 Windows81-Image                                                                                              | al SAN Manager      |
| Bootimages                                                                                                    | Disk                |
| b implementary busices                                                                                           | ct Disk             |
| a 🧱 Drivers                                                                                                    | Service             |
| Vou have selected the following driver packages.                                                                 | ove Server          |
| b → Active Directory Prestaged Devices                                                                           | sh                  |
|                                                                                                    | •                   |
| Package Details                                                                                                  |                     |
| Deduce Name Ele Name Architecture Eachied (1                                                                     | 01 🔺                |
|                                                                                                    | ect                 |
|                                                                                                    | ıgs                 |
|                                                                                                    | Off                 |
|                                                                                                    | Down                |
|                                                                                                    |                     |
| click Next. To add the selected packages to the server,                                                          |                     |
|                                                                                                    |                     |
|                                                                                                    | kpoint              |
| < Rack Next> Carrel                                                                                              | t                   |
|                                                                                                    |                     |
|                                                                                                    | t                   |
|                                                                                                    | me                  |
|                                                                                                    | e Replication       |
|                                                                                                    |                     |
|                                                                                                    |                     |
| 🕂 📩 🖉 🥞 🎪                                                                                                    |                     |
| Status: Running                                                                                                  |                     |
| Sumay memory memory memory memory                                                                                | 2                   |
| P                                                                                                    |                     |
|                                                                                                    | 03:35<br>22/04/2014 |

In Task Progress page, click **Next**.

| Hyper - Internet Explorer                                                |                                                                                                    |            |                    |
|--------------------------------------------------------------------------|----------------------------------------------------------------------------------------------------|------------|--------------------|
| https://www.practice-labs.com/authenticated/device.aspx?client=java&devi | e=0&width=1280&height=1024&login=true                                                                                |            | <b>≙</b>           |
| PLABDC01 on                                                              | PLABHYPERV - Virtual Machine Connection                                                                              | _ 🗆 X      | _ 0 ×              |
| File Action Media Clipboard View Help                                    |                                                                                                    |            |                    |
| _ ⊗ © <b>0</b> 0 1 II                                                    |                                                                                                    |            |                    |
| 1 👳                                                                      | /indows Deployment Services                                                                                          | _ 🗇 🗙      |                    |
| File Action View Help                                                    |                                                                                                    |            | PERV               |
| 🔶 🗢 🖄 🔝 📓 🖬 🖬                                                            |                                                                                                    |            | •                  |
| Windows Deployment Services Drivers 1 Driver Group(s)                    |                                                                                                    |            | rt virtual Machine |
| PLABDC01.PRACTICELABS.COM     Driver Group Name                          |                                                                                                    |            | al Switch Manager  |
| a 📫 Install Images                                                       | Add Driver Package Wizard                                                                                            |            | al SAN Manager     |
| Windows81-Image<br>Boot Images Task Progress                             | 100                                                                                                    |            | Disk               |
| Pending Devices                                                          |                                                                                                    |            | ct Disk            |
| Multicast Transmissions                                                  |                                                                                                    |            | Service            |
| All Packages                                                             |                                                                                                    |            | ove Server         |
| DriverGroup1 Overall Progress                                            |                                                                                                    |            | sh                 |
|                                                                          |                                                                                                    |            |                    |
| Current Driver Package                                                   | Progress                                                                                                    |            |                    |
|                                                                          |                                                                                                    |            | .01 🔺              |
|                                                                          |                                                                                                    |            | ect                |
| The selected drive<br>these drivers to a                                 | packages were successfully added to the server. To add<br>Iriver group, which makes them available to clients, click |            | ıgs                |
| Next.                                                                    |                                                                                                    |            | Off                |
|                                                                          |                                                                                                    |            | Down               |
|                                                                          |                                                                                                    |            |                    |
|                                                                          |                                                                                                    |            |                    |
|                                                                          |                                                                                                    |            |                    |
|                                                                          |                                                                                                    |            | *                  |
|                                                                          | < Back Next > Cancel                                                                                                 |            |                    |
|                                                                          |                                                                                                    |            | t                  |
|                                                                          |                                                                                                    |            | me                 |
|                                                                          |                                                                                                    |            | e Replication      |
|                                                                          |                                                                                                    |            |                    |
|                                                                          |                                                                                                    |            |                    |
|                                                                          |                                                                                                    | 3:35 AM    |                    |
| Status: Running                                                          |                                                                                                    | 4/22/2014  |                    |
|                                                                          | 1                                                                                                    | - <b>3</b> |                    |
|                                                                          |                                                                                                    |            |                    |
|                                                                          |                                                                                                    |            | 03:35              |
|                                                                          |                                                                                                    | <b>^</b>   | 22/04/2014         |

From Driver Groups page, select **Do not put the driver packages at this time**.

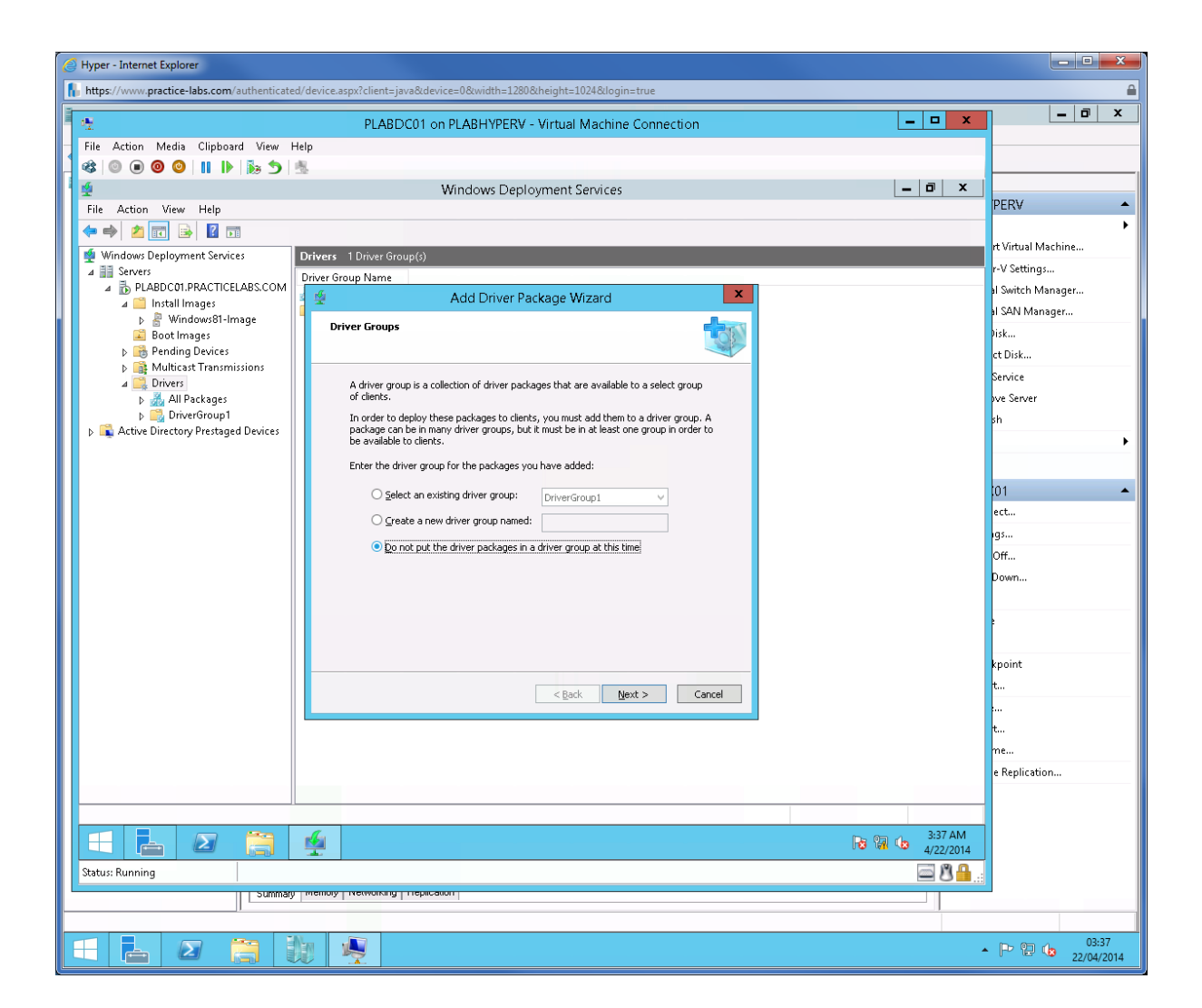

In Task Complete page, click Finish.

Minimize Windows Deployment Services.

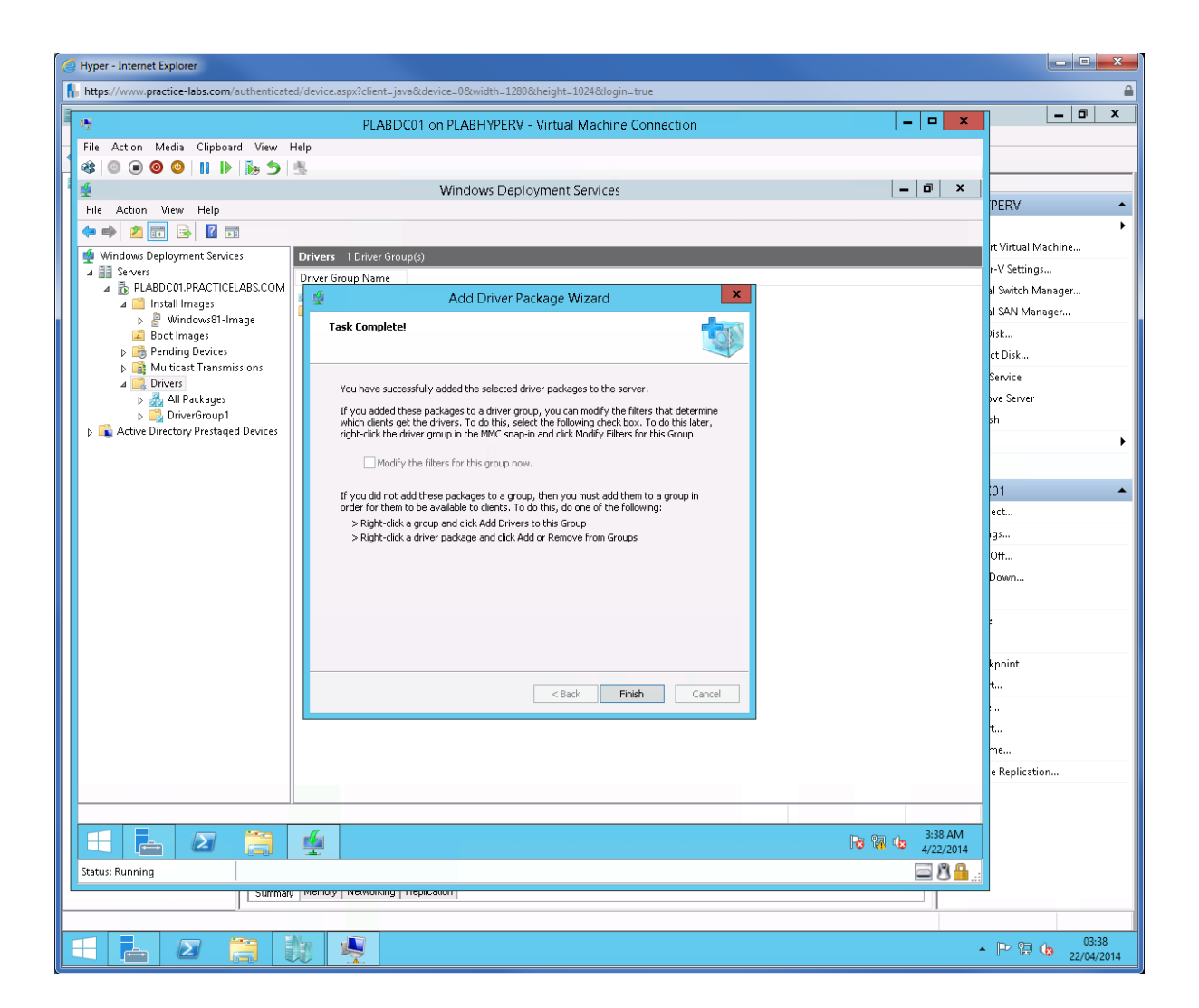

# Task 5: Configure DHCP to support WDS

#### Step 1

Reopen Server Manager and go to **Tools** > **DHCP**.

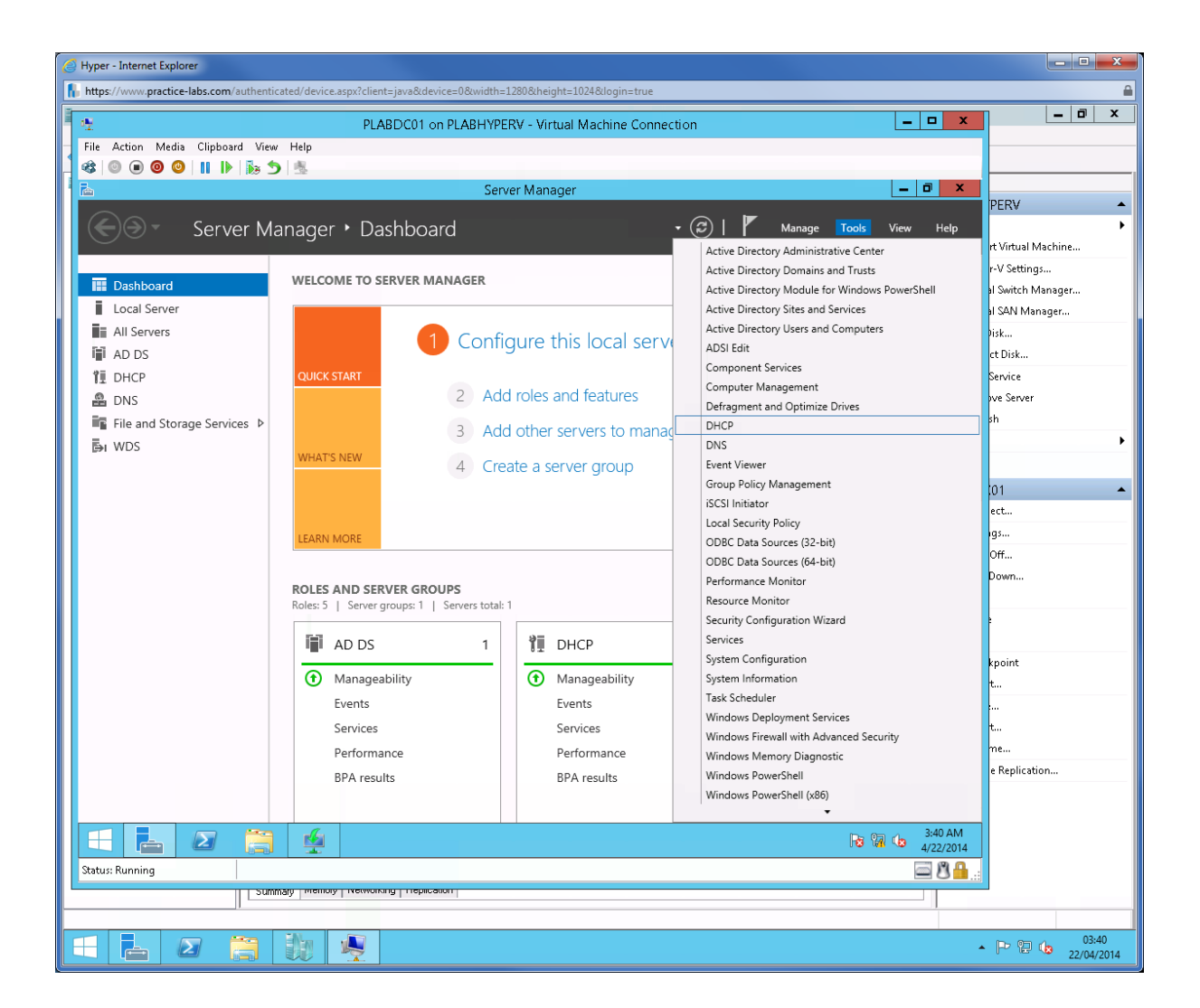

Expand plabdc01.practicelabs.com > IPv4.

Right-click on Scope [192.168.0.0] and choose Properties.

| Hyper - Internet Explorer   | r                     |                                |                                                   |                       |                    |   |
|-----------------------------|-----------------------|--------------------------------|---------------------------------------------------|-----------------------|--------------------|---|
| 🚹 https://www.practice-la   | abs.com/authenticat   | ed/device.aspx?client=java&dev | vice=0&width=1280&height=1024&login=true          |                       |                    | 0 |
| 1                           |                       | PLARDC01 c                     | n PLARHVPERV - Virtual Machine Connection         | _ <b>D</b> X          | _ 0 ×              |   |
| File Action Media           | Clinhoard View        | Heln                           | STEERSTITIER TO THE AND A STATE OF THE CONTRECTOR |                       |                    |   |
|                             |                       | 成                              |                                                   |                       |                    |   |
|                             |                       | -32                            | DHCP                                              | _ 0 ×                 |                    |   |
| File Action View            | Help                  |                                |                                                   |                       | PERV 🔺             | • |
| 🗢 🔿 🙍 😿 🗙                   | 🖾 🖻 🔝                 | <b>1</b>                       |                                                   |                       | •                  | · |
| CHCP                        |                       | Contents of Scope              |                                                   | Actions               | rt Virtual Machine |   |
| 🛛 🗐 plabdc01.practice       | elabs.com             | Address Pool                   |                                                   | Scope [192 168 0 0] P | r-V Settings       |   |
| ⊿ 📩 IPv4                    | 2 169 0 01 01 04 0.0  | Address Leases                 |                                                   | More Actions          | al Switch Manager  |   |
| Addre                       | ess Pool              | Display Statistics             |                                                   |                       | al SAN Manager     |   |
| 👼 Addre                     | ess Leases            | Advanced +                     |                                                   |                       | Disk               |   |
| þ iii Reserv<br>⊂ Scone     | vations<br>Ontions    | Configure Failover             |                                                   |                       | ct Disk            |   |
| 2 Policie                   | es                    | Reconcile                      |                                                   |                       | Service            |   |
| 📑 Server Op                 | otions                | Deactivate                     |                                                   |                       | ove Server         |   |
| ☑ Policies<br>▷ III Filters |                       | View 🕨                         |                                                   |                       | sh                 |   |
| þ ᡖ IPv6                    |                       | Delete                         |                                                   |                       | •                  | • |
|                             |                       | Refresh                        |                                                   |                       |                    |   |
|                             |                       | Export List                    |                                                   |                       | .01 🔺              | • |
|                             |                       | Properties                     |                                                   |                       | ect                |   |
|                             |                       | Help                           |                                                   |                       | ıgs                |   |
|                             |                       |                                |                                                   |                       | Off                |   |
|                             |                       |                                |                                                   |                       | Down               |   |
|                             |                       |                                |                                                   |                       |                    |   |
|                             |                       |                                |                                                   |                       | •                  |   |
|                             |                       |                                |                                                   |                       |                    |   |
|                             |                       |                                |                                                   |                       | kpoint             |   |
|                             |                       |                                |                                                   |                       | t                  |   |
|                             |                       |                                |                                                   |                       | <b>.</b>           |   |
|                             |                       |                                |                                                   |                       | t                  |   |
|                             |                       |                                |                                                   |                       | me                 |   |
|                             |                       |                                |                                                   |                       | e Replication      |   |
|                             |                       |                                |                                                   |                       |                    |   |
| Opens the properties dial   | log box for the curre | nt selection.                  |                                                   | 2.42.414              |                    |   |
|                             | 2                     |                                |                                                   | 3:43 AM<br>4/22/2014  |                    |   |
| Status: Running             |                       |                                |                                                   | iii 🗳 🗳 🔤             |                    |   |
|                             | Summa                 |                                | 30011                                             |                       | -                  |   |
|                             |                       |                                |                                                   |                       |                    | 1 |
|                             | 1 🔚                   |                                |                                                   |                       | 03:43              |   |

In Scope [192.168.0.0] PLAB Properties, click Both.

Click **OK** and close DHCP Manager.

Minimize PLABDC01 window.

| 🥖 Hyper - Internet Explorer                     |                                                                                        |                                                                                                    |                    |
|-------------------------------------------------|----------------------------------------------------------------------------------------|----------------------------------------------------------------------------------------------------|--------------------|
| https://www.practice-labs.com/authenticated/dev | ice.aspx?client=java&device=0&width=1280&height=1024&login=true                        |                                                                                                    | <b>a</b>           |
| *                                               | PLABDC01 on PLABHYPERV - Virtual Machine Connection                                    | _ 🗆 🗙                                                                                                    | _ 0 ×              |
| File Action Media Clipboard View Help           |                                                                                        |                                                                                                    |                    |
| 📲 🐮 🐻 🔍 🕲 🕲 🖷 🕲                                 |                                                                                        |                                                                                                    |                    |
| 1 📜                                             | DHCP                                                                                   | _ 0 X                                                                                                    |                    |
| File Action View Help                           |                                                                                        |                                                                                                    | PERV A             |
| 🛑 🗢 🛋 📰 🗙 🖾 🖬 🖬 🖬 💽                             |                                                                                        |                                                                                                    | •                  |
| 👰 DHCP Co                                       | ontents of Scope                                                                       | Actions                                                                                                    | rt Virtual Machine |
| ⊿ 📄 plabdc01.practicelabs.com                   | Address Pool                                                                           | Scope [192.168.0.0] P 🔺                                                                                         | r-V Settings       |
| 4 to IPv4                                       | Address Scope [192 168 0.0] PLAB Properties ? ×                                        | More Actions 🔹 🕨                                                                                                | al Switch Manager  |
| Address Pool                                    |                                                                                        |                                                                                                    | al SAN Manager     |
| Address Leases                                  | Polic General DNS Network Access Protection Advanced                                   |                                                                                                    | Disk               |
| Reservations Scope Options                      | Assign IP addresses dynamically to clients of:                                         |                                                                                                    | ct Disk            |
| 2 Policies                                      | C DHCP                                                                                 |                                                                                                    | Service            |
| Server Options                                  | C BOOTP                                                                                |                                                                                                    | ove Server         |
| Policies                                        | Both                                                                                   |                                                                                                    | sh                 |
| ⊳ 🐻 IPv6                                        | Lease duration for BOOTP clients                                                       |                                                                                                    | •                  |
|                                                 | <ul> <li>Limited to:</li> </ul>                                                        |                                                                                                    |                    |
|                                                 | Days: Hours: Minutes:                                                                  |                                                                                                    | 01 🔺               |
|                                                 |                                                                                        |                                                                                                    | ect                |
|                                                 | C Unlimited                                                                            |                                                                                                    | igs                |
|                                                 |                                                                                        |                                                                                                    | Off                |
|                                                 | Delay configuration<br>Specify the delay (in milli seconds) with which the DHCP server |                                                                                                    | Down               |
|                                                 | distributes addresses                                                                  |                                                                                                    |                    |
|                                                 | Subnet delay:                                                                          |                                                                                                    |                    |
|                                                 |                                                                                        |                                                                                                    |                    |
|                                                 |                                                                                        |                                                                                                    | kpoint             |
|                                                 | OK Cancel Apply                                                                        |                                                                                                    | '                  |
|                                                 |                                                                                        |                                                                                                    |                    |
|                                                 |                                                                                        |                                                                                                    | t                  |
|                                                 |                                                                                        |                                                                                                    | me                 |
|                                                 |                                                                                        |                                                                                                    | e Replication      |
|                                                 |                                                                                        |                                                                                                    |                    |
|                                                 |                                                                                        |                                                                                                    |                    |
|                                                 |                                                                                        | 3:46 AM                                                                                                    |                    |
| Status: Running                                 |                                                                                        | مريد المريد المريد المريد المريد المريد المريد المريد المريد المريد المريد المريد المريد المريد المريد المريد ا |                    |
| Summary Inter                                   | noisy metworking inteplication                                                         |                                                                                                    |                    |
|                                                 |                                                                                        |                                                                                                    |                    |
|                                                 |                                                                                        |                                                                                                    | 03:46              |

# Task 6: Apply the image on a new computer

## Step 1

Switch to PLABHYPERV host, reopen Hyper-V Manager.

Right-click on **PLABWIN803** and choose **Settings**.

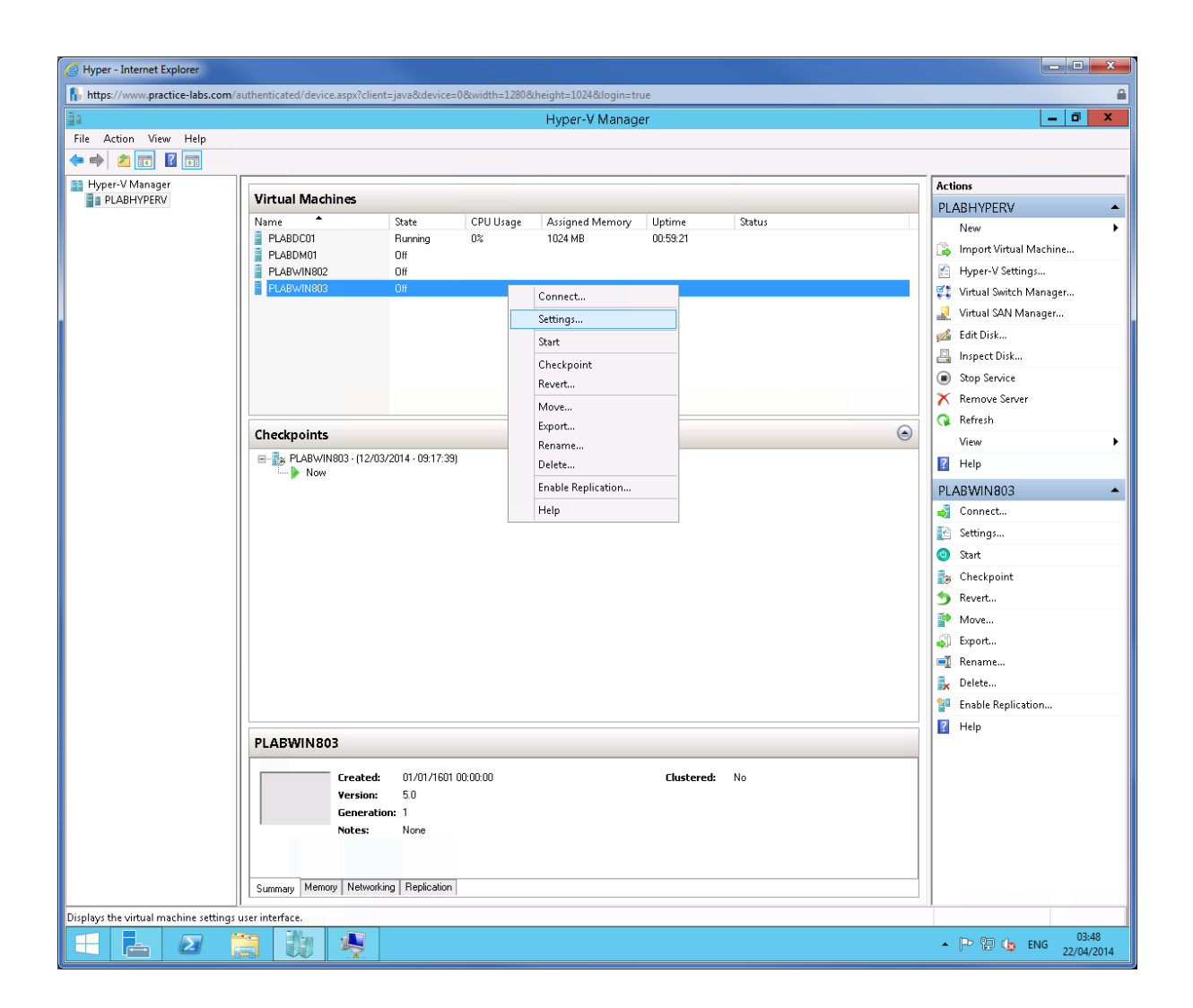

On Settings for PLABWIN803, click Add Hardware.

On Details pane, select Legacy Network Adapter and then click Add.

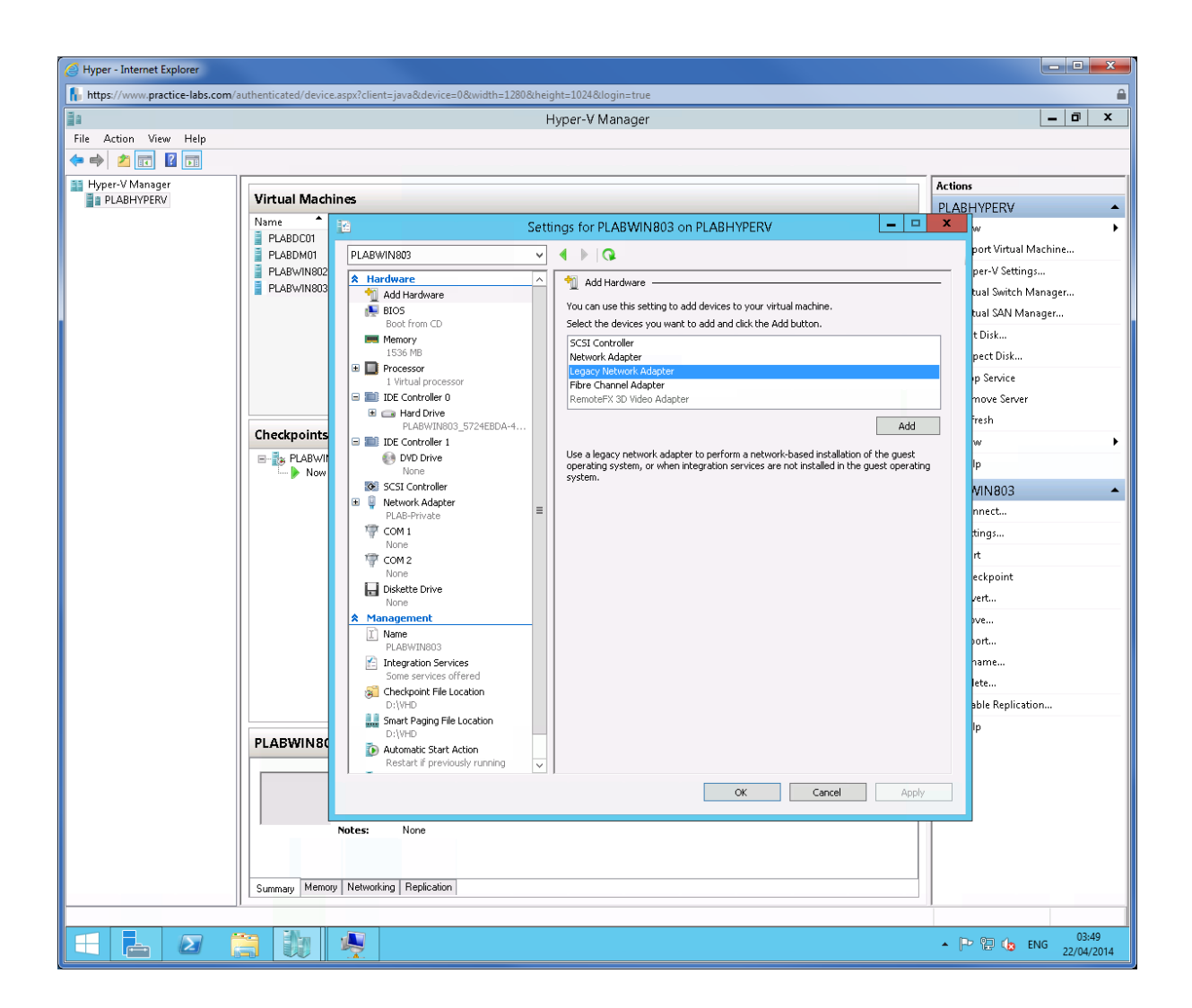

The Legacy Network Adapter will automatically be added.

On right details pane, go to Virtual switch section change it to PLAB-Private.

Click **OK** to save settings.

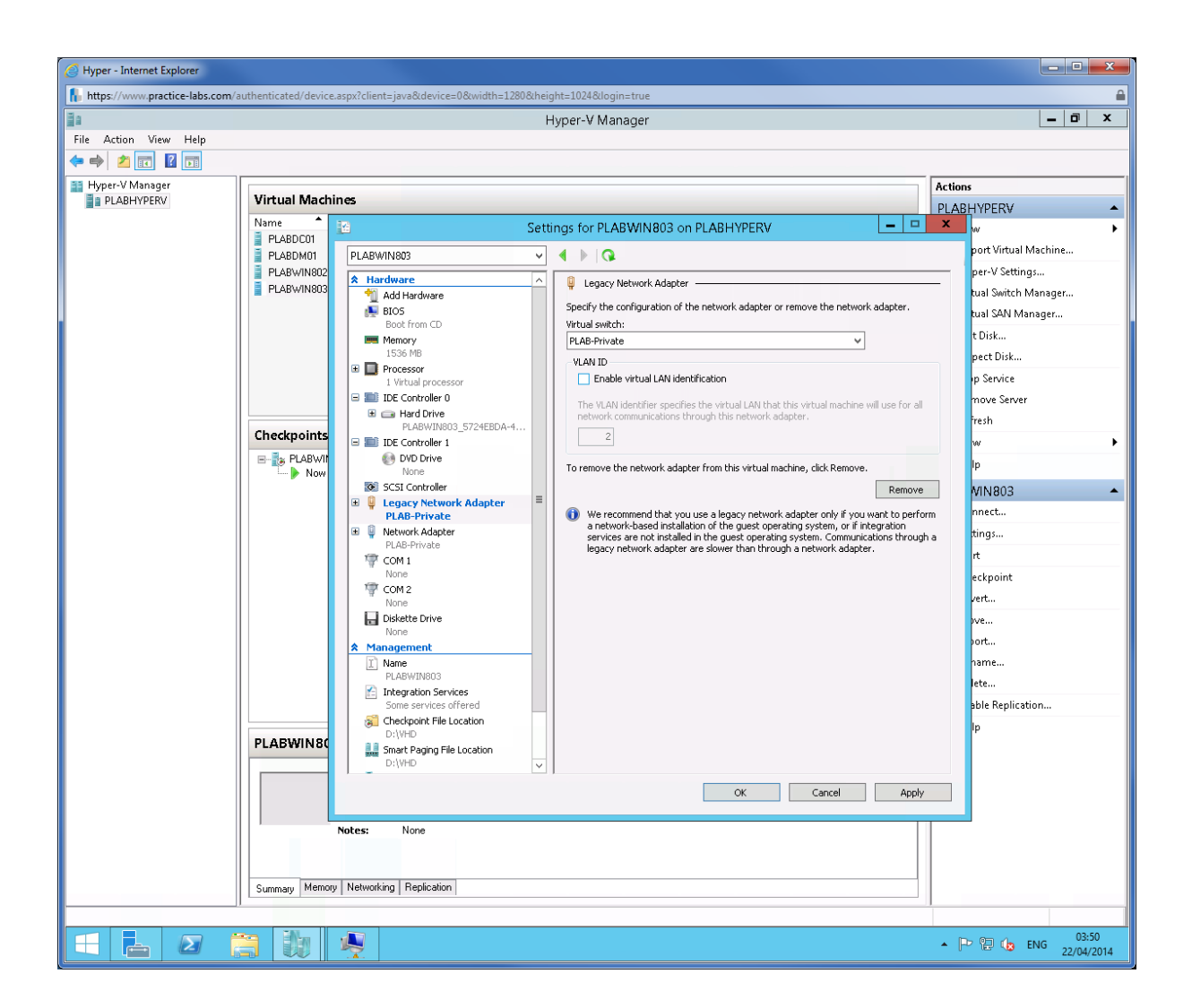

Right-click on PLABWIN803 and choose Connect.

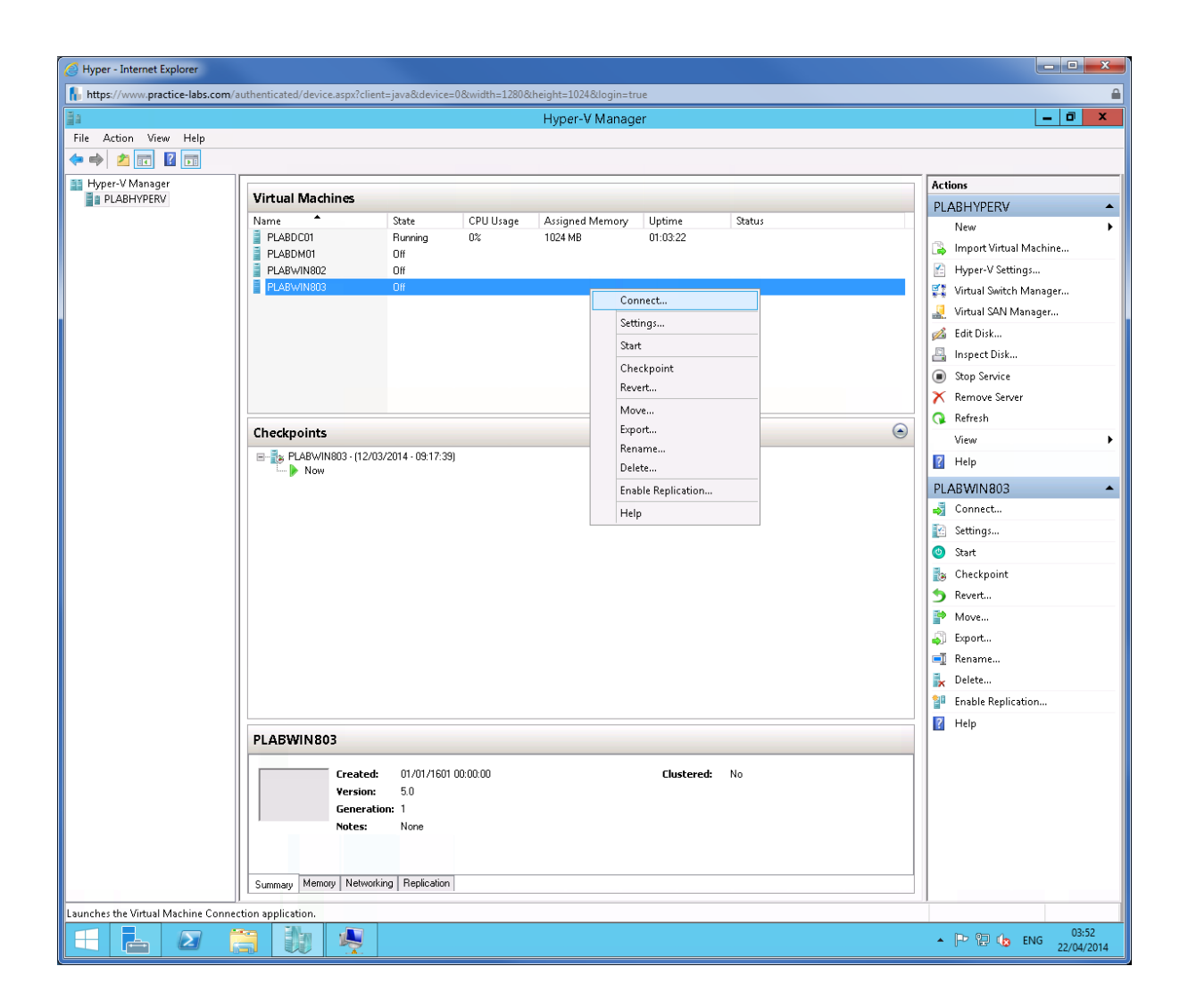

Click Start (green) button.

| 6          | Hyper - Internet Explorer                                                                                      |                                                                                                    |
|------------|----------------------------------------------------------------------------------------------------|----------------------------------------------------------------------------------------------------|
| I          | https://www.practice-labs.com/authenticated/device.aspx?client=java&device=0&width=1280&height=1024&login=true | <b>≙</b>                                                                                                    |
| The second | H DI ARMINI803 on DI ARHVDERV - Virtual Machine Connection                                                     | _ 🗇 X                                                                                                    |
|            |                                                                                                    |                                                                                                    |
| ł          |                                                                                                    |                                                                                                    |
| Γ          |                                                                                                    | Actions                                                                                                    |
|            | Start                                                                                                    | PLABHYPERV A                                                                                                    |
|            | Uptime Status                                                                                                  | New 🕨                                                                                                    |
|            | U1:03:42                                                                                                    | 🕞 Import Virtual Machine                                                                                                    |
|            |                                                                                                    | 🖆 Hyper-V Settings                                                                                                    |
|            |                                                                                                    | 💱 Virtual Switch Manager                                                                                                    |
|            |                                                                                                    | 🧕 Virtual SAN Manager                                                                                                    |
|            | The virtual machine 'PLABWIN803' is turned off                                                                 | 💋 Edit Disk                                                                                                    |
|            | To start the state of an obligation of the Oliver the Antise second                                            | 📇 Inspect Disk                                                                                                    |
|            | To start the virtual machine, select start from the Action menu                                                | Stop Service                                                                                                    |
|            |                                                                                                    | 🗙 Remove Server                                                                                                    |
|            |                                                                                                    | 🔍 🔉 Refresh                                                                                                    |
|            |                                                                                                    | View >                                                                                                    |
|            |                                                                                                    | 👔 Help                                                                                                    |
|            |                                                                                                    |                                                                                                    |
|            |                                                                                                    | Connect                                                                                                    |
|            |                                                                                                    | Settings                                                                                                    |
|            | Status: Off                                                                                                    | Start                                                                                                    |
| ľ          |                                                                                                    | B <sub>*</sub> Checknoint                                                                                                    |
|            |                                                                                                    | Severt                                                                                                    |
|            |                                                                                                    | Move                                                                                                    |
|            |                                                                                                    | - Export                                                                                                    |
|            |                                                                                                    | Bename                                                                                                    |
|            |                                                                                                    | Delete                                                                                                    |
|            |                                                                                                    | Enable Replication                                                                                                    |
|            |                                                                                                    | Help                                                                                                    |
|            | PLABWIN803                                                                                                    |                                                                                                    |
|            |                                                                                                    |                                                                                                    |
|            | Created: 01/07/1601 00:00:00 Clustered: No                                                                     |                                                                                                    |
|            | Generation: 1                                                                                                  |                                                                                                    |
|            | Notes: None                                                                                                    |                                                                                                    |
|            |                                                                                                    |                                                                                                    |
|            |                                                                                                    |                                                                                                    |
|            | Summary Memory Networking Replication                                                                          |                                                                                                    |
|            |                                                                                                    |                                                                                                    |
|            |                                                                                                    | Image: Control of the second second secon |

PLABWIN803 boots up and will contact DHCP to lease an IP address.

Press F12 when prompted.

| G Hyper - Internet Explorer                                                                                    |                       | - <b>- X</b>                                                         |
|----------------------------------------------------------------------------------------------------|-----------------------|----------------------------------------------------------------------|
| https://www.practice-labs.com/authenticated/device.aspx?client=java&device=0&width=1280&height=1024&login=true |                       | <b>a</b>                                                             |
| DLADMAN902 on DLADHVDEDV Virtual Machine Connection                                                            |                       | _ 0 ×                                                                |
| File Action Media Clinhoard View Help                                                                          |                       |                                                                      |
|                                                                                                    |                       |                                                                      |
| Huper-V                                                                                                    |                       | Actions                                                              |
| PXE Network Boot 09.14.2011                                                                                    |                       | PLABHYPERV -                                                         |
| Upt C) Copyright 2011 Hicrosoft Corporation, Hil Rights Reserved.                                              | time Status           | New 🕨                                                                |
| CLIENT MAC ADDR: OO 4E ED OO O1 OR CUID: ODOODADE ER26 AED2 OF4C COD2EEEDCAE                                   | 00:17                 | 💫 Import Virtual Machine                                             |
| CLIENT IP: 192.168.0.201 MASK: 255.255.0 DHCP IP: 192.168.0.1                                                  |                       | 👔 Hyper-V Settings                                                   |
| GATEWAY IP: 192.168.0.250                                                                                      | 00:18                 | 🐔 Virtual Switch Manager                                             |
| Downloaded WDSNBP from 192.168.0.1 PLABDC01.PRACTICELABS.COM                                                   |                       | 🧕 Virtual SAN Manager                                                |
| Press F12 for network service boot                                                                             |                       | 💰 Edit Disk                                                          |
| Architecture: x64                                                                                              |                       | 📇 Inspect Disk                                                       |
| Contacting Server: 192.168.0.1.<br>IFTP Download: bootx64Npxeboot.n12                                          |                       | Stop Service                                                         |
| -                                                                                                    |                       | 🗙 Remove Server                                                      |
|                                                                                                    |                       | 🔉 Refresh                                                            |
|                                                                                                    | ۲                     | View 🕨                                                               |
|                                                                                                    |                       | 🕜 Help                                                               |
|                                                                                                    |                       | PLABWIN803                                                           |
|                                                                                                    |                       | 💰 Connect                                                            |
|                                                                                                    |                       | 🔛 Settings                                                           |
| Status: Running                                                                                                |                       | Turn Off                                                             |
|                                                                                                    |                       | O Shut Down                                                          |
|                                                                                                    |                       | 💿 Save                                                               |
|                                                                                                    |                       | Pause                                                                |
|                                                                                                    |                       | I▶ Reset                                                             |
|                                                                                                    |                       | by Checkpoint                                                        |
|                                                                                                    |                       | 🈏 Revert                                                             |
|                                                                                                    |                       | P Move                                                               |
|                                                                                                    |                       | Sport                                                                |
| PLABWIN803                                                                                                    |                       | 🗐 Rename                                                             |
| Freeted: 01/01/1601.00:00                                                                                      | Clustered: No         | 🚏 Enable Replication                                                 |
| Version: 5.0                                                                                                   | Heartbeat: No Contact | 🕐 Help                                                               |
| Generation: 1                                                                                                  | Integration           |                                                                      |
| Notes: None                                                                                                    | Services:             |                                                                      |
|                                                                                                    |                       |                                                                      |
| Current Memory Networking Benjication                                                                          |                       |                                                                      |
|                                                                                                    |                       |                                                                      |
|                                                                                                    |                       |                                                                      |
|                                                                                                    |                       | <ul> <li>P</li> <li>Us</li> <li>03:54</li> <li>22/04/2014</li> </ul> |

Boot files will now be loaded. This may take a few minutes.

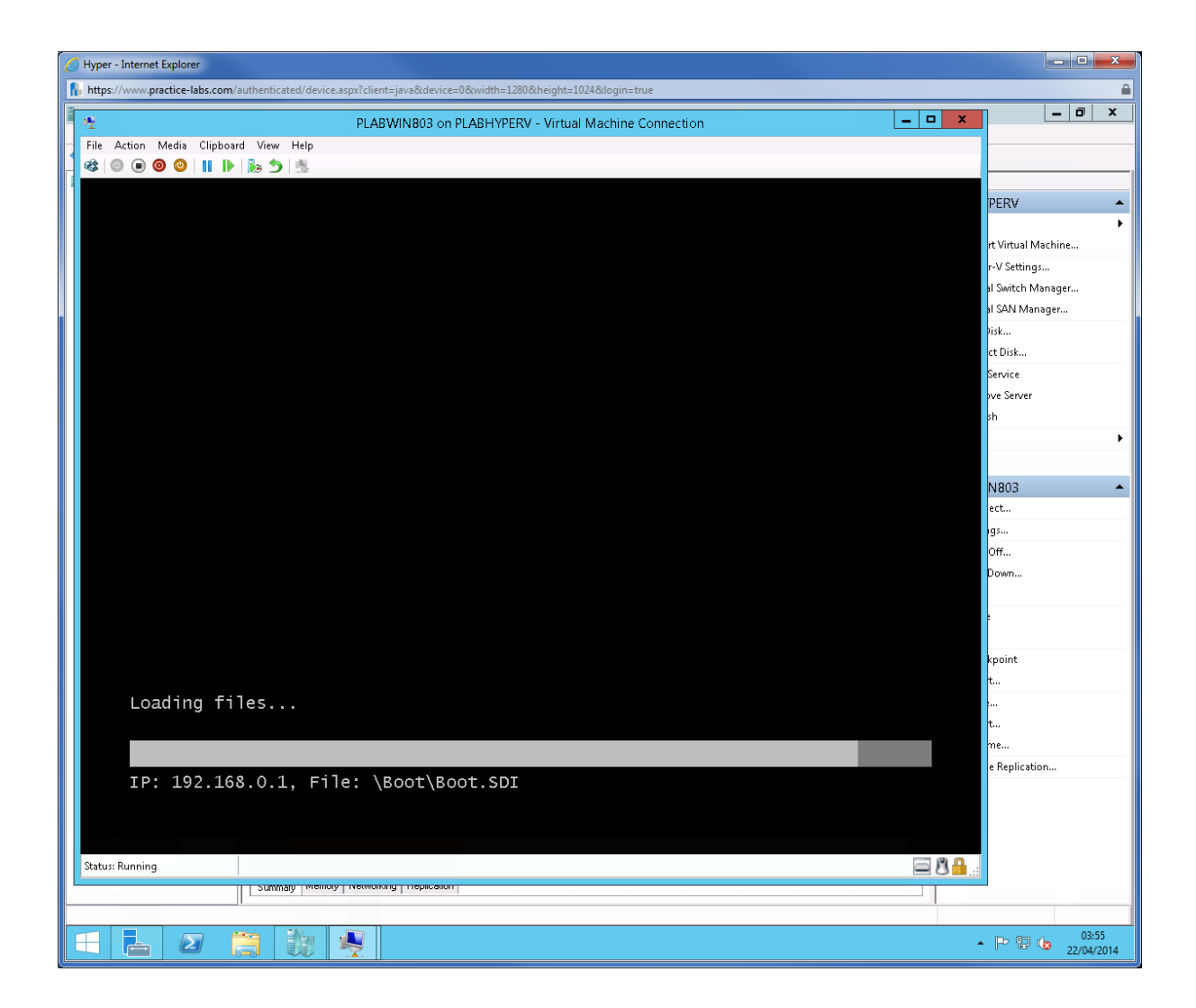

Windows graphical setup begins.

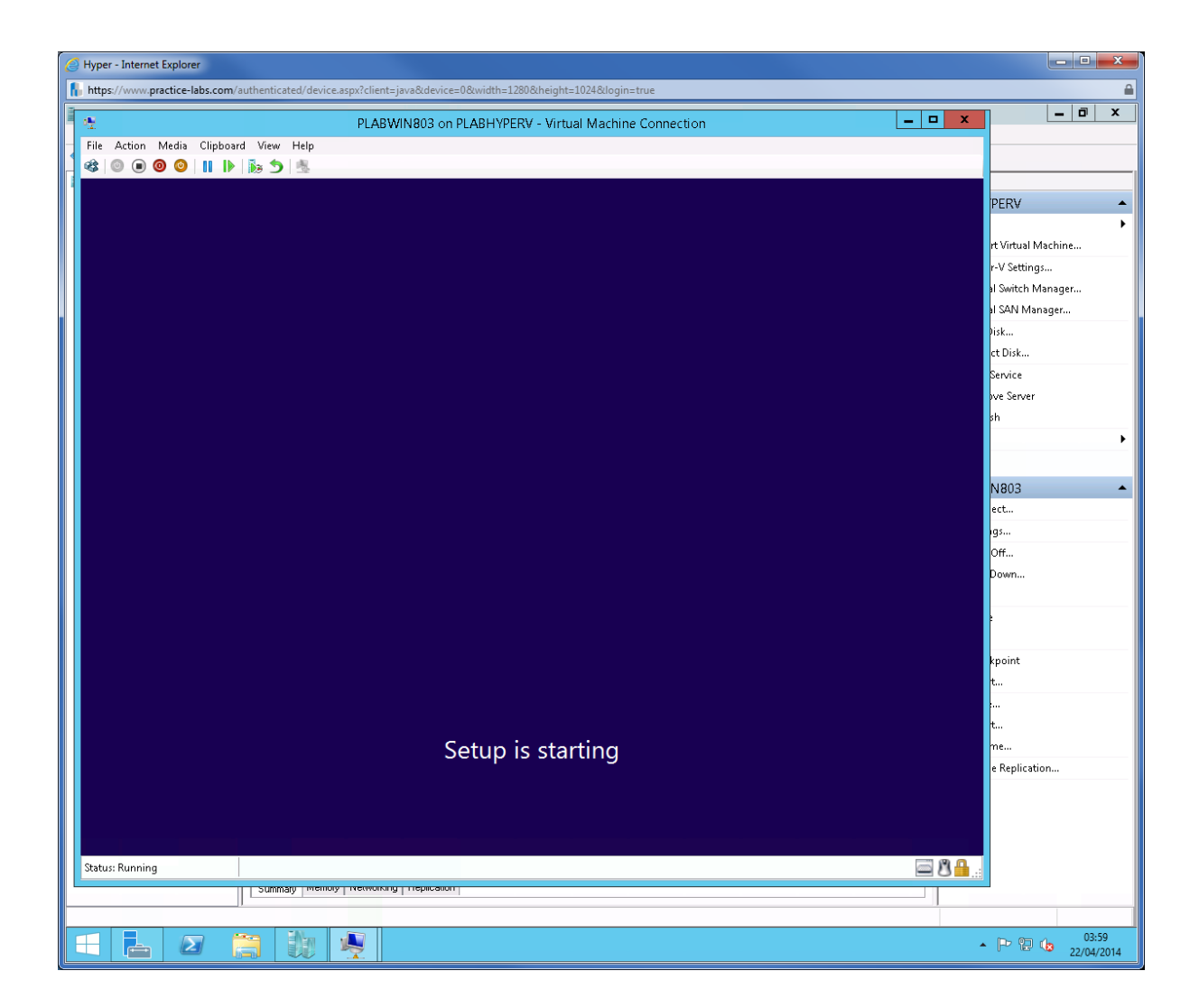

From Windows Deployment Services screen, click Next.

| 6            | S Hyper - Internet Explorer                                                                                       |                    |  |  |  |  |  |
|--------------|----------------------------------------------------------------------------------------------------|--------------------|--|--|--|--|--|
|              | 👫 https://www.practice-labs.com/authenticated/device.aspx?client=java&device=0&width=1280&kheight=1024&login=true |                    |  |  |  |  |  |
| <b>BILLE</b> | PLABWIN803 on PLABHYPERV - Virtual Machine Connection                                                             | _ 0 ×              |  |  |  |  |  |
|              | File Action Media Clipboard View Help                                                                             |                    |  |  |  |  |  |
|              |                                                                                                    |                    |  |  |  |  |  |
|              |                                                                                                    |                    |  |  |  |  |  |
|              |                                                                                                    | PERV               |  |  |  |  |  |
|              |                                                                                                    | •                  |  |  |  |  |  |
|              |                                                                                                    | rt Virtual Machine |  |  |  |  |  |
|              | ×                                                                                                    | r-V Settings       |  |  |  |  |  |
|              | Windows Setup                                                                                                    | al Switch Manager  |  |  |  |  |  |
|              |                                                                                                    | ai sani manager    |  |  |  |  |  |
|              | Windows Deployment Services                                                                                       | et Dick            |  |  |  |  |  |
|              | Windows Deproyment Services                                                                                       | Service            |  |  |  |  |  |
|              |                                                                                                    | ove Server         |  |  |  |  |  |
|              |                                                                                                    | sh                 |  |  |  |  |  |
|              |                                                                                                    | •                  |  |  |  |  |  |
|              |                                                                                                    |                    |  |  |  |  |  |
|              |                                                                                                    | N803               |  |  |  |  |  |
|              |                                                                                                    | ect                |  |  |  |  |  |
|              | Locale: English (United States)                                                                                   | igs                |  |  |  |  |  |
|              |                                                                                                    | Off                |  |  |  |  |  |
|              | Keyboard or input method: US                                                                                      | Down               |  |  |  |  |  |
|              |                                                                                                    |                    |  |  |  |  |  |
|              |                                                                                                    | -                  |  |  |  |  |  |
|              |                                                                                                    |                    |  |  |  |  |  |
|              | 2013 Microsoft Corporation. All rights reserved.     Next                                                         | kpoint             |  |  |  |  |  |
|              |                                                                                                    | t                  |  |  |  |  |  |
|              |                                                                                                    |                    |  |  |  |  |  |
|              |                                                                                                    | t                  |  |  |  |  |  |
|              |                                                                                                    | me                 |  |  |  |  |  |
|              |                                                                                                    | le Replication     |  |  |  |  |  |
|              |                                                                                                    |                    |  |  |  |  |  |
|              | Collecting information Installing Windows                                                                         |                    |  |  |  |  |  |
|              | 1 2                                                                                                    |                    |  |  |  |  |  |
|              | Status: Running 🔤 🖁 🔒 🚲                                                                                           |                    |  |  |  |  |  |
|              | Sawaah memoki reenorga Liebicana                                                                                  |                    |  |  |  |  |  |
|              |                                                                                                    |                    |  |  |  |  |  |
|              | -                                                                                                    | 04:00              |  |  |  |  |  |

When asked for user credentials, type

Practicelabs\administrator

Passw0rd

Click OK.

| G Hyper - Internet Explorer                                                                                    |                    |
|----------------------------------------------------------------------------------------------------|--------------------|
| https://www.practice-labs.com/authenticated/device.aspx?client=java&device=0&width=1280&height=1024&login=true | <b>≙</b>           |
| PLABWIN803 on PLABHYPERV - Virtual Machine Connection                                                          |                    |
| File Action Media Clipboard View Help                                                                          |                    |
|                                                                                                    |                    |
|                                                                                                    |                    |
|                                                                                                    | PERV 🔺             |
|                                                                                                    |                    |
|                                                                                                    | rt Virtual Machine |
|                                                                                                    | r-V Settings       |
| 🕍 Windows Setup                                                                                                | al Switch Manager  |
|                                                                                                    | hisk               |
| Windows Deployment Services                                                                                    | rt Disk            |
| Windows Deployment Services                                                                                    | Service            |
|                                                                                                    | ove Server         |
| Connect to PLABDC01.PRACTICELA 🖓 🔂                                                                             | sh                 |
|                                                                                                    | • • •              |
|                                                                                                    |                    |
|                                                                                                    | N803               |
| Enter your user name in the format domain user or<br>user @domain.com.                                         | ect                |
| User name: O practice/abs/administrator                                                                        | igs                |
| Password:                                                                                                    | Off                |
| Veloosta                                                                                                    | Down               |
|                                                                                                    |                    |
| OK Cancel                                                                                                    |                    |
|                                                                                                    |                    |
| © 2013 Microsoft Corporation. All rights reserved.                                                             | kpoint             |
|                                                                                                    | t                  |
|                                                                                                    |                    |
|                                                                                                    | <b>t</b>           |
|                                                                                                    | e Benlication      |
|                                                                                                    | e replication      |
|                                                                                                    |                    |
| 1 Collecting information 2 Installing Windows                                                                  |                    |
|                                                                                                    |                    |
| Status: Running                                                                                                | 🔤 😃 🏪:             |
|                                                                                                    |                    |
|                                                                                                    |                    |
|                                                                                                    | 04:00 22/04/2014   |

WDS will display the available install images from PLABDC01.

| 6         | Hyper - Internet Explorer                                                                                      |                              |  |  |  |  |
|-----------|----------------------------------------------------------------------------------------------------|------------------------------|--|--|--|--|
|           | https://www.practice-labs.com/authenticated/device.aspx?client=java&device=0&width=1280&height=1024&login=true |                              |  |  |  |  |
| 1 Million | DI ARWINR03 on PLARHVPERV - Virtual Machine Connection                                                         | _ 0 ×                        |  |  |  |  |
|           | File Action Media Clinhoard View Heln                                                                          | 1                            |  |  |  |  |
| M         |                                                                                                    |                              |  |  |  |  |
|           |                                                                                                    |                              |  |  |  |  |
|           |                                                                                                    | PERV 🔺                       |  |  |  |  |
|           |                                                                                                    | •                            |  |  |  |  |
|           |                                                                                                    | rt Virtual Machine           |  |  |  |  |
|           |                                                                                                    | r-V Settings                 |  |  |  |  |
|           | 🕞 🔬 Windows Setup                                                                                              | al Switch Manager            |  |  |  |  |
|           |                                                                                                    | al SAN Manager               |  |  |  |  |
|           | Select the operating system you want to install                                                                | Pisk                         |  |  |  |  |
|           |                                                                                                    | ct Disk                      |  |  |  |  |
|           | Operating system Language Architecture Date modified                                                           | Service                      |  |  |  |  |
|           | Windows 6.1 Enterprise Evaluation en-US X04 4/22/2014                                                          | bve Server                   |  |  |  |  |
|           |                                                                                                    | sn                           |  |  |  |  |
|           |                                                                                                    | · · · · · ·                  |  |  |  |  |
|           |                                                                                                    |                              |  |  |  |  |
|           |                                                                                                    | N803 🔶                       |  |  |  |  |
|           | l Description:                                                                                                 | ect                          |  |  |  |  |
|           | Windows 8.1 Enterprise Evaluation                                                                              | gs                           |  |  |  |  |
|           |                                                                                                    | Off                          |  |  |  |  |
|           |                                                                                                    | Down                         |  |  |  |  |
|           | Select a language to install:                                                                                  |                              |  |  |  |  |
|           | English v                                                                                                    |                              |  |  |  |  |
|           |                                                                                                    | lunitation (                 |  |  |  |  |
|           | Next                                                                                                    | +                            |  |  |  |  |
|           |                                                                                                    |                              |  |  |  |  |
|           |                                                                                                    | t                            |  |  |  |  |
|           |                                                                                                    | me                           |  |  |  |  |
|           |                                                                                                    | e Replication                |  |  |  |  |
|           |                                                                                                    |                              |  |  |  |  |
|           |                                                                                                    |                              |  |  |  |  |
|           | 1 Collecting information 2 Installing Windows                                                                  |                              |  |  |  |  |
|           |                                                                                                    | 4                            |  |  |  |  |
|           | Status: Running 📃 🖄 💾                                                                                          | ±.                           |  |  |  |  |
| Ľ         | Summay memory recording Trepresent                                                                             |                              |  |  |  |  |
|           |                                                                                                    |                              |  |  |  |  |
|           |                                                                                                    | ▲ P P to 04:01<br>22/04/2014 |  |  |  |  |

In Where do you want to install Windows page, select **Drive 0** and click **Next**.
| 🥝 Hyper - Internet Explorer                                                                                           |                    |
|----------------------------------------------------------------------------------------------------|--------------------|
| 👫 https://www.practice-labs.com/authenticated/device.aspx?client=java8:device=08:width=12808:kheight=10248:dogin=true | <b>a</b>           |
| PLABWIN803 on PLABHYPERV - Virtual Machine Connection                                                                 | _ 0 ×              |
| File Action Media Clipboard View Help                                                                                 |                    |
|                                                                                                    |                    |
|                                                                                                    |                    |
|                                                                                                    | PERV               |
|                                                                                                    | rt Virtual Machine |
|                                                                                                    | r-V Settings       |
| A Windows Setup                                                                                                    | al Switch Manager  |
| 🖌 🔤 🚾 minoris scop                                                                                                    | al SAN Manager     |
| Where do you want to install Windows?                                                                                 | Disk               |
|                                                                                                    | ct Disk            |
| Name Totalsize Freespace Type                                                                                         | Service            |
| Terrice Device Unallocated Space 1270 GP 1270 GP                                                                      | ove Server         |
| Where of namocated space 121,0 00 127,0 00                                                                            | sh                 |
|                                                                                                    | · · · · ·          |
|                                                                                                    |                    |
|                                                                                                    | N803 🔺             |
|                                                                                                    | ect                |
|                                                                                                    | igs                |
| Kerresh Drive options (advanced)                                                                                      | Off                |
| 🚱 Load driver                                                                                                    | Down               |
|                                                                                                    | 1                  |
|                                                                                                    |                    |
|                                                                                                    | kpoint             |
| Next                                                                                                    | t                  |
|                                                                                                    |                    |
|                                                                                                    | t                  |
|                                                                                                    | me                 |
|                                                                                                    | e Replication      |
|                                                                                                    |                    |
| Cellecting information Installing Windows                                                                             |                    |
| 1 2                                                                                                    |                    |
| Status: Running                                                                                                    |                    |
| Simway memory international internation                                                                               | -                  |
|                                                                                                    |                    |
| 🗄 🛃 🖉 👸 🙀 👰                                                                                                    | 04:01              |

The system will initialize file copying.

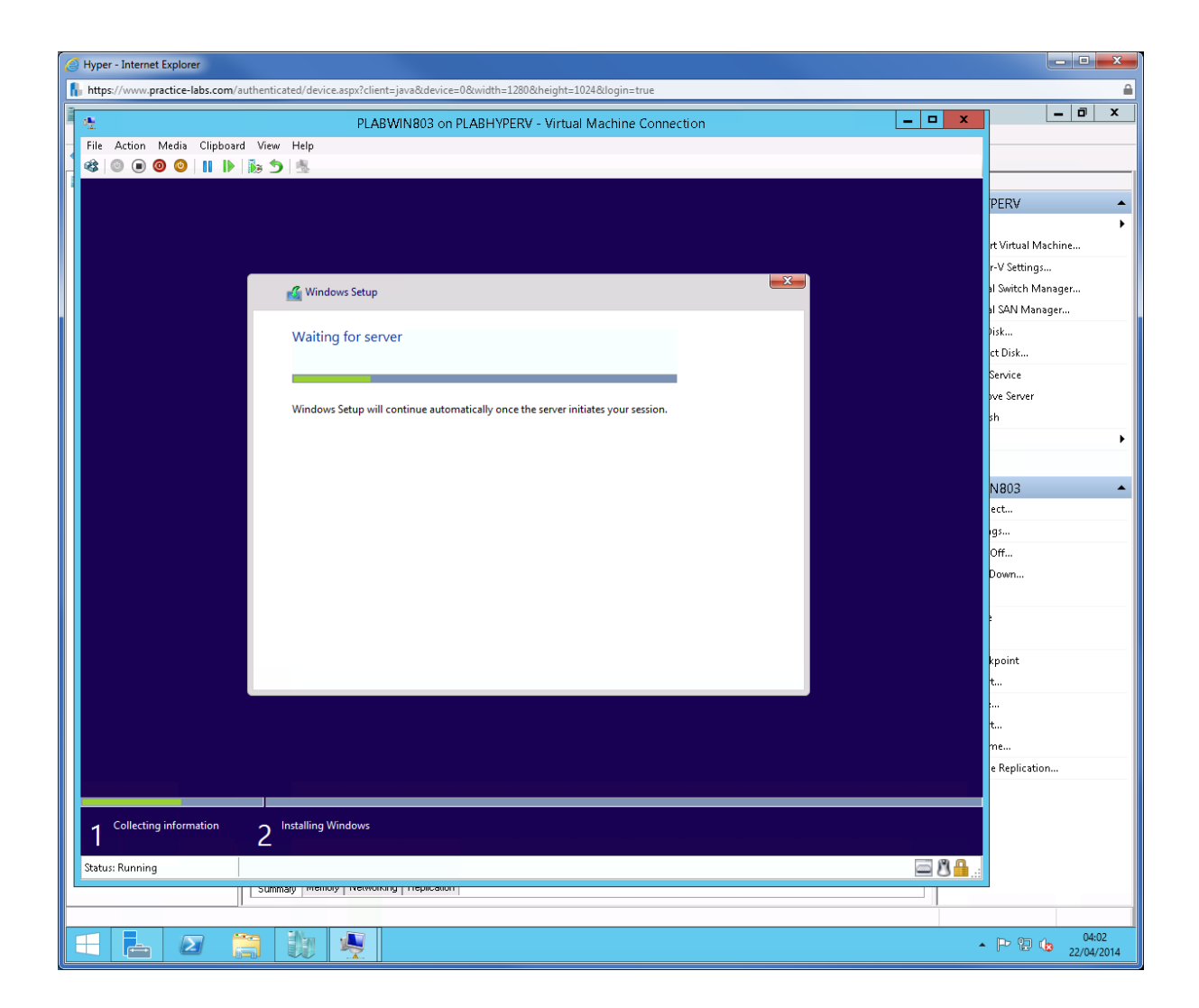

Installation of Windows begins. This will take a few minutes.

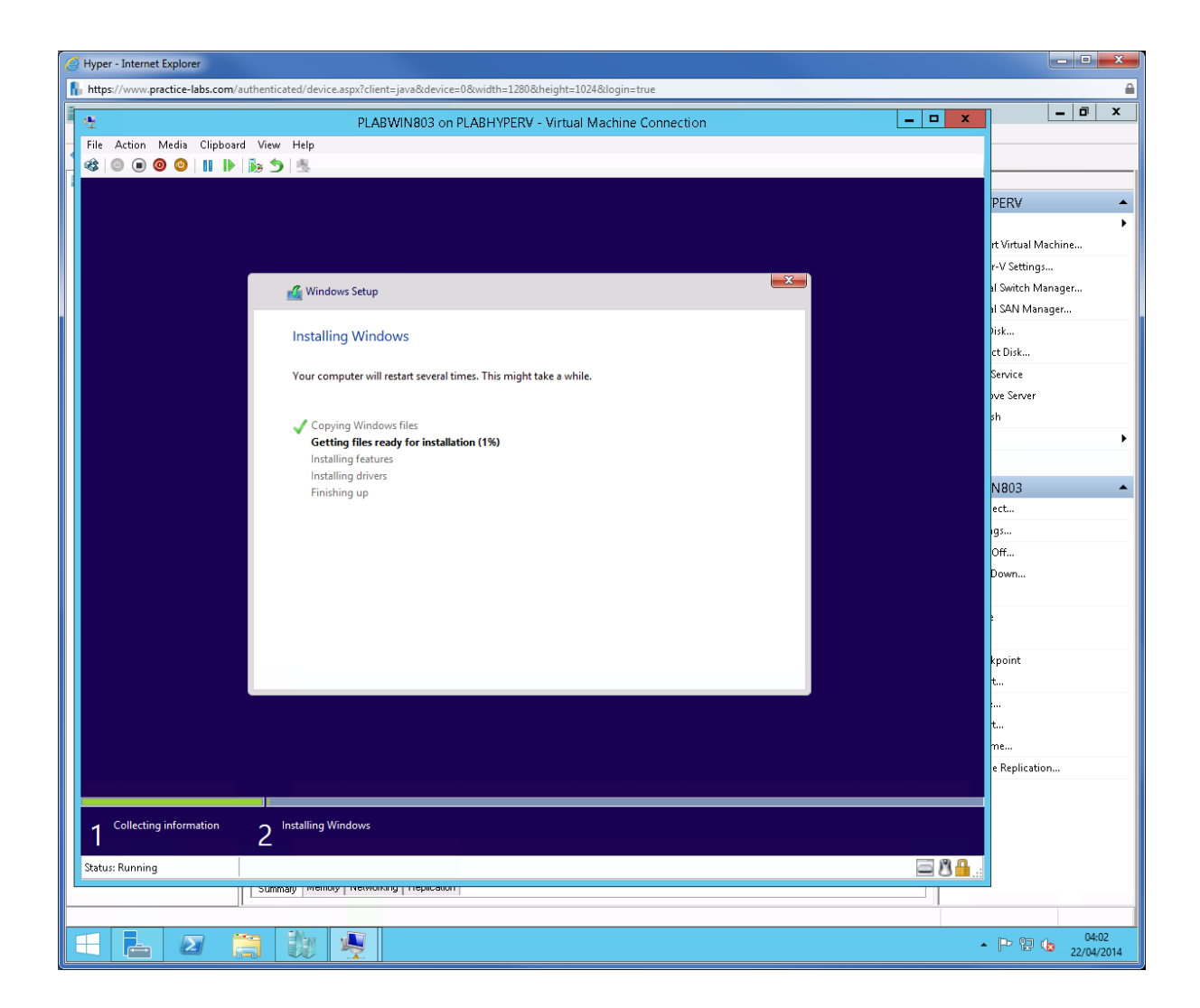

Windows will automatically restart after this step.

| 🔮 Hyper - Internet Explorer                                                                                   |                                       |
|----------------------------------------------------------------------------------------------------|---------------------------------------|
| https://www.practice-labs.com/authenticated/deviceaspx?client=java&device=0&width=1280&height=1024&login=true | <b>A</b>                              |
| PLABWIN803 on PLABHYPERV - Virtual Machine Connection                                                         | _ @ ×                                 |
| File Action Media Clipboard View Help                                                                         |                                       |
|                                                                                                    |                                       |
|                                                                                                    | PERV 🔺                                |
|                                                                                                    | •                                     |
|                                                                                                    | rt Virtual Machine                    |
|                                                                                                    | r-V Settings                          |
| S Mindows Setup                                                                                               | al Saviton Manager                    |
| Windows needs to restart to continue                                                                          | Pisk                                  |
| windows needs to restart to continue                                                                          | ct Disk                               |
| Bestarting in A records                                                                                       | Service                               |
| residung in 4 seconds                                                                                         | ove Server                            |
|                                                                                                    | sh                                    |
|                                                                                                    | · · · · · · · · · · · · · · · · · · · |
|                                                                                                    | 1000                                  |
|                                                                                                    | ert                                   |
|                                                                                                    | igs                                   |
|                                                                                                    | Off                                   |
|                                                                                                    | Down                                  |
|                                                                                                    |                                       |
|                                                                                                    | 2                                     |
|                                                                                                    | kungint                               |
| <u>R</u> estart now                                                                                           | t                                     |
|                                                                                                    |                                       |
|                                                                                                    | t                                     |
|                                                                                                    | me                                    |
|                                                                                                    | e Replication                         |
|                                                                                                    |                                       |
| 1 Collecting information 2 Installing Windows                                                                 |                                       |
|                                                                                                    |                                       |
| Status: Running                                                                                               |                                       |
|                                                                                                    |                                       |
|                                                                                                    | • P 2 4:07                            |

Like a regular Windows setup, devices will be initialized.

Windows will restart a few times during setup.

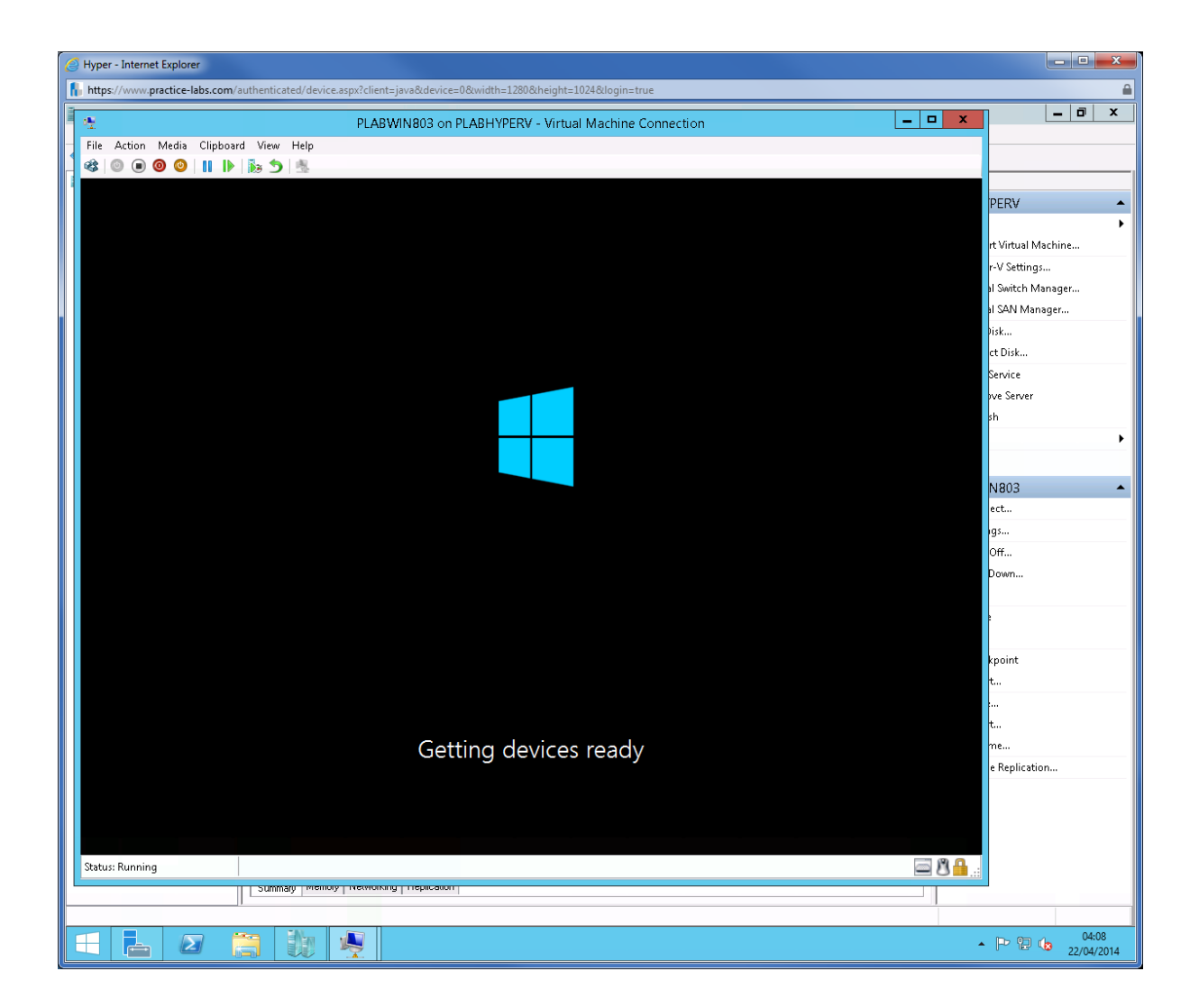

From Region and Language page, click **Next**.

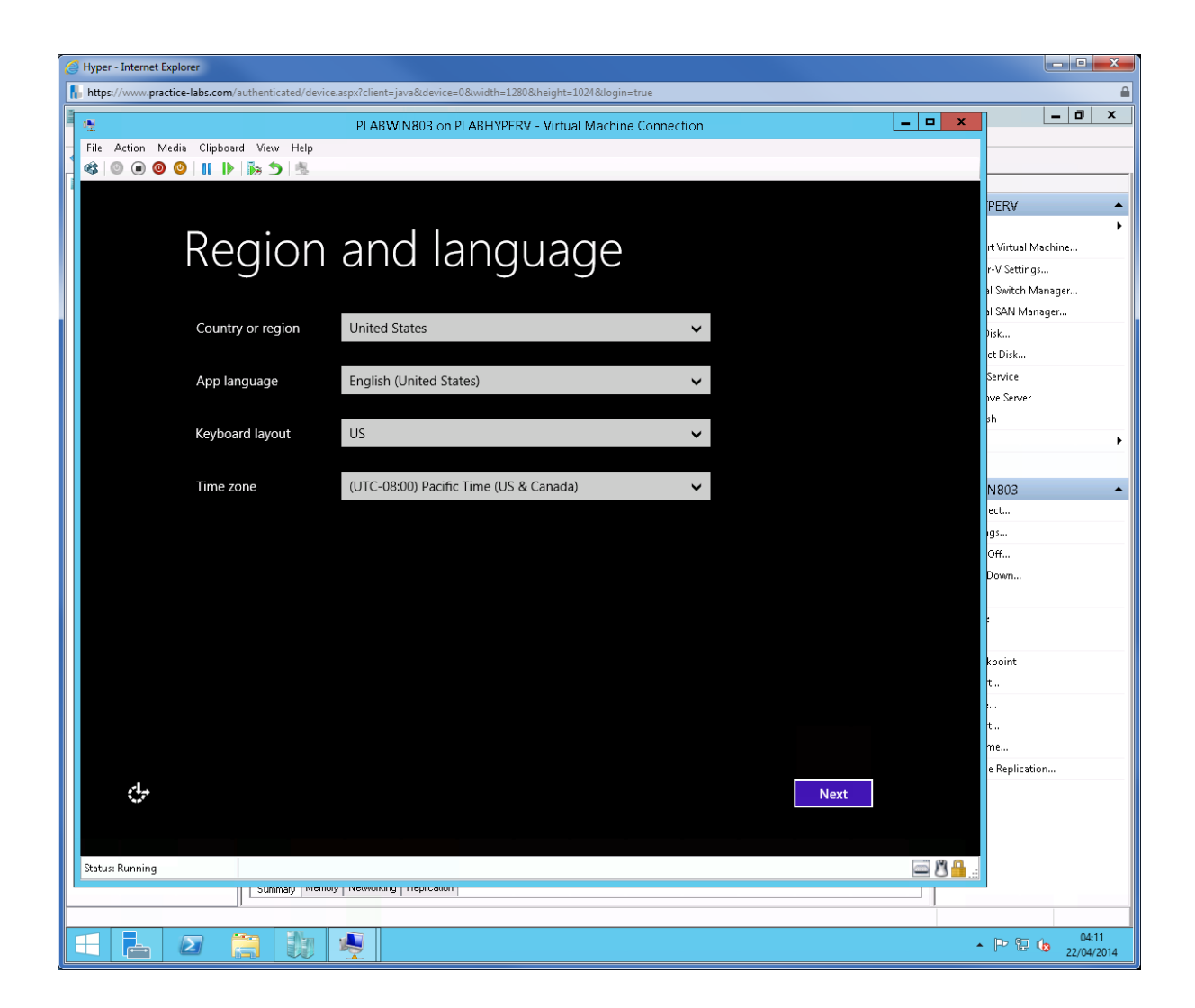

From License Terms page, click I accept.

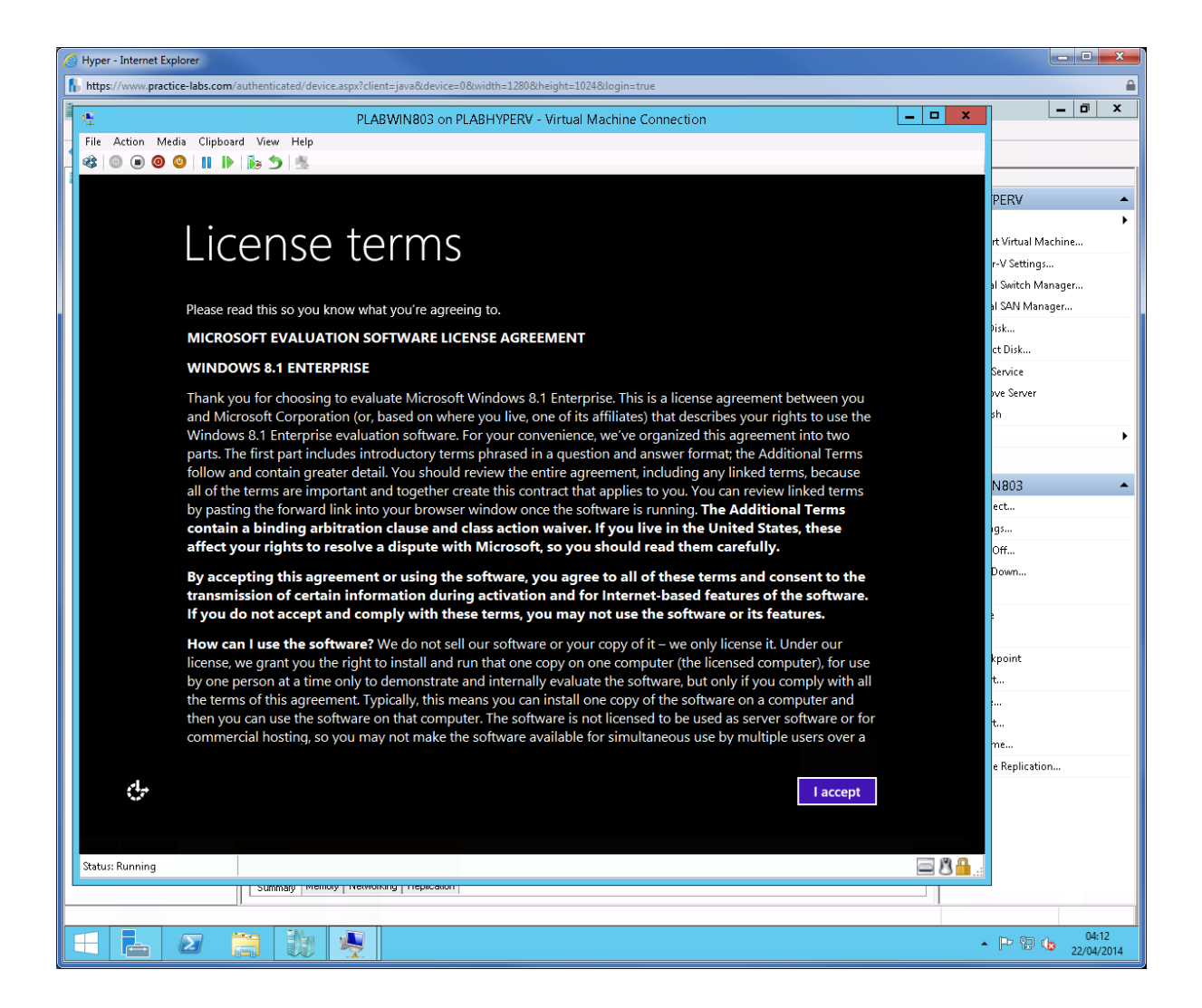

In Settings page, click Use express settings.

| Hyper - Internet Explorer                                                                                                    |                                       |
|----------------------------------------------------------------------------------------------------|---------------------------------------|
| https://www.practice-labs.com/authenticated/device.aspx?client=java&device=0&width=1280&height=1024&login=true                                                                | <b>≙</b>                              |
| PLABWIN803 on PLABHYPERV - Virtual Machine Connection                                                                                                    | × 🗉 ×                                 |
| File Action Media Clipboard View Help                                                                                                    |                                       |
|                                                                                                    |                                       |
|                                                                                                    | DERV .                                |
|                                                                                                    | F ⊑120                                |
| Sattinas                                                                                                    | rt Virtual Machine                    |
| Settings                                                                                                    | r-V Settings                          |
|                                                                                                    | al Switch Manager                     |
| Express settings                                                                                                    | al SAN Manager                        |
|                                                                                                    | Pisk                                  |
| We recommend these settings, which include occasionally sending info to Microsoft. You can customize these<br>settinge now or later                                           | ct Disk                               |
| actings now of later.                                                                                                    | Service                               |
| Automatically install Windows updates, app updates, and device software.                                                                                                    | sh                                    |
| Turn on Do Not Track in Internet Explorer.                                                                                                    | · · · · · · · · · · · · · · · · · · · |
| <ul> <li>Help protect your PC from unsafe files, apps, and websites, and check online for solutions to problems.</li> </ul>                                                   |                                       |
| <ul> <li>Help improve Microsoft software, services, and location services by sending us into.</li> </ul>                                                                      | N803                                  |
| <ul> <li>Use sing to get search suggestions and web results in windows search, and let Microsoft use your location and other info to bersonalize your experiences.</li> </ul> | ect                                   |
| <ul> <li>In Internet Explorer, use page prediction to preload pages, which sends your browsing history to Microsoft.</li> </ul>                                               | igs                                   |
| Let Windows and apps use your name, account picture, advertising ID, and other domain info, and request your                                                                  | Off                                   |
| location from the Windows Location Platform.                                                                                                    | Down                                  |
|                                                                                                    |                                       |
|                                                                                                    |                                       |
|                                                                                                    | knoint                                |
|                                                                                                    | t                                     |
| Learn more about express settings                                                                                                    |                                       |
|                                                                                                    | t                                     |
| Erivacy statement                                                                                                    | me                                    |
|                                                                                                    | e Replication                         |
| Use <u>express settings</u> <u>Customize</u>                                                                                                    |                                       |
|                                                                                                    |                                       |
|                                                                                                    |                                       |
| Status: Running                                                                                                    | <b>.</b>                              |
|                                                                                                    |                                       |
|                                                                                                    |                                       |
|                                                                                                    | ▲ P 🔁 🏚 04:12<br>22/04/2014           |

Setup will attempt to connect to the Internet but will not be able to do so.

In Your account page, click **Create a local account**.

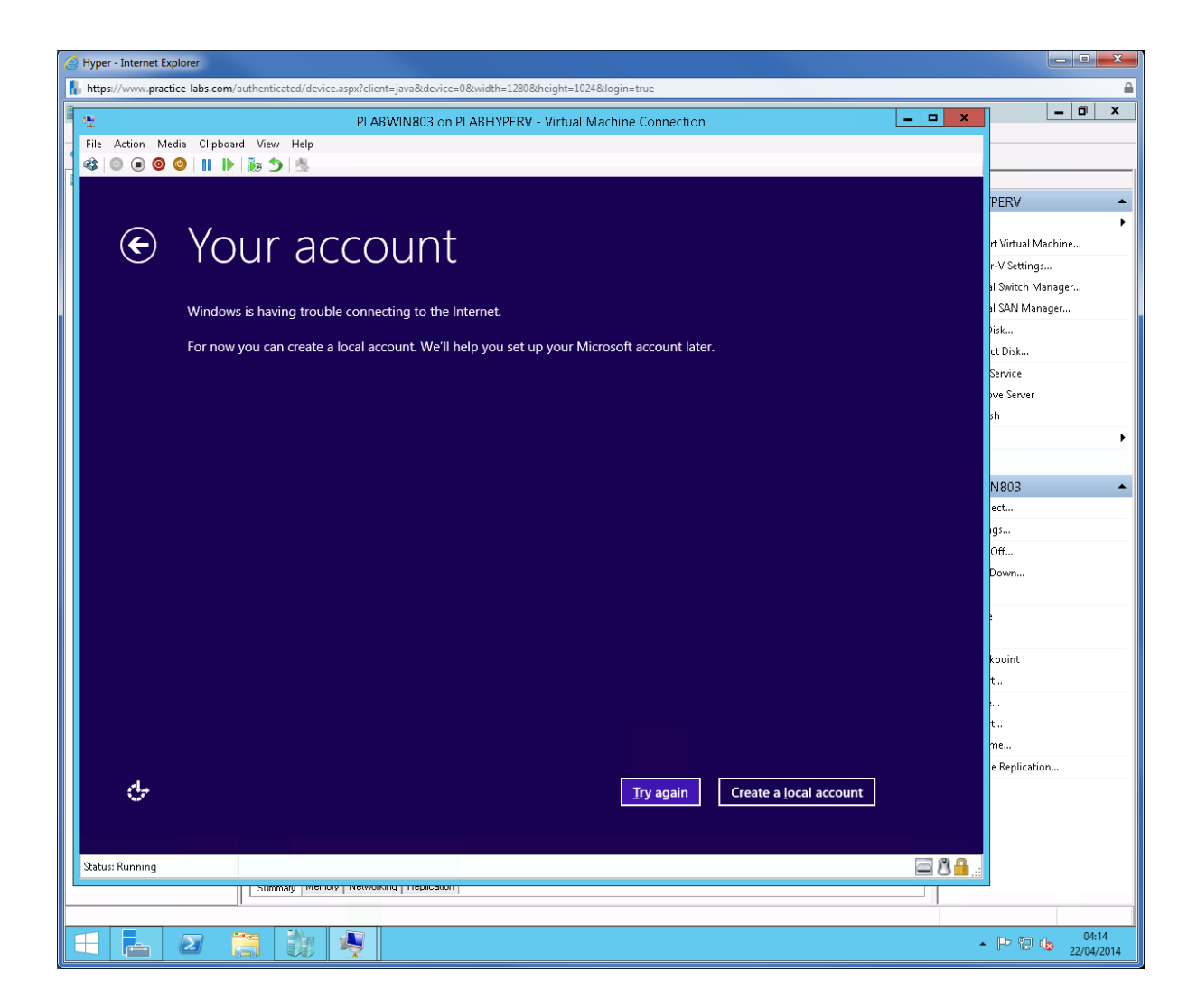

In Your account page, use the following values:

User name: Student2

Password: Passw0rd

Reenter password: Passw0rd

Password hint: Practice Labs password

Click Finish.

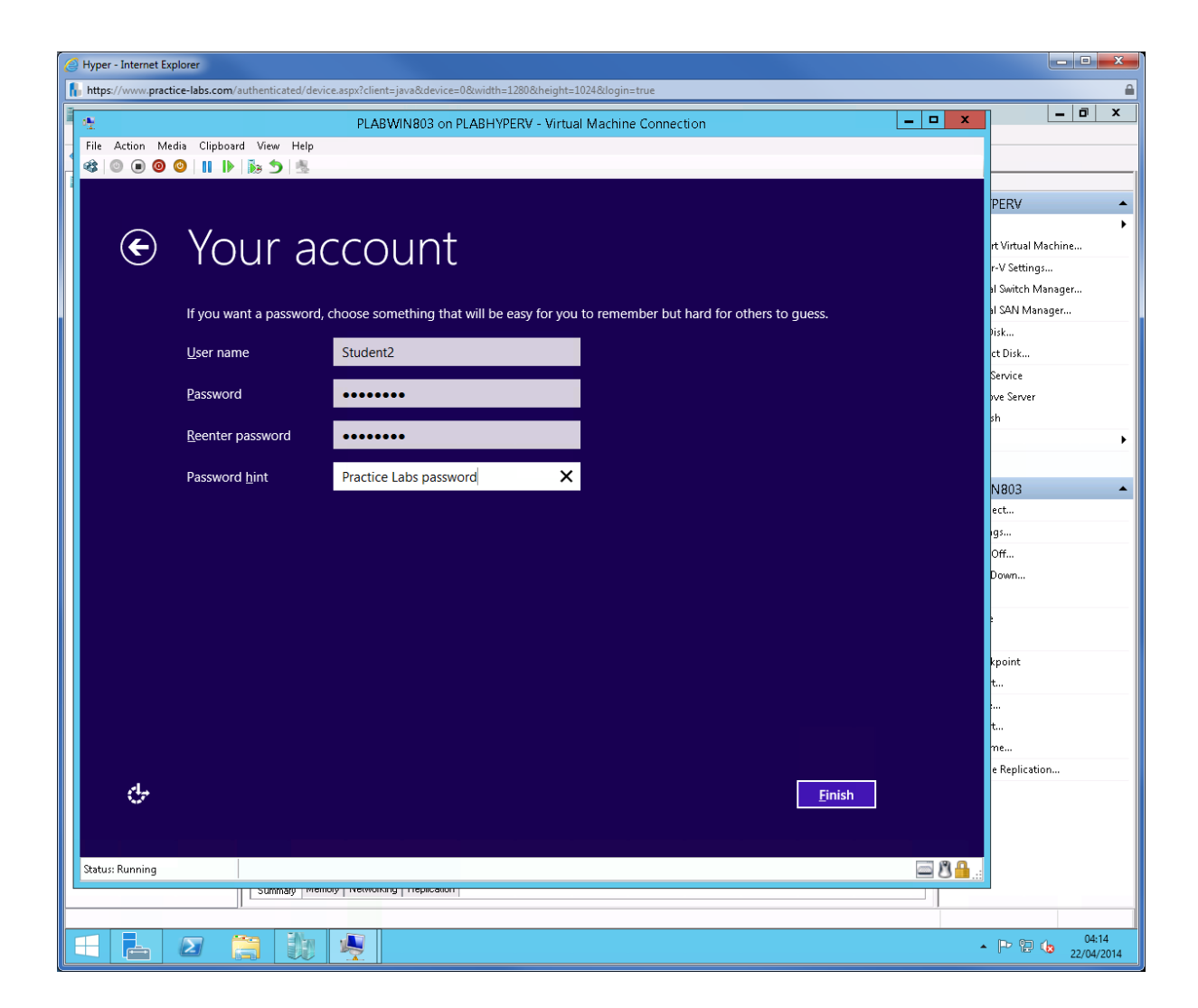

Click Ctrl Alt Delete button.

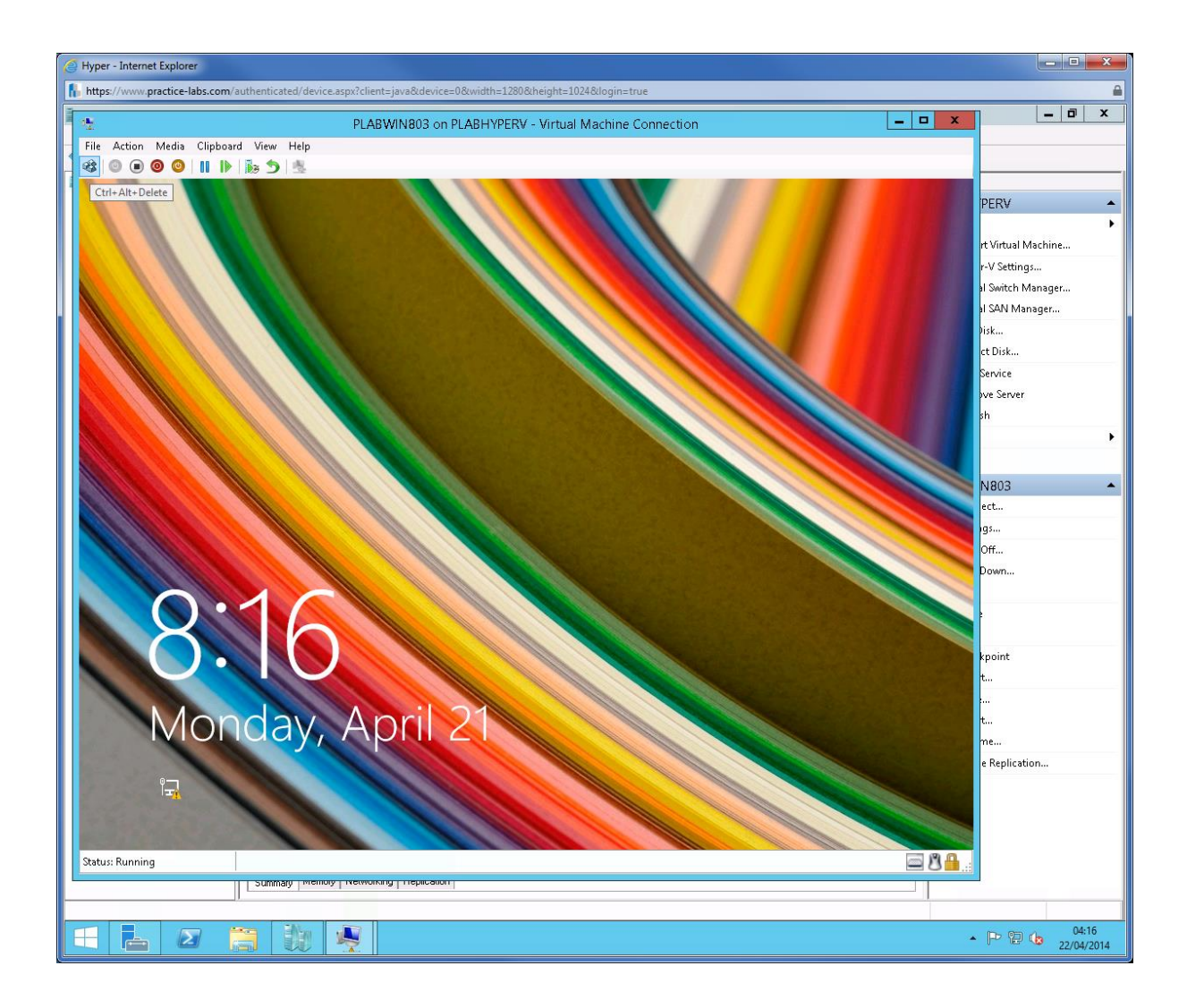

In Windows logon page, use the following credential to sign on

.\Student2

Passw0rd

Press Enter.

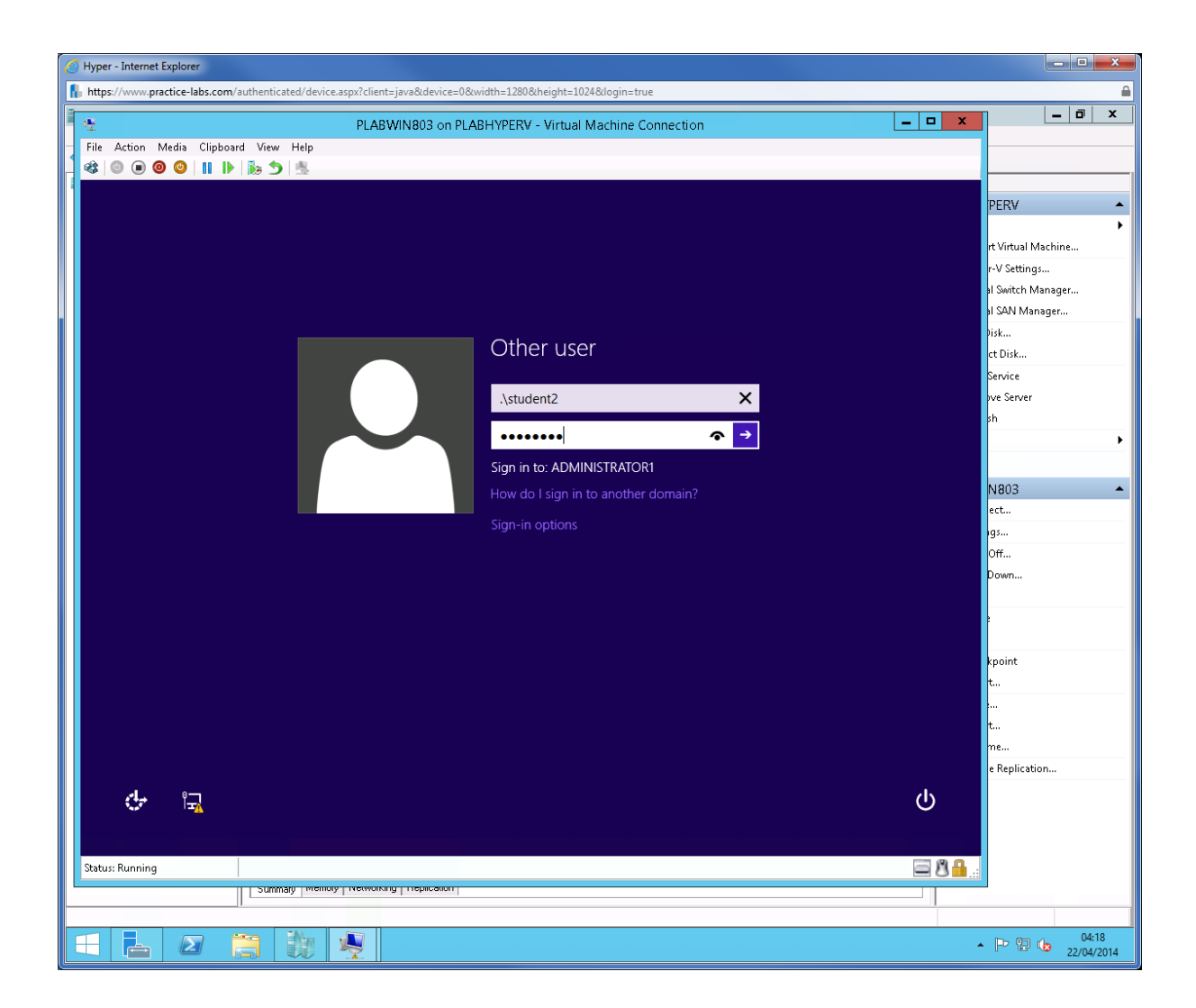

Windows will setup the computer for first use by the user.

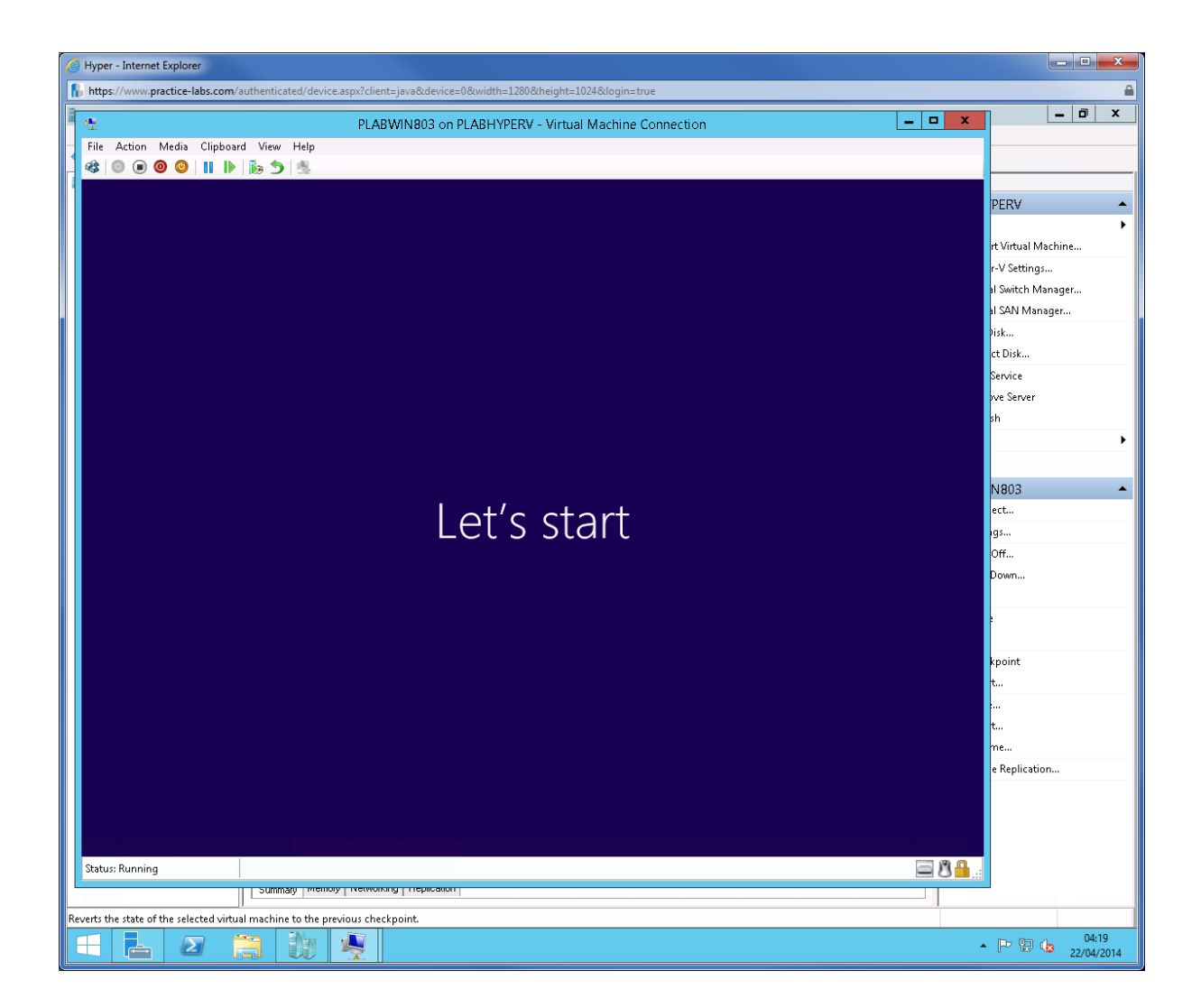

Windows start screen is now available.

Click Desktop tile.

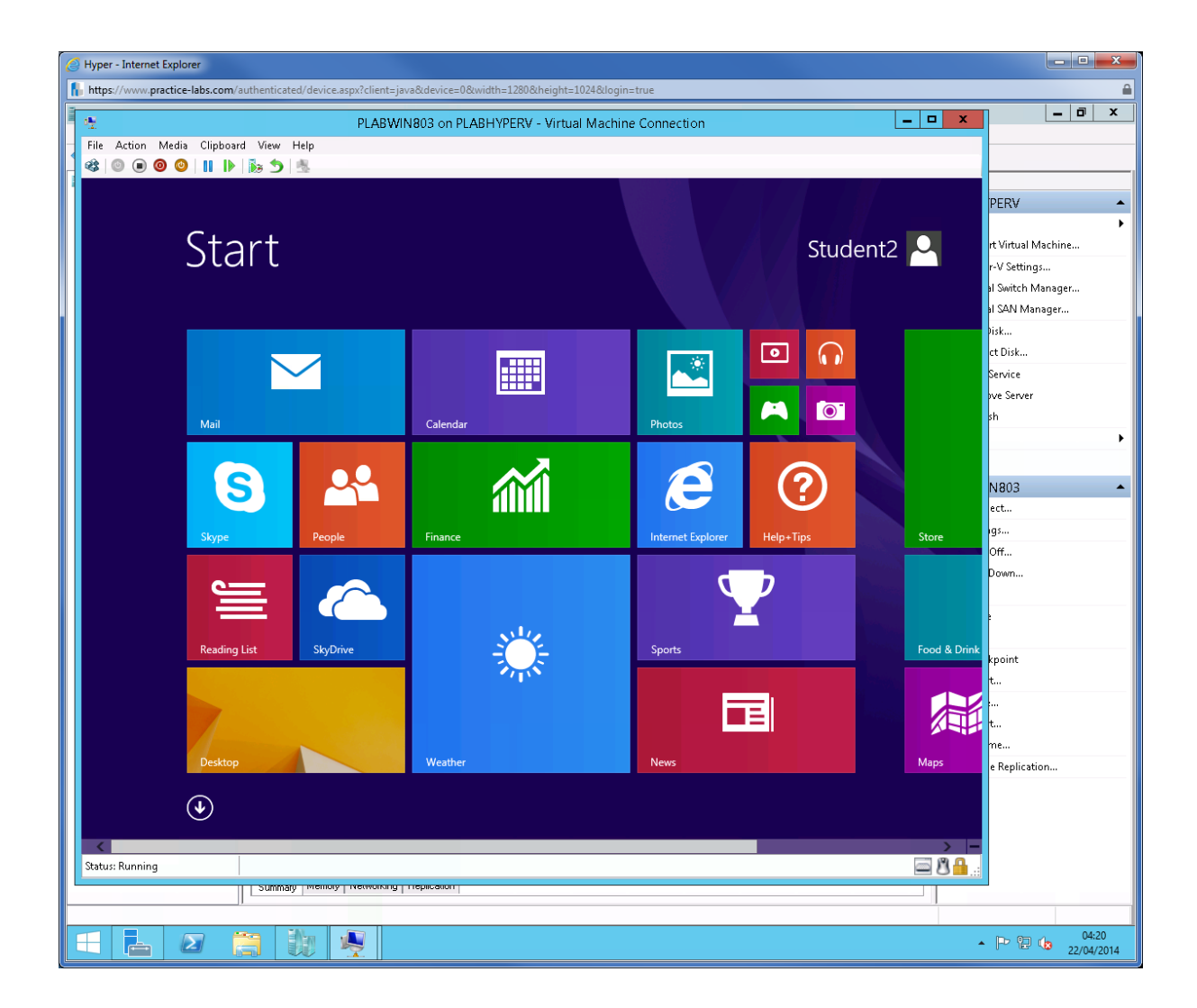

Click File Explorer on task bar.

Right-click This PC and choose Properties.

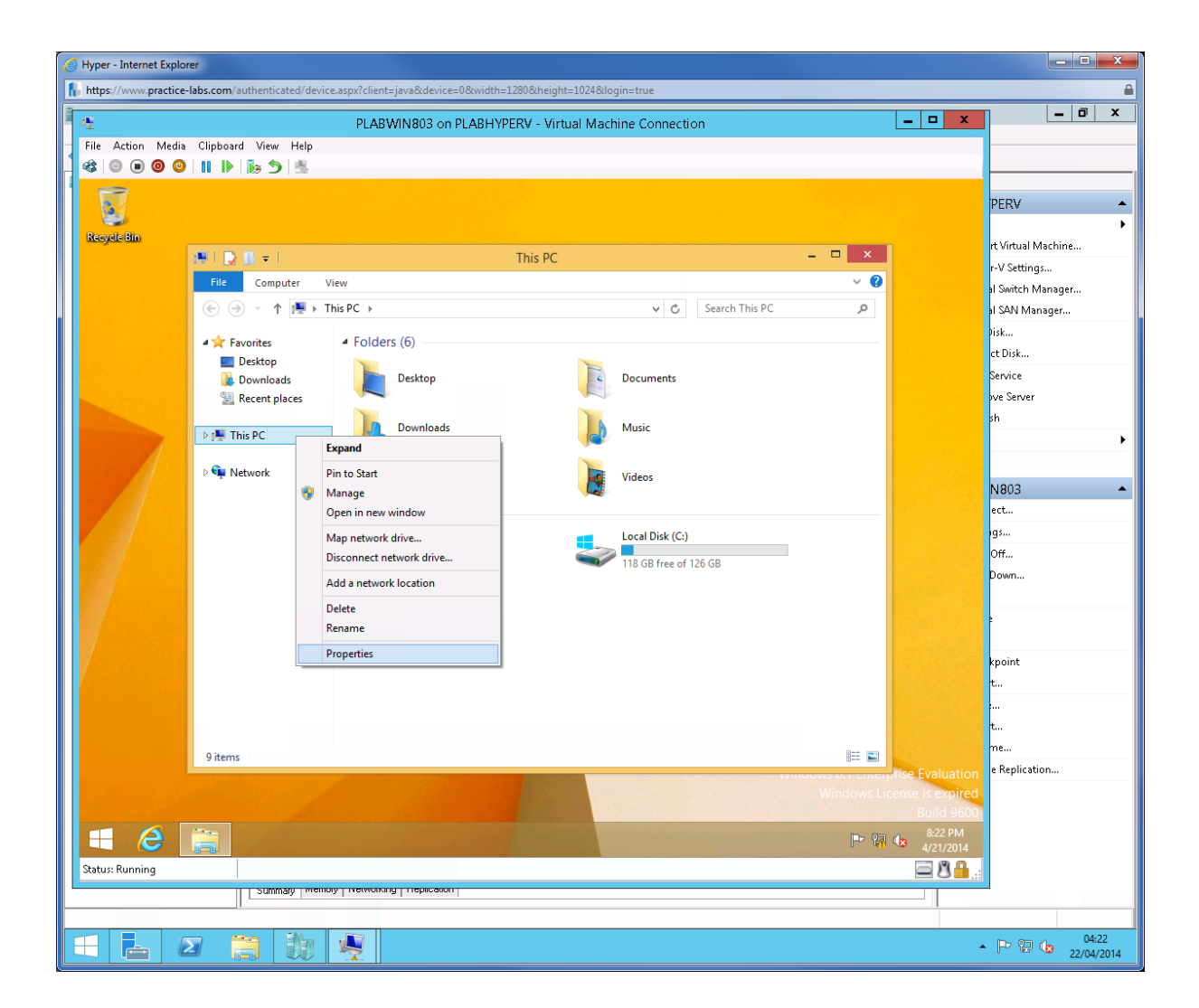

Find the system information about this computer.

**Note**: In an organization a computer name can be changed based on the naming system adopted by your network.

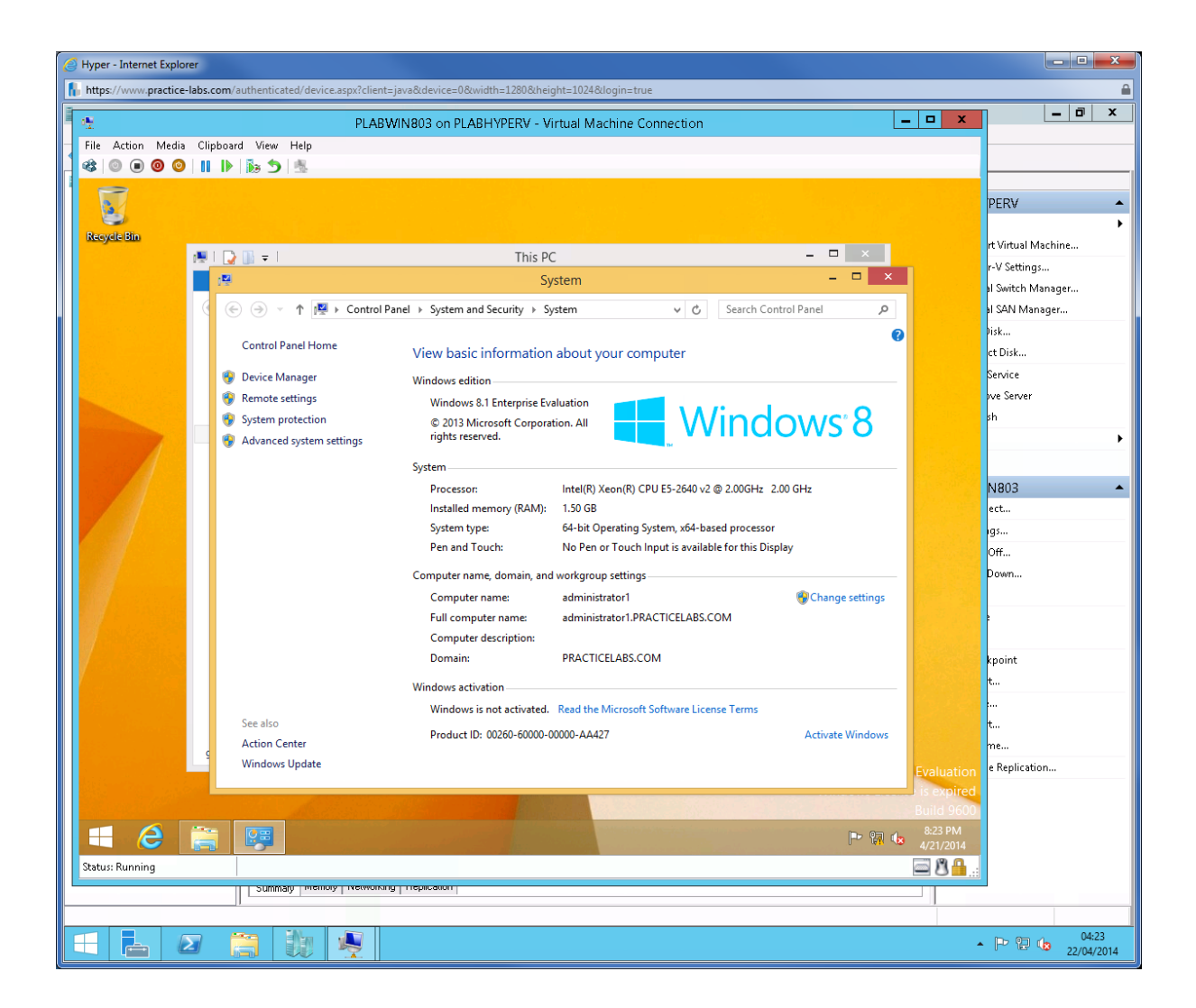

Click Action menu and choose Revert.

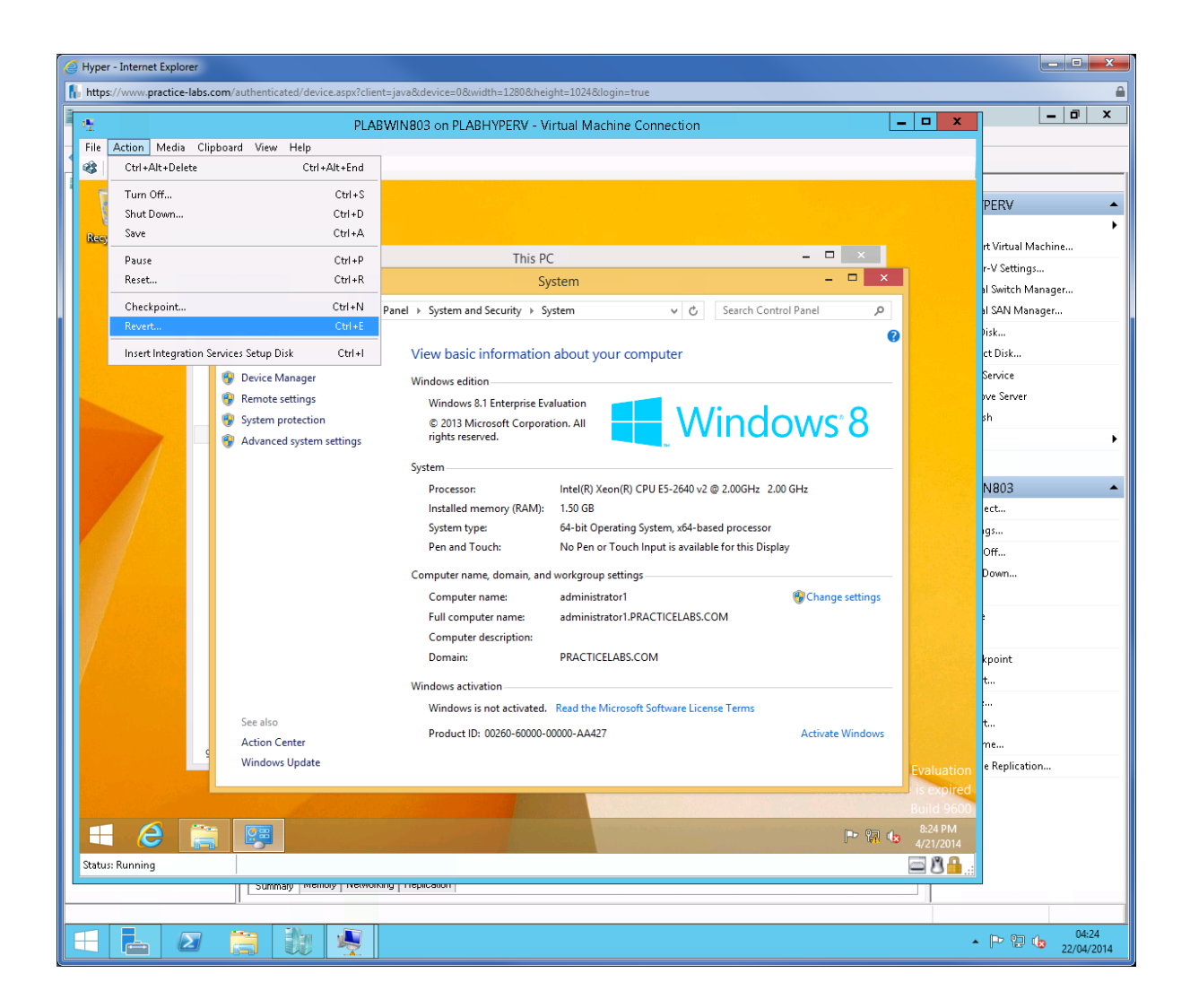

Click Revert.

Close PLABWIN803 window.

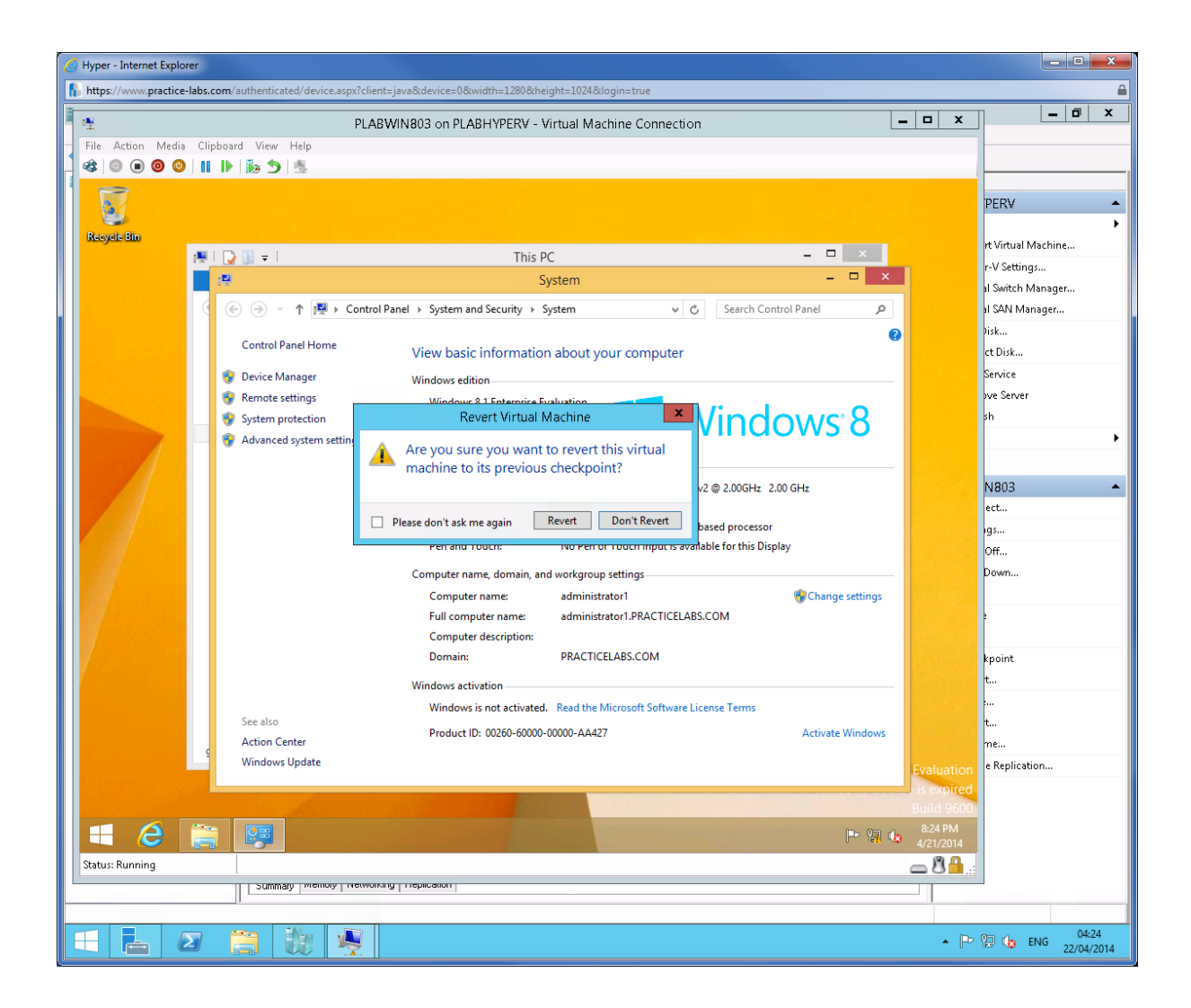

Keep PLABHYPERV host in its powered on state and proceed to the next exercise.

# Exercise 2 – Update Images with Patches and Drivers

Windows Assessment and Deployment Kit (WADK) is a suite of utilities that you can use to customise, assess and rollout Windows operating systems to new computers.

Please refer to your course material or use your preferred search engine to research this topic in more detail.

#### **Task 1: Prepare Windows Image for customization**

#### Step 1

From PLABHYPERV host, click File Explorer on task bar.

Go to New Volume (D) and create the following folders:

#### images

mount

updates

#### drivers

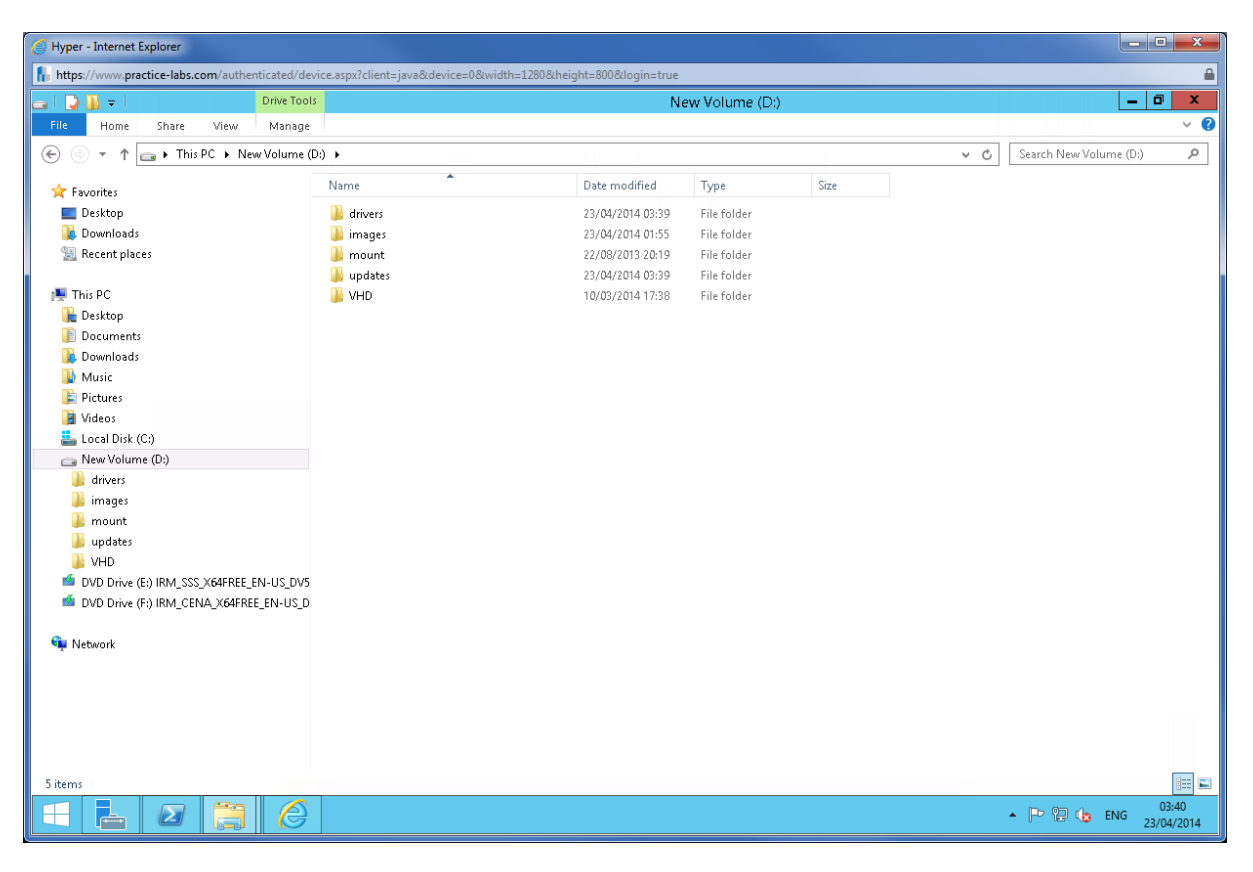

Go to **Drive F** and navigate to **\sources** folder. Right-click on **install.wim** and choose **Copy**.

| https://www.practice-labs.com/authenticated/dev | ice.aspx?client=java&device=0&width=128 | J&height=1024&login=true |                    |               |                 |                |         |
|-------------------------------------------------|-----------------------------------------|--------------------------|--------------------|---------------|-----------------|----------------|---------|
|                                                 |                                         | sources                  |                    |               |                 |                | _ 0     |
| le Home Share View                              |                                         |                          |                    |               |                 |                |         |
| 💿 👻 🛧 🜗 🕨 This PC 🕨 DVD Drive (F:) II           | RM_CENA_X64FREE_EN-US_DV5 + sources     | •                        |                    |               | ~ ¢             | Search sources |         |
|                                                 | Nama                                    | Date modified            | Turne              | Siza          |                 |                |         |
| Favorites                                       | interior an                             | 22 (00 (2012 20 F1       | TutDamat           | 312C          |                 |                |         |
| Desktop                                         | iisseme dll                             | 22/00/2015 20:51         | Application extens |               |                 |                |         |
| 👃 Downloads                                     | Sinceria en estador dil                 | 22/08/2013 20:51         | Application extens | 14 NB         |                 |                |         |
| 📲 Recent places                                 | imagingprovidendi                       | 22/00/2013 20:31         | Application extens | 174 ND        |                 |                |         |
|                                                 | M Input di                              | 22/08/2013 20:51         | Application extens | 204 KB        |                 |                |         |
| This PC                                         | install.exe                             | 22/08/2013 20:51         | Application        | 4,814 KB      |                 |                |         |
| E Desktop                                       | Install.wim                             | 22/08/2013 20:51         | WIM File           | 3,139,078 KB1 | Onen with       |                |         |
| Documents Documents                             | installeventres.dll                     | 22/08/2013 20:51         | Application extens | 5             |                 |                |         |
| 👃 Downloads                                     | installprep.exe                         | 22/08/2013 20:51         | Application        | 10,273        | Send to         | •              |         |
| Music                                           | itgtupg.dll                             | 22/08/2013 20:51         | Application extens | 41            | Сору            |                |         |
| Pictures                                        | a lang.ini                              | 22/08/2013 20:51         | Configuration sett | 1             | Create shortcut |                |         |
| Videos                                          | locale.nls                              | 22/08/2013 20:51         | NLS File           | 502           | Droportion      |                |         |
| Local Disk (C:)                                 | S logprovider.dll                       | 22/08/2013 20:51         | Application extens | 128           | Fibbelites      |                |         |
| 🍙 New Volume (D:)                               | 🚳 luainstall.dll                        | 22/08/2013 20:51         | Application extens | 49 KB         |                 |                |         |
| DVD Drive (E:) IRM_SSS_X64FREE_EN-US_DV5        | 📄 migapp.xml                            | 22/08/2013 20:51         | XML Document       | 584 KB        |                 |                |         |
| DVD Drive (F:) IRM_CENA_X64FREE_EN-US_D         | 🚳 migcore.dll                           | 22/08/2013 20:51         | Application extens | 7,626 KB      |                 |                |         |
| 🌽 boot                                          | 🔂 mighost.exe                           | 22/08/2013 20:51         | Application        | 274 KB        |                 |                |         |
| 퉬 efi                                           | 🚳 migisol.dll                           | 22/08/2013 20:51         | Application extens | 125 KB        |                 |                |         |
| Sources                                         | 🚳 migres.dll                            | 22/08/2013 20:51         | Application extens | 7 KB          |                 |                |         |
| 🎍 support                                       | 🚳 migstore.dll                          | 22/08/2013 20:51         | Application extens | 1,126 KB      |                 |                |         |
|                                                 | 🚳 migsys.dll                            | 22/08/2013 20:51         | Application extens | 363 KB        |                 |                |         |
| Network                                         | 🚳 migtestplugin.dll                     | 22/08/2013 20:51         | Application extens | 39 KB         |                 |                |         |
|                                                 | 🚳 msxml6.dll                            | 22/08/2013 20:51         | Application extens | 1,752 KB      |                 |                |         |
|                                                 | 🚳 msxml6r.dll                           | 22/08/2013 20:51         | Application extens | 2 KB          |                 |                |         |
|                                                 | 🚳 mxeagent.dll                          | 22/08/2013 20:51         | Application extens | 296 KB        |                 |                |         |
|                                                 | 🚳 ndiscompl.dll                         | 22/08/2013 20:51         | Application extens | 100 KB        |                 |                |         |
|                                                 | 🚳 nisbres.dli                           | 22/08/2013 20:51         | Application extens | 58 KB         |                 |                |         |
|                                                 | 🚳 ntdsupg.dll                           | 22/08/2013 20:51         | Application extens | 24 KB         |                 |                |         |
|                                                 | 🗟 ntfrsupg.dll                          | 22/08/2013 20:51         | Application extens | 43 KB         |                 |                |         |
|                                                 | nxquery.cat                             | 22/08/2013 20:51         | Security Catalog   | 6 KB          |                 |                |         |
|                                                 | nxquery.inf                             | 22/08/2013 20:51         | Setup Information  | 2 KB          |                 |                |         |
|                                                 | 🚳 nxquery.sys                           | 22/08/2013 20:51         | System file        | 5 KB          |                 |                |         |
|                                                 | 🕋 offline.xml                           | 22/08/2013 20:51         | XML Document       | 33 KB         |                 |                |         |
|                                                 | 📄 oscomps.woa.xml                       | 22/08/2013 20:51         | XML Document       | 244 KB        |                 |                |         |
|                                                 | escomps.xml                             | 22/08/2013 20:51         | XML Document       | 425 KB        |                 |                |         |
|                                                 | osfilter.inf                            | 22/08/2013 20:51         | Setup Information  | 21 KB         |                 |                |         |
|                                                 | outofbox windows db.bin                 | 22/08/2013 20:51         | BIN File           | 5 KB          |                 |                |         |
|                                                 | nnnihs.dll                              | 22/08/2013 20:51         | Annlication extens | 76 KB         |                 |                |         |
|                                                 | ostrollback.exe                         | 22/08/2013 20:51         | Application        | 252 KB        |                 |                |         |
| items 1 item calested 2.00 CD                   | - possionBackiese                       | 22/00/2010 20:01         | - ppresson         | 6.26 ND       |                 |                |         |
| items i item selected 2.99 GB                   |                                         |                          |                    |               |                 |                |         |
|                                                 |                                         |                          |                    |               |                 | 🔺 🐻 🔁 🦕 E      | NG 05:3 |

# Step 3

Paste **install.wim** in **D:\images** folder. This may take a few seconds to complete.

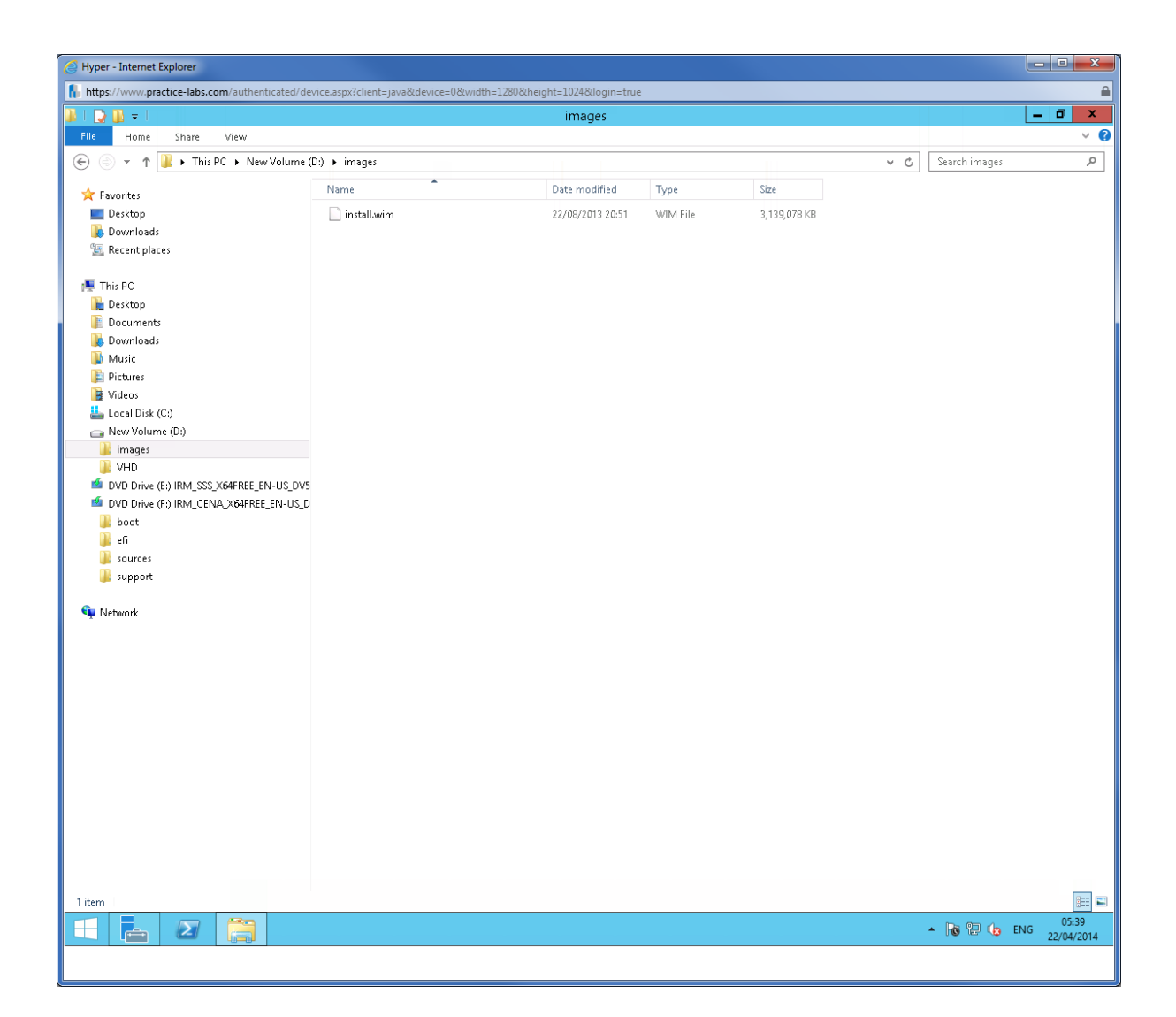

Minimize File Explorer.

Launch Internet Explorer. Go http://intranet/Resources/Tools/Windows81

| Hunger - Internet Evolution                                                                                 |           | _ D _X         |
|----------------------------------------------------------------------------------------------------|-----------|----------------|
| n y per minere en presente.                                                                                 |           |                |
| Intps://www.pracuce-abs.com/autenticated/device-aspx:client=javacdevice=ockindin=1200cnegin=ou0cliogin=true |           |                |
|                                                                                                    |           |                |
| 🗲 🕘 🧭 http://intranet/Resources/Tools/Windows81/ 🖉 🕈 🖉 intranet - /Resources/Tools ×                        |           | ☆☆ 🔅           |
| intranet - /Resources/Tools/Windows81/                                                                      |           | ^              |
| [To Parent Directory]<br>4/22/2014 12:21 PM 235741203 Windows8.1-KB2883200-x64.msu                          |           |                |
| 4/22/2014 12:10 PM 3522219 <u>Windows8.1-KB2894029-a64.msu</u>                                              |           |                |
| 4/22/2014 12:28 PM 2210674 <u>Windows8.1-KB2894179-x64.msu</u>                                              |           |                |
|                                                                                                    |           |                |
|                                                                                                    |           |                |
|                                                                                                    |           |                |
|                                                                                                    |           |                |
|                                                                                                    |           |                |
|                                                                                                    |           |                |
|                                                                                                    |           |                |
|                                                                                                    |           |                |
|                                                                                                    |           |                |
|                                                                                                    |           |                |
|                                                                                                    |           |                |
|                                                                                                    |           |                |
|                                                                                                    |           |                |
|                                                                                                    |           |                |
|                                                                                                    |           |                |
|                                                                                                    |           |                |
|                                                                                                    |           |                |
|                                                                                                    |           | ~              |
|                                                                                                    |           | 02-04          |
|                                                                                                    | No 12 🕼 I | ENG 23/04/2014 |

Download the three standalone updates .msu and save them in **d:\updates** folder.

| Hyper - Internet Explorer                              |                                                                                                    | ×            |
|--------------------------------------------------------|----------------------------------------------------------------------------------------------------|--------------|
| https://www.practice-labs.com/authentica               | sted/device.aspx?client=java&device=0&width=1280&height=800&login=true                                                                                                    | <b>a</b>     |
|                                                        | - 0                                                                                                    | x            |
|                                                        | ols/Windows81/ 🔎 🗧 🖒 🎯 intranet - /Resources/Tools 🗙                                                                                                    | ☆ 🕸          |
| intranet - /Resour                                     | rces/Tools/Windows81/                                                                                                    | ^            |
|                                                        | Save As                                                                                                    | _            |
| [To Parent Directory]                                  | € 💿 ▼ ↑ 🕌 « New Volume (D:) → updates 🗸 ৫ Search updates 🔎                                                                                                    |              |
| 4/22/2014 12:21 PM 2357412<br>4/22/2014 12:10 PM 35232 | Organize 🔻 New folder 🛛 🕮 👻 🍘                                                                                                    |              |
| 4/22/2014 12:28 PM 22106                               | Documents A Name Date modified Type                                                                                                    |              |
|                                                        | No items match your search.       Pictures       Pictures <td>_</td>                                                                                                    | _            |
| Do you want to oper                                    | en or save Windows8.1-KB2883200-x64.msu (224 MB) from intranet? Open Save 🔻 Cancel 🗴                                                                                                    | ~            |
|                                                        | A 10 12 4 ENG 23/04     A 23/04     A 10 12 12     A 10 12     A 10 12     A 10 12     A 10 12     A 10 12     A 10 12     A 10 12     A 10 12     A 10 12     A 10 12     A 10 12     A 10 12     A 10 12     A 10 12     A 10 12     A 10 12     A 10 12     A 10 12     A 10 12     A 10     A 10     A 10 | :05<br>/2014 |

Minimize Internet Explorer after downloading the updates.

| Hyper - Internet Explorer                                                                                                    | - • ×                                 |
|----------------------------------------------------------------------------------------------------|---------------------------------------|
| https://www.practice-labs.com/authenticated/device.aspx?client=java8.device=08.width=12808.height=8008.login=true                 | 1                                     |
|                                                                                                    | _ 0 ×                                 |
| 🔶 🛞 🍠 http://intranet/Resource;/Tools/Windows81/ 🖉 🕈 🖉 intranet - /Resource;/Tools 🗙                                              | 📅 🛧 ຊີ                                |
|                                                                                                    |                                       |
| intranet - /Resources/Tools/Windows81/                                                                                            | · · · · · · · · · · · · · · · · · · · |
|                                                                                                    |                                       |
|                                                                                                    |                                       |
| [To Parent Directory]<br>4/22/2014 12:21 PM 235741203 <u>Windows8.1-KB2883200-x64.msu</u>                                         |                                       |
| 4/22/2014 12:10 PM 3523219 <u>Windows8.1-KB2994029-x64.msu</u><br>4/22/2014 12:32 PM 2210624 <u>Windows8.1-KB29941029-x64.msu</u> |                                       |
|                                                                                                    |                                       |
|                                                                                                    |                                       |
|                                                                                                    |                                       |
|                                                                                                    |                                       |
|                                                                                                    |                                       |
|                                                                                                    |                                       |
|                                                                                                    |                                       |
|                                                                                                    |                                       |
|                                                                                                    |                                       |
|                                                                                                    |                                       |
|                                                                                                    |                                       |
|                                                                                                    |                                       |
|                                                                                                    |                                       |
|                                                                                                    |                                       |
|                                                                                                    |                                       |
|                                                                                                    |                                       |
|                                                                                                    |                                       |
| The Windows8.1-KB2894179-x64.msu download has completed.                                                                          |                                       |
| E E 2 🗒 🖉 - 10 9 6                                                                                                    | ENG 02:06<br>23/04/2014               |

### Task 2: Use DISM to customize images

Deployment Image and Servicing Management (DISM) is tool that can be used for updating the .wim image file for patches and drivers.

#### Step 1

Click on PowerShell icon on taskbar. You will mount the **install.wim** file that you copied from the DVD media into \mount folder using dism.exe.

Type the following:

dism /mount-wim /wimfile:d:\images\install.wim /index:1 /mountdir:d:\mount

Minimize Windows PowerShell.

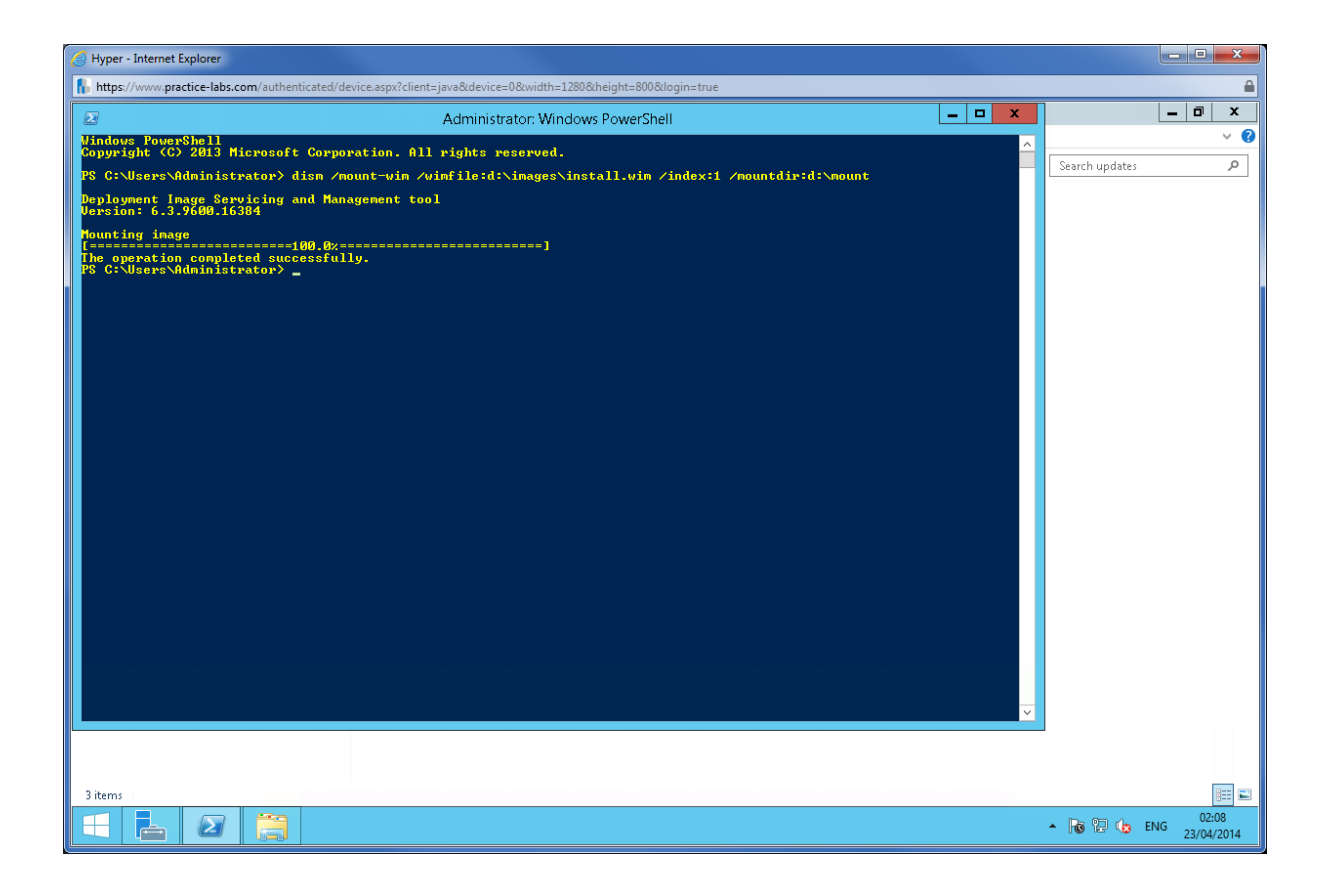

Restore File Explorer.

After mounting the .wim image, you will see them as a set of folders in d:\mount directory.

Minimize File Explorer.

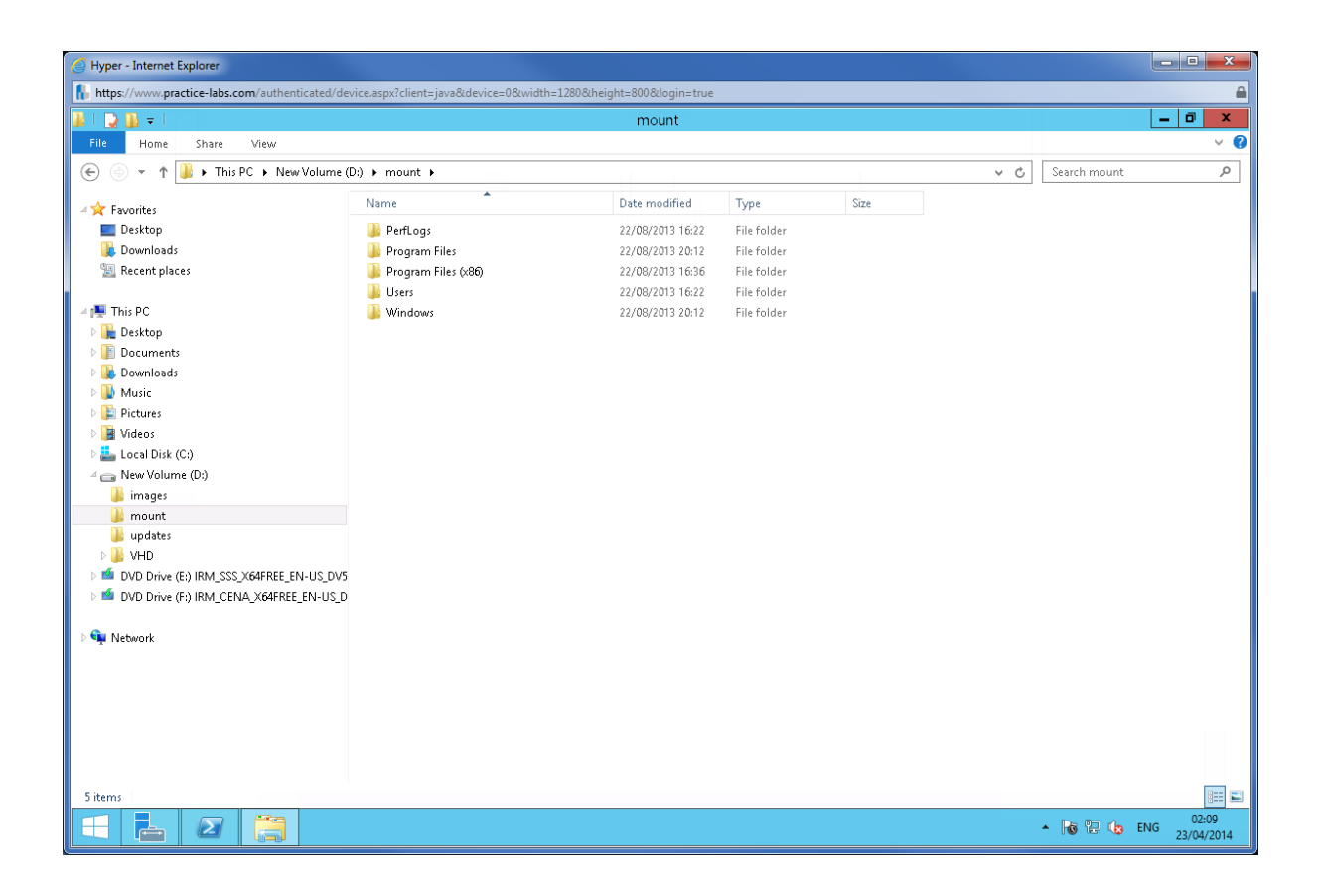

Restore PowerShell prompt and type

dism /image:d:\mount /add-package /packagepath:d:\updates

Note: This may take a few minutes.

You have just added the three standalone updates to the offline image. Minimize PowerShell.

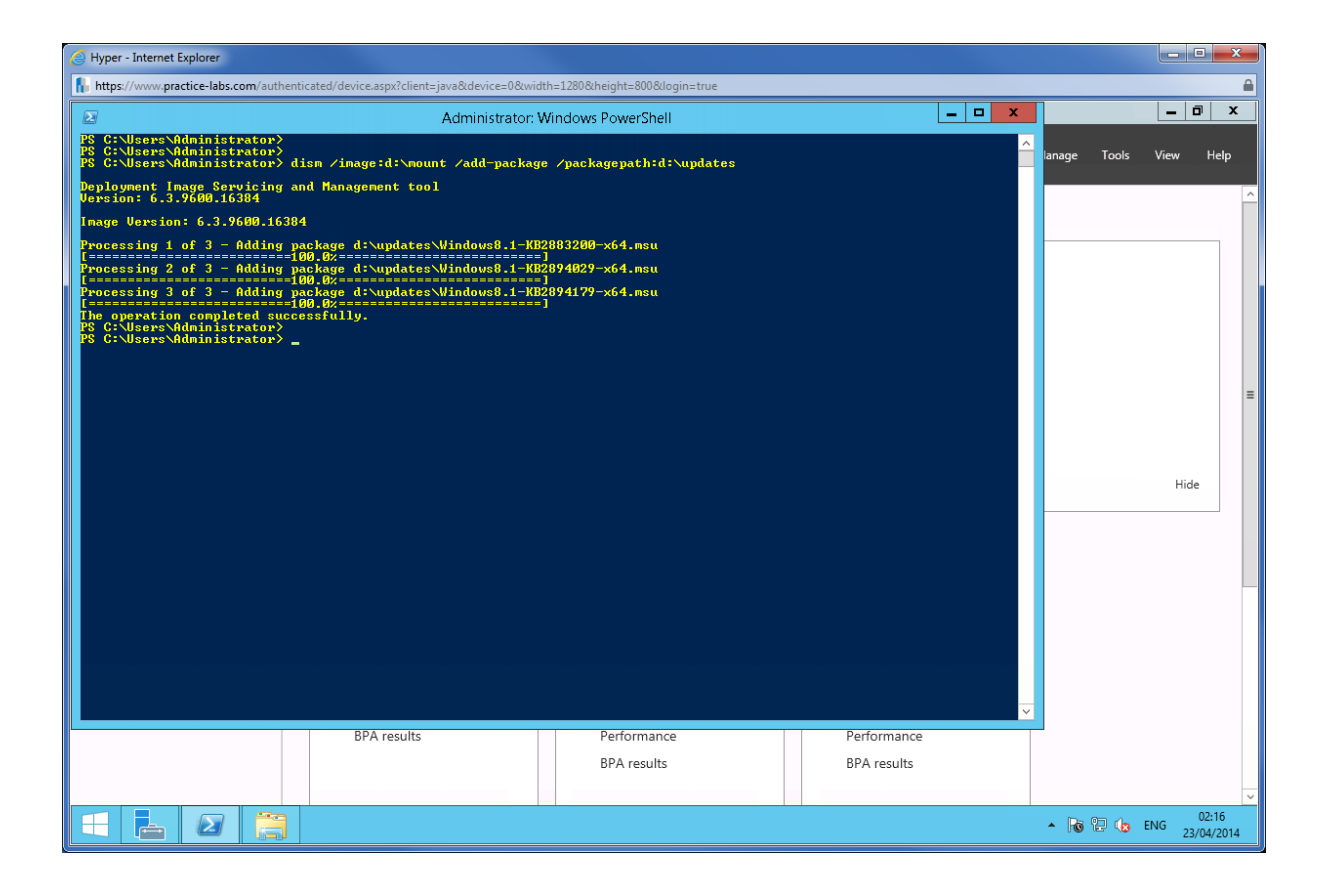

# Task 3: Add a Device Driver to Offline Image

#### Step 1

On PLABHYPERV, open Internet Explorer and go to

#### http://intranet/Rescources/Tools/Misc/

| 🥑 Hyper - Internet Explorer                                                                                     | - • ×         |
|----------------------------------------------------------------------------------------------------|---------------|
| https://www.practice-labs.com/authenticated/device.aspx?client=java&device=0&width=1280&kheight=800&klogin=true | <b>a</b>      |
|                                                                                                    | _ 0 X         |
| < 🗇 🧭 http://intranet/Resources/Tools/Misc/ 🔎 🕫 (intranet - /Resources/Tools ×                                  | $h \star 3$   |
|                                                                                                    |               |
| intranet - /Resources/Tools/Misc/                                                                               |               |
|                                                                                                    |               |
|                                                                                                    |               |
|                                                                                                    |               |
| [To Parent Directory]                                                                                           |               |
| 8/7/2008 9:53 PM 371230904 .net sdk.exe                                                                         |               |
| 1/17/2014 12:21 PM 262041840 <u>332.21-desktop-win8-win7-winvista-64bit-international-whgl.exe</u>              |               |
| 2/23/2009 5:19 PM 949959 <u>3cdv2r10.zip</u>                                                                    |               |
| 2/23/2009 4:16 PM 939956 /2465.exe                                                                              |               |
| //20/2010 10:10 2M = 20/136 Parts                                                                               |               |
| 1/21/2010 10:19 AM 394/28 Bglino.21p                                                                            |               |
| 12/13/2013 10:56 AM 14649344 <u>ComplianCeAnalySistExportReport.ms1</u>                                         |               |
| 2/1/2003 12:19 PM 532522 COPELDITE: EXE                                                                         |               |
| 10/20/2013 11:30 Min 17:00 Coustres.exe                                                                         |               |
|                                                                                                    |               |
| 1/3/2014 7.41 DM 700 File typ                                                                                   |               |
| 2/15/2019 / 11 PM / 22 File/ills Server-0 9 30 eve                                                              |               |
| 7/7/2008 9:15 M 2022/3 Firefox Setur 1 0.8 eve                                                                  |               |
| 4/8/2013 12:18 RM 20141840 Firefox Setup 10.0 exe                                                               |               |
| 4/8/2013 12:17 PM 14811082 Firefox Setup 20.0 exe 4gg258u partial                                               |               |
| 7/6/2008 7:23 PM 7330864 Firefox Setup 3.0.exe                                                                  |               |
| 4/11/2010 9:50 PM 5161024 firefox15012 exe                                                                      |               |
| 4/11/2010 10:29 PM 5113904 firefox1502.exe                                                                      |               |
| 4/11/2010 10:12 PM 6026816 firefox20011.exe                                                                     |               |
| 4/11/2010 10:16 PM 8050536 firefox352.exe                                                                       |               |
| 2/21/2013 10:57 PM 628447120 GRMWDK EN 7600 1.zip                                                               |               |
| 10/28/2013 12:06 PM 5267 leakyapp.zip                                                                           |               |
| 10/24/2013 4:05 PM 500331 LegacyApps.zip                                                                        |               |
| 2/21/2013 10:07 PM 18355 makecert.zip                                                                           |               |
| 2/12/2014 1:40 PM 121052120 netsim9.exe                                                                         |               |
| 8/2/2012 1:10 PM 408 New Text Document (2).txt                                                                  |               |
| 9/25/2013 5:42 PM 137887480 <u>NwInvestigatorSetup.exe</u>                                                      |               |
| 8/17/2007 9:18 AM 9456671 paperlessprinter 3[1].0_setup.exe                                                     |               |
| 4/12/2010 10:01 AM 27024112 PowerPointViewer.exe                                                                |               |
| 4/11/2010 11:24 PM 2817176 ppview97.exe                                                                         |               |
| 4/14/2010 8:13 PM 1951432 ppviewer.exe                                                                          |               |
| 3/2/2010 2:22 PM 454656 putty.exe                                                                               | ~             |
| 9/17/2013 4:16 FM 5359948 tjorync-1.3.0.ee.exe                                                                  |               |
| · P 🛛 🔓 🦉 · · P 🕲 🖕 · · P 🕲 🖕 · · · P 🕲 🖕 · · · · · · · · · · · · · · · · · ·                                   | NG 23/04/2014 |

Once there find and download the following file:

332.21-desktop-win8-win7-winvista-64bit-international-whq

When prompted choose **Save As**.

| 🦪 Hyper - Internet Explorer                                                                                                    |                   | - C X      |
|----------------------------------------------------------------------------------------------------|-------------------|------------|
| https://www.practice-labs.com/authenticated/device.aspx?client_iava8/device=08/width=12808/height=8008/login=true                |                   | <b>A</b>   |
|                                                                                                    |                   | _ 0 X      |
|                                                                                                    |                   |            |
| 🗲 🛞 🖉 http://intranet/Resources/Tools/Misc/ 🖉 🕈 🖉 intranet - /Resources/Tools 🗙                                                  |                   | 令 🛪 🔅      |
|                                                                                                    |                   |            |
| intranet - /Resources/Tools/Misc/                                                                                                |                   | ^          |
| intranet - /Resources/Tools/Wilse/                                                                                               |                   |            |
|                                                                                                    |                   |            |
|                                                                                                    |                   |            |
| [To Parent Directory]                                                                                                    |                   |            |
| 8/7/2008 9:53 PM 371230904 .net sdk.exe                                                                                          |                   |            |
| 1/17/2014 12:21 PM 262041840 332.21-desktop-win8-win7-winvista-64bit-international-whql.exe                                      |                   |            |
| 2/23/2009 5:19 PM 949959 3cdv2r10.zip                                                                                            |                   |            |
| 2/23/2009 4:16 PM 939956 7z465.exe                                                                                               |                   |            |
| 7/26/2009 6:47 PM 527360 AdminPack x64.msi                                                                                       |                   |            |
| 1/21/2010 10:19 AM 394728 BgInfo.zip                                                                                             |                   |            |
| 12/13/2013 10:56 AM 14649344 ComplianceAnalysisExportReport.msi                                                                  |                   |            |
| 2/17/2009 12:49 PM 3492922 coreftplite.exe                                                                                       |                   |            |
| 10/28/2013 11:38 AM 17168 <u>cpustres.exe</u>                                                                                    |                   |            |
| 10/28/2013 12:06 PM 7472 <u>cpustres.zip</u>                                                                                     |                   |            |
| 10/9/2013 11:55 AM 535 create tables.zip                                                                                         |                   |            |
| 1/3/2014 7:41 PM 792 File.txt                                                                                                    |                   |            |
| 2/16/2009 2:52 PM 2462295 FileZilla_Server-0_9_30.exe                                                                            |                   |            |
| 7/7/2008 9:15 AM 4833296 Firefox Setup 1.0.8.exe                                                                                 |                   |            |
| 4/8/2013 12:18 PM 21041840 Firefox Setup 20.0.exe                                                                                |                   |            |
| 4/8/2013 12:17 PM 14811082 Firefox Setup 20.0.exe.4gq258u.partial                                                                |                   |            |
| 7/6/2008 7:23 PM 7330864 Firefox Setup 3.0.exe                                                                                   |                   |            |
| 4/11/2010 9:50 PM 5161024 <u>firefox15012.exe</u>                                                                                |                   |            |
| 4/11/2010 10:29 PM 5113904 <u>firefox1502.exe</u>                                                                                |                   |            |
| 4/11/2010 10:12 PM 602816 <u>Firefox20011.exe</u>                                                                                |                   |            |
| 4/11/2010 10:16 PM 8050536 <u>TITETOX52.2xe</u>                                                                                  |                   |            |
| 2/21/2013 10:5/ PM 62844/120 GRAWDK EN /600 1.21p                                                                                |                   |            |
| 10/26/2013 12:06 PM 52001 120000 gip                                                                                             |                   |            |
| 2/21/2013 1.007 PM 500351 <u>Equipapes.zip</u>                                                                                   |                   |            |
| 2/12/2014 1.40 PM 12102120 parcing ave                                                                                           |                   |            |
| 8/2/2012 1:10 PM 428 New Text Document (2) txt                                                                                   |                   |            |
| 9/25/2013 5:42 PM 137887480 NwInvestigatorSetup.exe                                                                              |                   |            |
| 8/17/2007 9:18 M 9456671 paperlegenrinter 3/11 0 setup exe                                                                       |                   |            |
| 4/12/2010 10:                                                                                                    |                   |            |
| 4/11/2010 11:2 Do you want to run or save 332.21-desktop-win8-win7-winvista-64bit-international-whql.exe (249 MB) from intranet? | ×                 |            |
| 4/14/2010 8:1                                                                                                    |                   |            |
| 3/2/2010 2:2 😻 This type of file could harm your computer.                                                                       | Run Save 🔻 Cancel | ~          |
| 9/17/2013 4:1                                                                                                    |                   |            |
|                                                                                                    | . D. 07 4         | 03:42      |
|                                                                                                    | • F* @ 😡          | 23/04/2014 |
|                                                                                                    |                   |            |

In Save As dialogue box, go to d:\drivers folder, then click Save.

| Hyper - Internet Explorer                                                                                                    |                                                                                                    | <b>- x</b>        |
|----------------------------------------------------------------------------------------------------|----------------------------------------------------------------------------------------------------|-------------------|
| https://www.practice-labs.com/authentica                                                                                                    | ated/device.aspx?client=java&device=0&width=1280&height=800&login=true                                                                                                    | <b>a</b>          |
|                                                                                                    | c                                                                                                    | ı x               |
| 🗲 🕣 🙋 http://intranet/Resources/To                                                                                                    | ools/Misc/ 🖉 🗸 🖉 intranet - /Resources/Tools 🗙                                                                                                    | } ☆ 🛱             |
| • • • •                                                                                                    |                                                                                                    | ^                 |
| Intranet - / Kesoul                                                                                                    | rces/ 1 001s/1v11sc/                                                                                                    |                   |
|                                                                                                    | Save As                                                                                                    |                   |
| (To Depost Directory)                                                                                                    | € 💿 ▼ ↑ 🏭 « New Volume (D;) → drivers 🗸 ৫ Search drivers 🔎                                                                                                    |                   |
| 8/7/2008 9:53 PM 3712309                                                                                                    | Organize ▼ New folder IIII ▼ @                                                                                                    |                   |
| 2/23/2009 5:19 PM 9499                                                                                                    | Downloads A Name Date modified Type                                                                                                    |                   |
| 2/3/2009 4:14 PM 9399<br>7/26/2009 6:47 PM 5277<br>1/21/2010 10:19 AM 394<br>12/3/2013 10:56 AM 146499<br>2/17/2009 12:49 PM 3492<br>10/28/2013 12:06 PM 77<br>10/9/2013 12:05 PM 77<br>10/9/2013 11:55 AM 5<br>1/3/2014 7:41 PM 2/16/2009 2:52 PM 24622 | Music  Pictures No items match your search.  Videos  Local Disk (C.)  New Volume (D.)  New Volume (D.)  New |                   |
| 4/8/2013 12:17 PM 210413<br>4/8/2013 12:17 PM 148110<br>7/6/2008 7:23 PM 73303<br>4/11/2010 10:29 PM 51610                                                                                                    | i updates<br>VHD<br>M DVD Drive (E) IRt ↓ ↓ ↓                                                                                                    |                   |
| 4/11/2010 10:12 PM 60268                                                                                                    | File name: 332.21-desktop-win7-winvista-64bit-international-whql.exe                                                                                                    |                   |
| 4/11/2010 10:16 PM 80505<br>2/21/2013 10:57 PM 6284471                                                                                                    | Save as type: Application (*.exe)                                                                                                    |                   |
| 10/28/2013 12:06 PM 52<br>10/24/2013 4:05 PM 5003<br>2/21/2013 10:07 PM 183<br>2/12/2014 1:40 PM 1210523                                                                                                    | Hide Folders Save Cancel                                                                                                    |                   |
| 8/2/2012 1:10 PM 4<br>9/25/2013 5:42 PM 1378874                                                                                                    | 408 New Text Document (2).txt<br>480 NwInvestigatorSetup.exe                                                                                                    |                   |
| 8/17/2010 5:12 FM 04556<br>4/12/2010 10:<br>4/11/2010 11: Do you want to run<br>4/14/2010 8:<br>3/2/2010 2:                                                                                                    | and <u>instructory processory france</u><br>671 names Laser printer 3/11 0 setup eve<br>n or save 332.21-desktop-win8-win7-winvista-64bit-international-whqLexe (249 MB) from intranet?<br>ile could harm your computer.<br>Run Save ▼ Cancel                                                                                                    | v                 |
| 9/1//2013 4:1                                                                                                    |                                                                                                    | 03:43<br>/04/2014 |

When download is complete, click **Open folder**.

| <u> </u>                      |                                                                                                    |                |
|-------------------------------|----------------------------------------------------------------------------------------------------|----------------|
| https://www.practico.labs.cu  | v/uthanticsted/dauics_prov/clicet_invs8/dauics_0.8/width=13208/bainkt=9008/login_tava                                  | 1              |
| Thttps://www.practice-iabs.co | m aunenneaten vertetaspitenent-javakutertet-verman-izonentegine-onoedogin-aue                                          |                |
|                               |                                                                                                    | _ 0 ×          |
| 🛆 🔿 🖉 http://intranet/        | Resources/Tools/Misc/                                                                                                  | A 🛧 8          |
|                               | Cources/ roos/mise)                                                                                                    |                |
|                               |                                                                                                    |                |
| intranet - /R                 | sesources/Tools/Misc/                                                                                                  |                |
|                               |                                                                                                    |                |
|                               |                                                                                                    |                |
|                               |                                                                                                    |                |
| [To Parent Directory]         |                                                                                                    |                |
| 8/7/2008 9:53 PM              | 371230904 .net sdk.exe                                                                                                 |                |
| 1/17/2014 12:21 PM            | 262041840 332.21-desktop-win8-win7-winvista-64bit-international-whql.exe                                               |                |
| 2/23/2009 5:19 PM             | 949959 <u>3cdv2r10.zip</u>                                                                                             |                |
| 2/23/2009 4:16 PM             | 939956 <u>7z465.exe</u>                                                                                                |                |
| 7/26/2009 6:47 PM             | 527360 AdminPack_x64.msi                                                                                               |                |
| 1/21/2010 10:19 AM            | 394728 BgInfo.zip                                                                                                    |                |
| 12/13/2013 10:56 AM           | 14649344 ComplianceAnalysisExportReport.msi                                                                            |                |
| 2/17/2009 12:49 PM            | 3492922 coreftplite.exe                                                                                                |                |
| 10/28/2013 11:38 AM           | 17168 <u>cpustres.exe</u>                                                                                              |                |
| 10/28/2013 12:06 PM           | 7472 <u>cpustres.zip</u>                                                                                               |                |
| 10/9/2013 11:55 AM            | 535 <u>create tables.zip</u>                                                                                           |                |
| 1/3/2014 7:41 PM              | 792 <u>File.txt</u>                                                                                                    |                |
| 2/16/2009 2:52 PM             | 2462295 <u>FileZilla_Server-0_9_30.exe</u>                                                                             |                |
| 7/7/2008 9:15 AM              | 4833296 Firefox Setup 1.0.8.exe                                                                                        |                |
| 4/8/2013 12:18 PM             | 21041840 Firefox Setup 20.0.exe                                                                                        |                |
| 4/8/2013 12:17 PM             | 14811082 Firefox Setup 20.0.exe.4qq258u.partial                                                                        |                |
| 7/6/2008 7:23 PM              | 7330864 Firefox Setup 3.0.exe                                                                                          |                |
| 4/11/2010 9:50 PM             | 5161024 <u>firefox15012.exe</u>                                                                                        |                |
| 4/11/2010 10:29 PM            | S113904 <u>firefox1502.exe</u>                                                                                         |                |
| 4/11/2010 10:12 PM            | 0020316 <u>FIFEFOX20011 exe</u>                                                                                        |                |
| 4/11/2010 10:16 PM            | 59441320 (DMRUF PN 2600 1 min                                                                                          |                |
| 2/21/2013 10:57 PM            | 62644/120 GRAWUR EN 1600 1.210                                                                                         |                |
| 10/26/2013 12:06 PM           | 5207 Leaved p. and                                                                                                    |                |
| 2/21/2013 10:07 PM            | 1935 megacyapparate                                                                                                    |                |
| 2/12/2013 10.07 PM            |                                                                                                    |                |
| 8/2/2012 1:10 PM              | 408 New Text Document (2) txt                                                                                          |                |
| 9/25/2013 5:42 PM             | 137887480 NuTrestidatorSetup.exe                                                                                       |                |
| 8/17/2007 9:18 AM             | 9456671 paperlessprinter 3[1].0 setup.exe                                                                              |                |
| 4/12/2010 10:01 AM            | 27024112 PowerPointViewer.exe                                                                                          |                |
| 4/11/2010 11:24 PM            | 2817176 ppview97.exe                                                                                                   |                |
| 4/14/2010 8:1                 |                                                                                                    |                |
| 3/2/2010 2:2 The 3            | 32.21-desktop-win8-win7-winvista-64bit-international-whql.exe download has completed. Bun Open folder View downloads 🗙 |                |
| 9/17/2013 4:1                 |                                                                                                    |                |
|                               |                                                                                                    | 03:44          |
|                               |                                                                                                    | ENG 22/04/2014 |

# Step 5

Right-click on **332.21-desktop** file and choose **Run as administrator**.

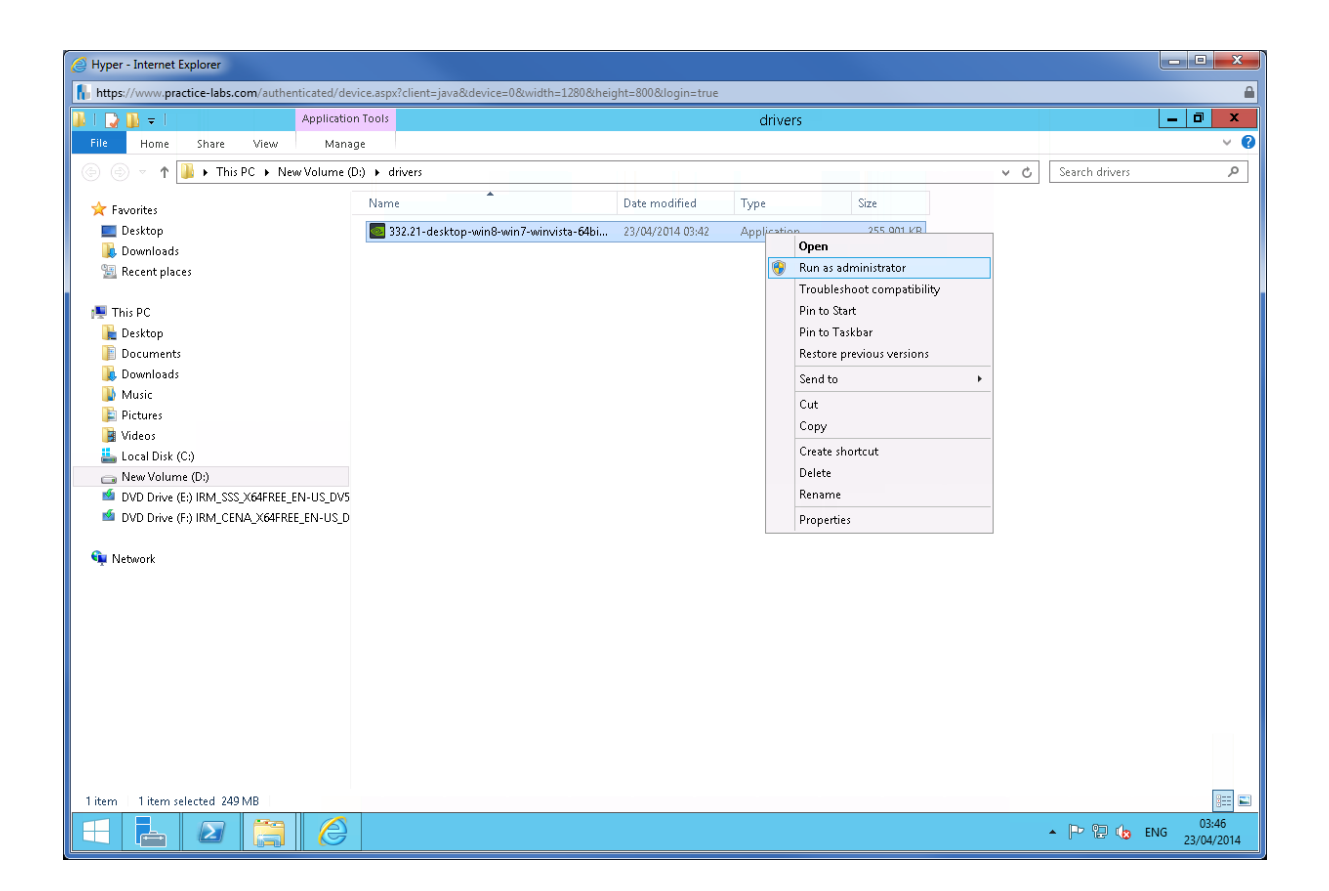

Change the Extraction path to d:\drivers and click OK.

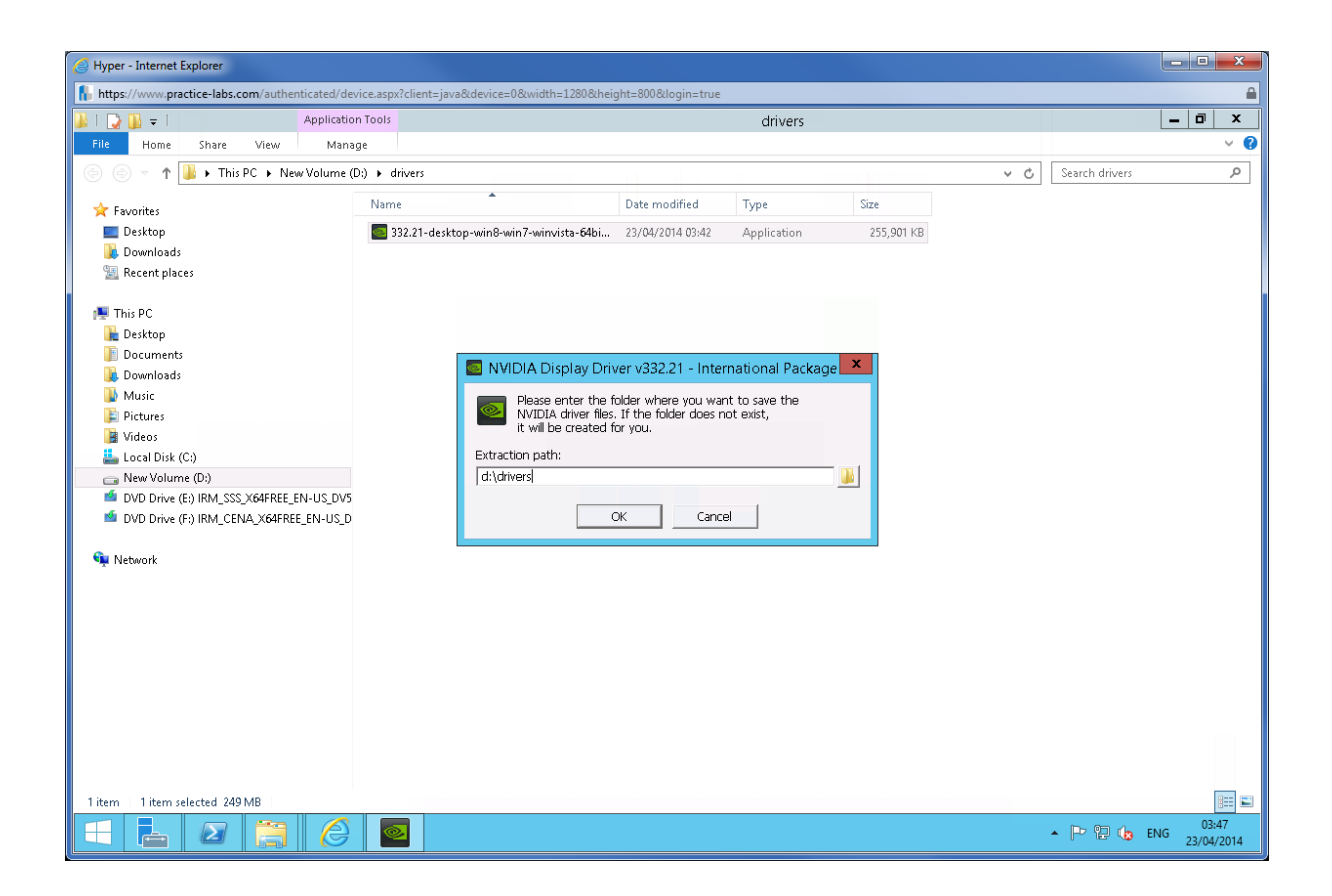

Wait while the system extracts the contents of the driver.

| Hyper - Internet Explorer                                                                                             |                                        |                                                                                         |               |             |     |                | - • ×                   |
|----------------------------------------------------------------------------------------------------|----------------------------------------|-----------------------------------------------------------------------------------------|---------------|-------------|-----|----------------|-------------------------|
| 🚡 https://www.practice-labs.com/authenticated/device.aspx?client=java8:device=08.width=12808:kheight=8008:klogin=true |                                        |                                                                                         |               |             |     |                |                         |
| 🎉   💽 🙀 🚽   Applicatio                                                                                                | n Tools                                |                                                                                         | drivers       |             |     |                | _ 0 ×                   |
| File Home Share View Mana                                                                                             | ge                                     |                                                                                         |               |             |     |                | v 📀                     |
| 💿 💿 🔻 👔 ► This PC ► New Volume (                                                                                      | D:) 🕨 drivers 🕨                        |                                                                                         |               |             | ~ C | Search drivers | م                       |
| A                                                                                                    | Name                                   | Date modified                                                                           | Type          | Size        |     |                |                         |
| Favorites                                                                                                    |                                        | 22 (24 (221 4 22 42                                                                     | 51.4.11       |             |     |                |                         |
| Desktop                                                                                                    | Physics<br>Rendered Disc.              | 23/04/2014 03:48                                                                        | File folder   |             |     |                |                         |
| Becent places                                                                                                    | 332.21-deckton-win8-win7-winvista-6/hi | 23/04/2014 03:48                                                                        | Application   | 255 001 K/R |     |                |                         |
| 2 Receive process                                                                                                    | Sozia Proeskup romoroom/soom/Std-0401  | 20) 04/2014 00/42                                                                       | Application   | 200,201 ND  |     |                |                         |
|                                                                                                    | Please wait while<br>When complete     | y Driver v332.21 -<br>e the files are saved i<br>the driver installatio<br>9%<br>Cancel | International | X           |     |                |                         |
| sitems i item selected 249 MB                                                                                         |                                        |                                                                                         |               |             |     |                | 02.40                   |
| 🕂 📥 🖉 🚞 🏈                                                                                                    |                                        |                                                                                         |               |             |     | • P 🔁 🈡        | 03:48<br>ENG 23/04/2014 |

As expected the driver will not be compatible with the system.

Click **Close**. Minimize File Explorer.

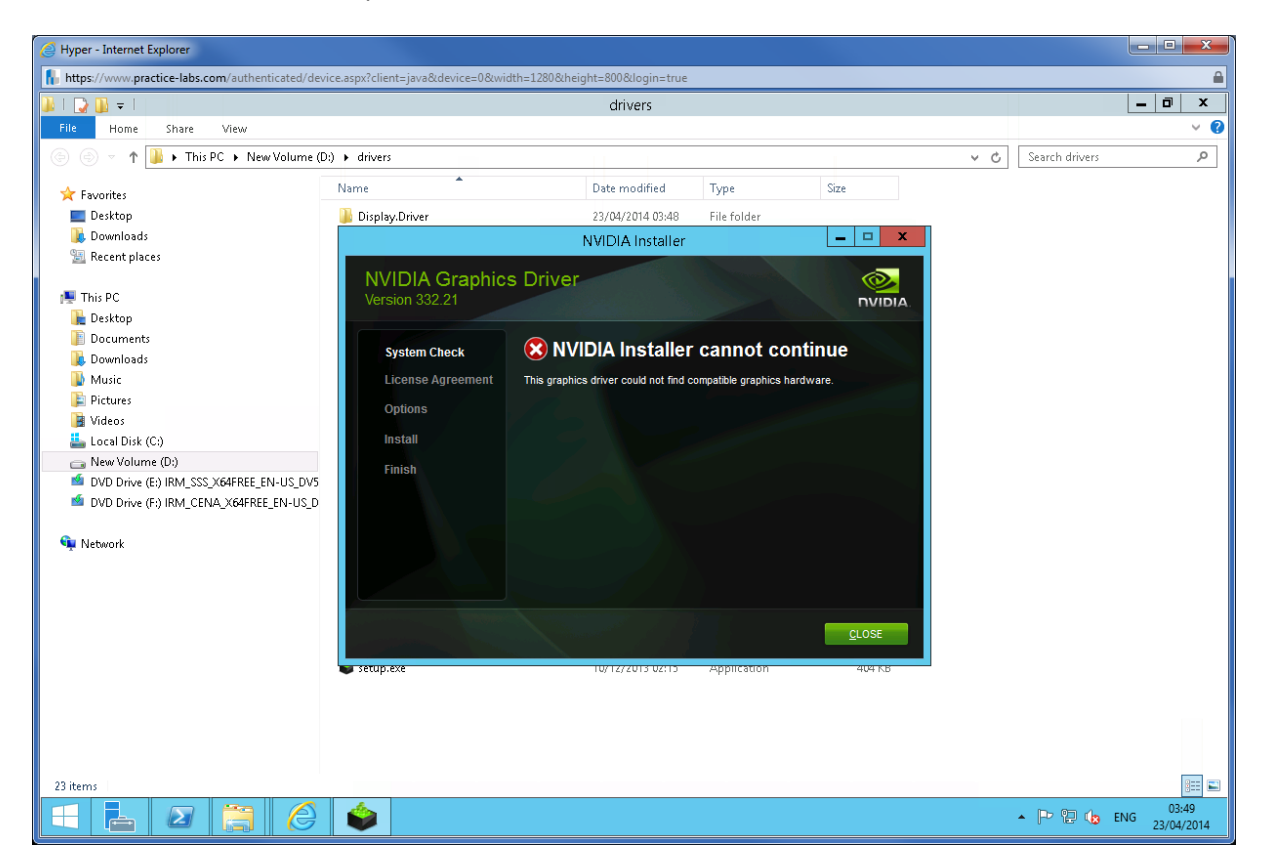

#### Step 9

Reopen PowerShell and type the following:

Dism /image:d:\mount /add-driver /driver:d:\drivers\display.driver\nv\_dispi.inf

**Note**: We are assuming that nvidia is the driver being used by Windows 8.1. The use of the above driver is for illustrative purposes only.

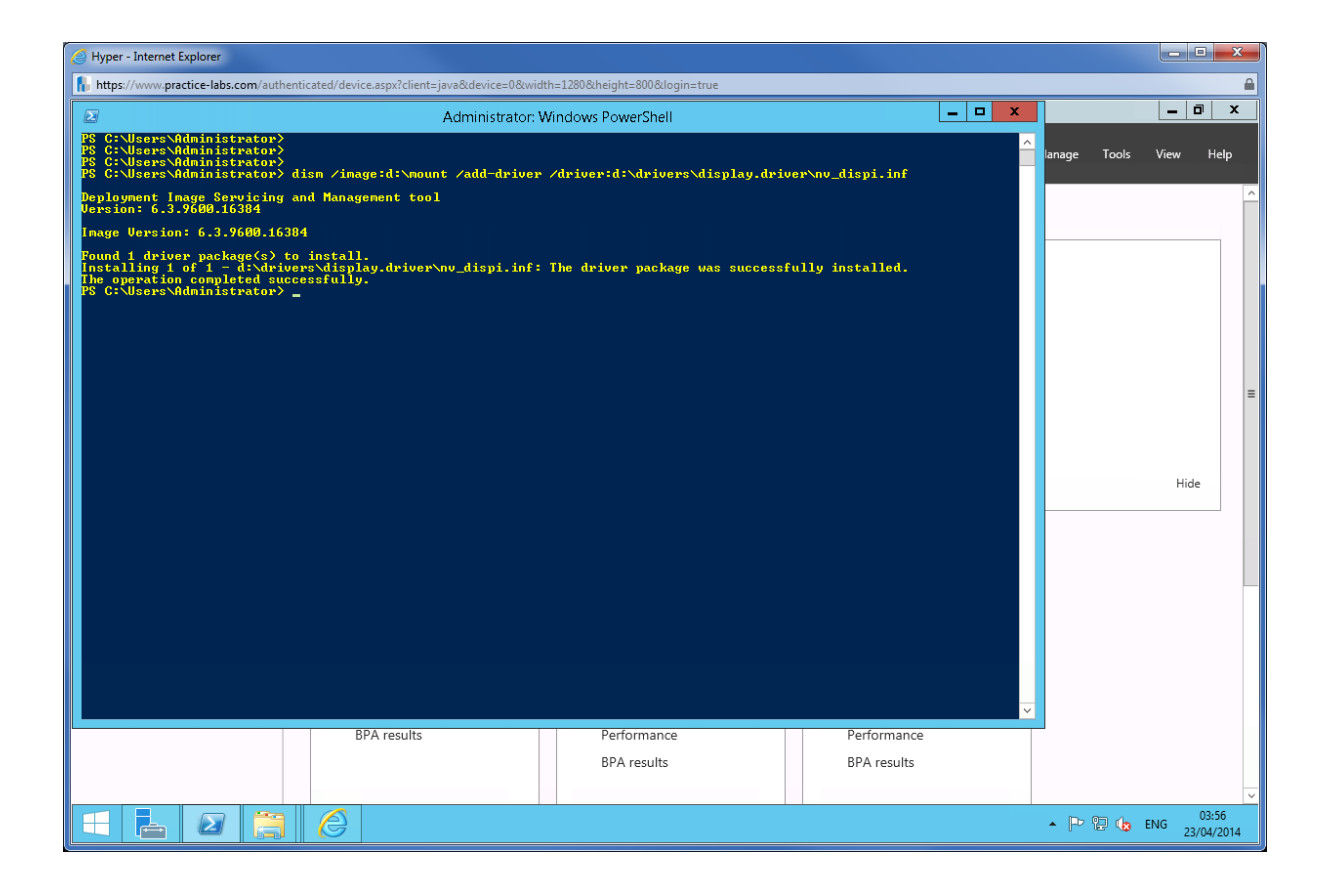

After adding the update and the driver, you can commit those changes by typing the following:

dism /commit-wim /mountdir:d:\mount

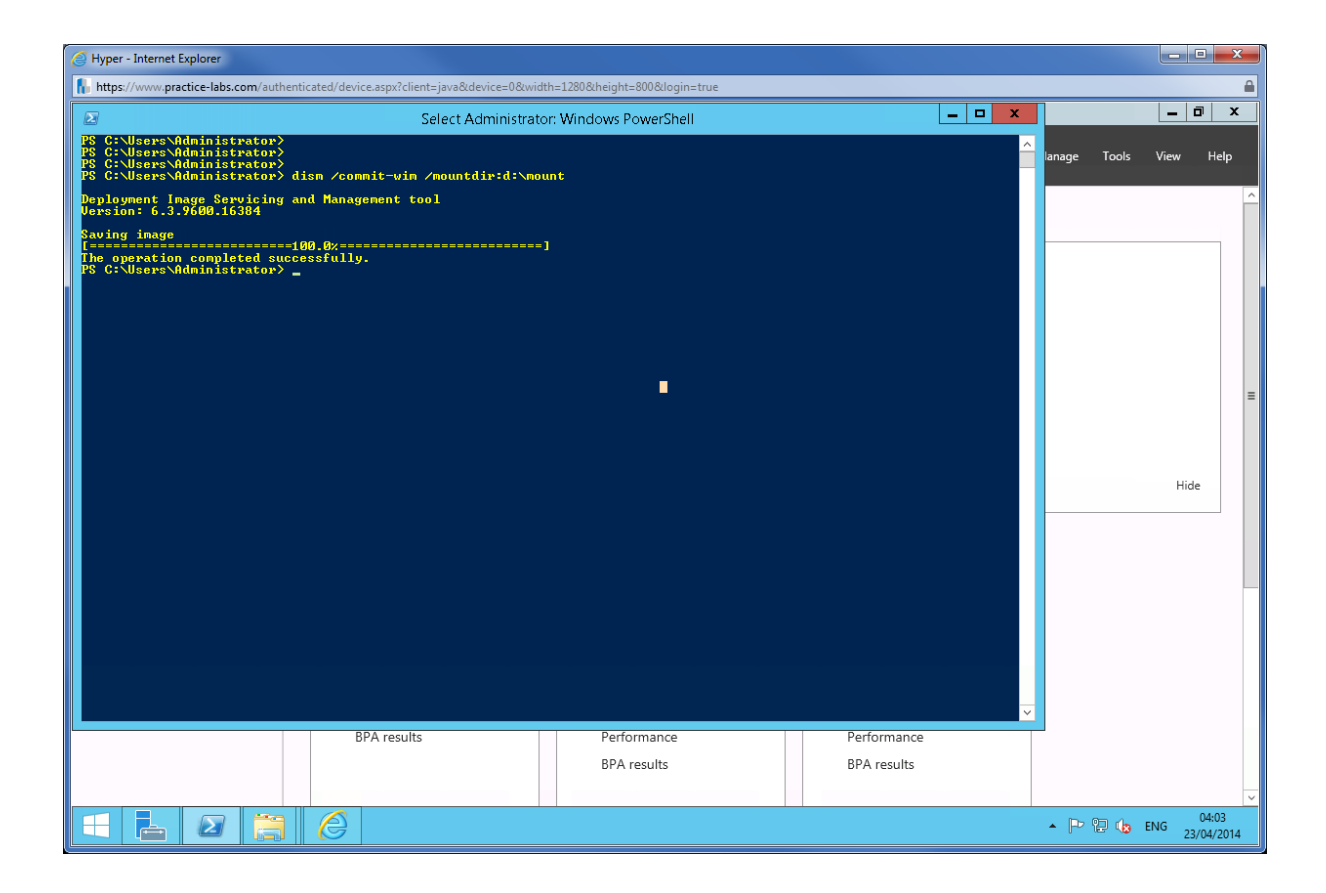

Once the changes have been committed, you can unmount the folders and put them back in the .wim image file.

Туре

Dism /unmount-wim /commit /mountdir:d:\mount

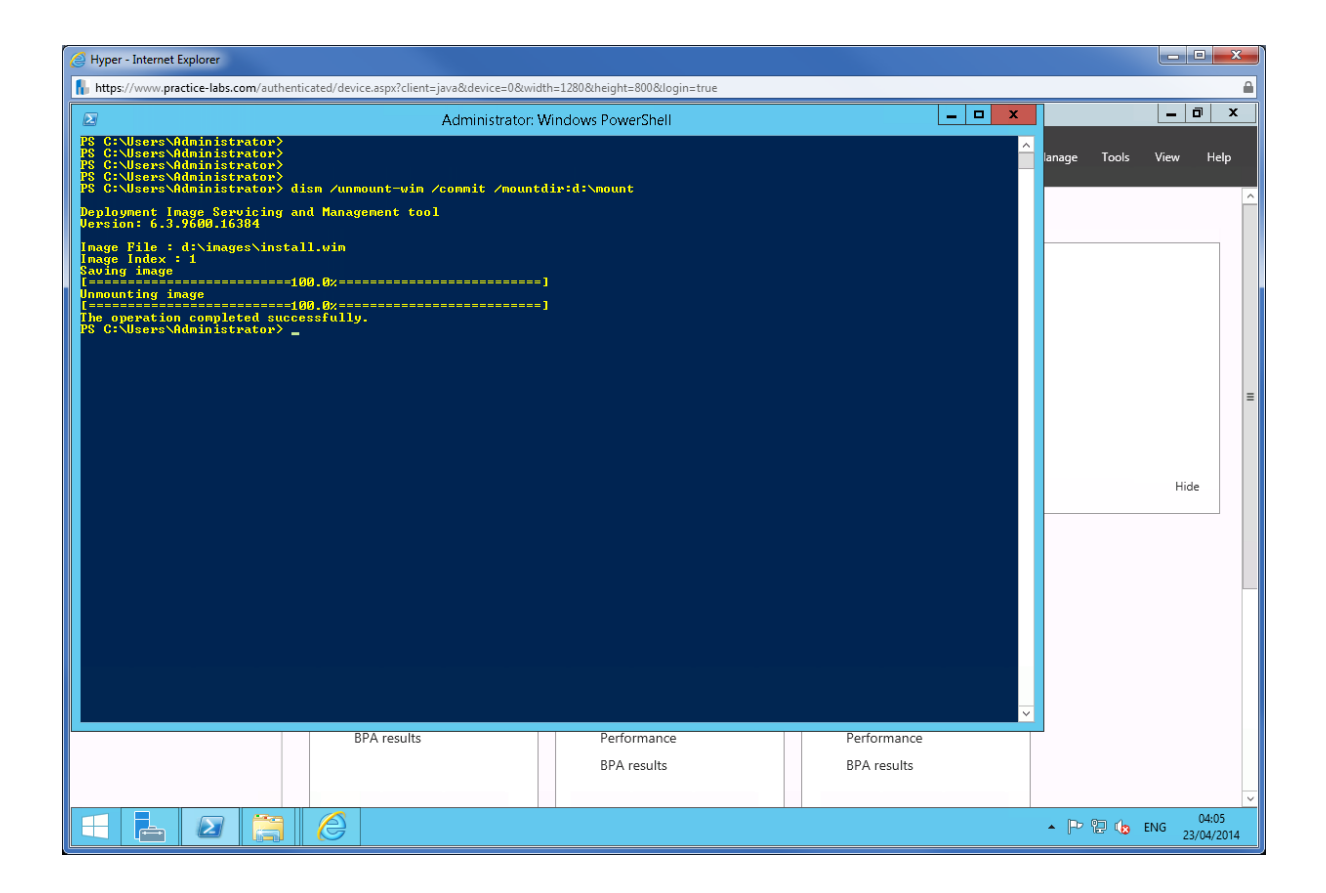

Shut down PLABHYPERV host to revert it to its default settings using Practice Labs web application. Alternatively, you can sign out of the lab platform to turn off the virtual machines.

# Summary

In this lab, you learnt how to create different type of images for simplified roll out of Windows 8.1 to a network. An install image could be the DVD image of a Windows 8.1 installer which can be used for manual installation of the operating system. A boot image coming from a Windows 8.1 DVD is used by new computers to boot from the network and connect to the WDS install image available on the server.

Windows Assessment and Deployment Kit – WADK includes dism.exe. Deployment Image and Service Management tool is used for managing windows image files .wim for adding operating system updates and device drivers.